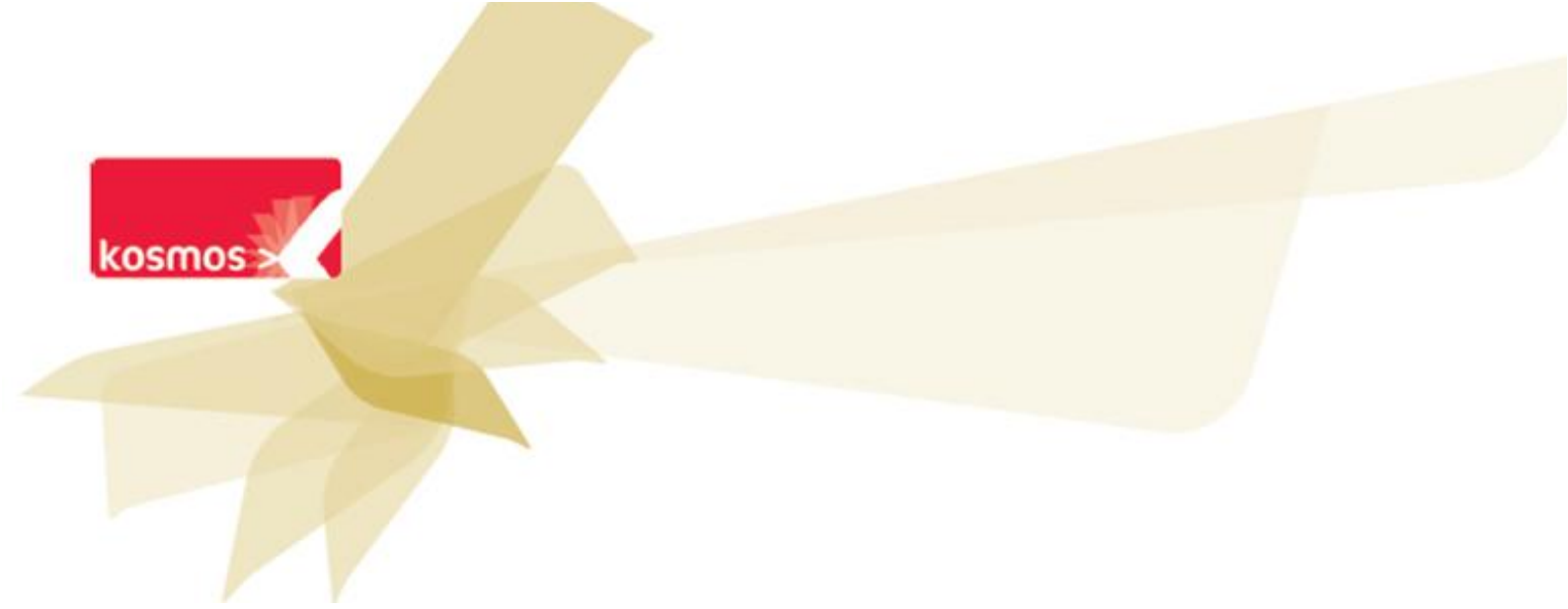

# Notes et Absences Manuel utilisateur

## **DOCUMENT : GUIDE K-D'ECOLE 3.8**

#### DATE : 15 SEPTEMBRE 2015 | AUTEUR : ANNE GAUTIER

Les données contenues dans le présent document et ses annexes sont confidentielles. Ces données ont été rassemblées et préparées pour le seul usage présent et doivent donc être traitées comme de l'information confidentielle de Kosmos. Ce document étant la propriété de Kosmos, il ne pourra être divulgué à des tiers sans l'accord préalable et écrit de Kosmos.

# SOMMAIRE

| 1 INTRODUCTION                 |       | TION   | . 5                                                   |       |
|--------------------------------|-------|--------|-------------------------------------------------------|-------|
| 2                              | TERN  | /INOL  | DGIE                                                  | .6    |
|                                | 2.1   | GESTIC | NNAIRE ABSENCES                                       | . 6   |
|                                | 2.2   | GESTIC | NNAIRE NOTES                                          | . 6   |
|                                | 2.3   | RESPO  | NSABLE DE VIE SCOLAIRE                                | . 6   |
|                                | 2.4   | RESPO  | NSABLE I EGAL                                         | . 6   |
|                                | 2.5   | RELEVE | DE NOTES                                              | 6     |
|                                | 2.6   | BUUE   |                                                       | <br>6 |
|                                | 2.0   | DOLL   |                                                       | . 0   |
| 3 PARAMETRAGE DU SERVICE NOTES |       |        |                                                       |       |
|                                | 3.1   | Defini | R LES ACCES                                           | . 7   |
|                                | 3.1.1 | Rôl    | e « Gestionnaire notes »                              | . 7   |
|                                | 3.1.2 | Rôl    | e « Responsable légal »                               | . 7   |
|                                | 3.1.3 | Rôl    | e « Enseignant »                                      | . 7   |
|                                | 3.1.4 | Rôl    | e « Chef d'établissement »                            | . 8   |
|                                | 3.1.5 | Rôl    | e « Gestionnaire publipostage »                       | . 8   |
|                                | 3.1.6 | Rôl    | e « Consultation »                                    | . 8   |
|                                | 3.1.7 | Dés    | signation des professeurs principaux                  | . 8   |
|                                | 3.2   | Paran  | ietrer le service Notes                               | . 8   |
|                                | 3.2.1 | Ges    | stion des périodes                                    | . 8   |
|                                | 3.2   | 2.1.1  | Ajouter une période                                   | 8     |
|                                | 3.2   | 2.1.2  | Gérer les périodes                                    | 9     |
|                                | 3.2.2 | Déj    | finir la liste des motifs de non notation d'un devoir | 10    |
|                                | 3.2   | 2.2.1  | Motifs de non notation par défaut                     | 10    |
|                                | 3.2   | 2.2.2  | Ajouter un motif de non notation                      | 11    |
|                                | 3.2.3 | Сог    | respondance entre les motifs                          | 11    |
|                                | 3.2.4 | Ges    | stion des professeurs principaux                      | 12    |
|                                | 3.2   | 2.4.1  | Déclarer manuellement un professeur principal         | 13    |
|                                | 3.2   | 2.4.2  | Modifier un professeur principal                      | 13    |
|                                | 3.2.5 | Per    | sonnalisation des bulletins                           | 13    |
|                                | 3.2.6 | Pôl    | es disciplinaires                                     | 16    |
| 4                              | PARA  | METR   | AGE DU SERVICE ABSENCES                               | 18    |
|                                | 4.1   | Defini | R LES ACCES                                           | 18    |
|                                | 4.1.1 | Rôl    | e « Gestionnaire absences »                           | 18    |
|                                | 4.1.2 | Rôl    | e « Responsable légal »                               | 18    |
|                                | 4.1.3 | Rôl    | e « Enseignant »                                      | 18    |
|                                | 4.1.4 | Rôl    | e « Responsable vie scolaire »                        | 18    |
|                                | 4.1.5 | Rôl    | e « Chef d'établissement »                            | 19    |
|                                | 4.2   | PARAM  | IETRER LE SERVICE ABSENCES                            | 19    |
|                                | 4.2.1 | Ser    | vice                                                  | 19    |
|                                | 4.2   | 2.1.1  | Autoriser les enseignants à saisir l'appel            | 19    |

|   | 4.2.3          | 1.2 D       | éclarer un délai maximum de saisie de l'appel                            | . 20     |
|---|----------------|-------------|--------------------------------------------------------------------------|----------|
|   | 4.2.1          | 1.3 D       | éfinir un délai de clôture automatique des appels                        | . 20     |
|   | 4.2.3          | 1.4 A       | utoriser les responsables légaux à signaler une absence par anticipation | . 20     |
|   | 4.2.3          | 1.5 A       | utoriser les responsables légaux à répondre                              | . 20     |
|   | 4.2.2          | Parame      | étrage de « Actions »                                                    | 20       |
|   | 4.2.2          | 2.1 G       | érer les actions                                                         | . 21     |
|   | 4.2.2          | 2.2 Aj      | jouter une action                                                        | . 21     |
|   | 4.2.3          | Motifs      |                                                                          | 21       |
|   | 4.2.3          | 3.1 G       | érer les motifs d'absence                                                | . 22     |
|   | 4.2.3          | 3.2 Aj      | jouter un motif d'absence                                                | . 22     |
|   | 4.2.4          | Statisti    | ques                                                                     | 23       |
| 5 | DEVOI          | RS ET NO    | DTES                                                                     | . 24     |
|   | 5.1 0          | REER UN F   | DEVOIR                                                                   | 24       |
|   | .5.1.1         | Choisir     | les dates de diffusion                                                   | 27       |
|   | 517            | Renceii     | aner les notes des élèves                                                | -,<br>28 |
|   | 512            | Vicuali     | ser la arille de notation                                                | 20       |
|   | 5.1.5          | Modifi      |                                                                          | 29       |
|   | 5.1.4<br>E 1 F |             | er un uevon                                                              | 29       |
|   | 5.1.5          | Qui pel     | ui consumer ces resultuis r                                              | 30       |
|   | 5.1.6          | Supprir     |                                                                          | 30       |
|   | 5.2 (          | UNSULTER    |                                                                          | 30       |
|   | 5.2.1          | Visualis    | ser les aevoirs par classe/groupe                                        | 30       |
|   | 5.2.2          | Consult     | ter l'avancement de la saisie des notes d'un devoir                      | 31       |
|   | 5.3 L          | E RELEVE D  | DE NOTES DE LA CLASSE                                                    | 32       |
|   | 5.3.1          | Filtrer u   | un relevé de notes                                                       | 32       |
|   | 5.3.2          | Consult     | ter un relevé de notes                                                   | 32       |
|   | 5.3.3          | Export      | du relevé de notes                                                       | 34       |
|   | 5.4 L          | e releve d  | DE NOTES DE L'ELEVE                                                      | 35       |
|   | 5.4.1          | Le relev    | vé de notes vu par l'élève                                               | 35       |
|   | 5.4.3          | 1.1 Co      | onsulter le détail d'un devoir                                           | . 37     |
|   | 5.4.2          | Le relev    | vé de notes vu par le responsable légal                                  | 38       |
|   | 5.4.2          | 2.1 Co      | onsulter le détail d'un devoir                                           | . 39     |
|   | 5.5 L          | E BULLETIN  | N DE NOTES                                                               | 40       |
|   | 5.5.1          | Format      | t du bulletin de notes                                                   | 41       |
|   | 5.5.2          | Consult     | tation du bulletin de notes par l'élève                                  | 41       |
|   | 5.5.3          | Consult     | tation du bulletin de notes par le responsable légal                     | 42       |
|   | 5.5.4          | Edition     | des bulletins de notes                                                   | 42       |
|   | 5.5.4          | 4.1 Te      | élécharger un bulletin de notes                                          | . 42     |
|   | 5.5.4          | 4.2 In      | nprimer en mode « brouillon »                                            | . 43     |
|   | 5.5.4          | 4.3 D       | iffuser les bulletins de notes                                           | . 43     |
| 6 | CONSE          | EIL DE CL   | ASSE                                                                     | . 45     |
|   | 6.1 C          | CREER UN C  | CONSEIL DE CLASSE                                                        | 45       |
|   | 6.2 C          | CONSULTER   | R LA LISTE DES CONSEILS DE CLASSE                                        | 46       |
|   | 6.3 A          | AFFICHER LI | E DETAIL D'UN CONSEIL DE CLASSE                                          | 47       |
|   | 6.4 N          | AODIFIER U  | JN CONSEIL DE CLASSE                                                     | 52       |
|   | 6.5 V          | /ERROUILLE  | ER UN CONSEIL DE CLASSE                                                  | 52       |

|   | 6.6          | DEVERRO          | DUILLER UN CONSEIL DE CLASSE                           | 53         |
|---|--------------|------------------|--------------------------------------------------------|------------|
|   | 6.7          | EDITER U         | INE SYNTHESE DES RESULTATS D'UNE CLASSE                | 53         |
| 7 | וחוח         |                  |                                                        |            |
| ' | DIPL         |                  | TIONAL DO BREVET                                       | 22         |
|   | 7.1          | Parame           | TRAGES                                                 | 55         |
|   | 7.2          | RAPPROG          | CHEMENT DES EPREUVES                                   | 55         |
|   | 7.3          | EXPORT           | NOTANET                                                | 56         |
|   | 7.4          | FICHES B         | REVET                                                  | 58         |
|   | 7.4.1        | Cons             | ultation d'une fiche brevet                            | 59         |
|   | 7.4.2        | Téléo            | charger une fiche brevet                               | 60         |
|   | CECT         |                  |                                                        | <b>C</b> 1 |
| ō | GEST         | ION DE           | SABSENCES                                              | 01         |
|   | 8.1          | GERER LE         | ES APPELS                                              | 61         |
|   | 8.1.1        | Ense             | ignants : Faire l'appel                                | 61         |
|   | 8.2          | 1.1.1            | Compléter la feuille d'appel                           | 61         |
|   | 8.2          | 1.1.2            | Vérifier la bonne saisie de l'appel                    | 63         |
|   | 8.3          | 1.1.3            | Filtrer l'historique des appels                        | 65         |
|   | 8.2          | 1.1.4            | Afficher les appels sur une période donnée             | 65         |
|   | 8.2          | 1.1.5            | Modifier l'appel                                       | 66         |
|   | 8.2          | 1.1.6            | Exemple de modification                                | 66         |
|   | 8.2          | 1.1.7            | Export des feuilles d'appel au format PDF              | 67         |
|   | 8.1.2        | Resp             | onsable vie scolaire : Gérer les appels                | 68         |
|   | 8.2          | 1.2.1            | Consulter les appels                                   | 68         |
|   | 8.2          | 1.2.2            | Accéder à un dossier d'absence depuis l'appel          | .70        |
|   | 8.2          | 1.2.3            | Relancer les enseignants pour les appels non saisis    | .72        |
|   | 8.2          | 1.2.4            | Modifier un appel                                      | . 72       |
|   | ö            | 1.2.5<br>Crara i |                                                        | 72         |
|   | 8.2          | GERER LE         | -s ABSENCES                                            | /3         |
|   | 8.2.1        | Cree             |                                                        | 73         |
|   | 8.4          | 2.1.1            | Creation par le responsable de vie scolaire            | 73         |
|   | 0.4<br>0 7 7 | 2.1.2<br>Cára    | r las dosciars d'absonsa                               | 74         |
|   | 0.2.2        | 0ere             | Costion des dessiers par la Costionnaire absenses      | 75         |
|   | 0.4<br>Q *   | 2.2.1            | Gestion des dossiers par le recoonsable légal          | 75<br>84   |
|   | 8.2          | 2.2.3            | Liste des dossiers de l'élève                          | 87         |
|   | 8.2          | 2.2.4            | Consultation de ses dossiers en cours par l'élève      | . 88       |
|   | 8.2.3        | Enau             | lêtes mensuelles                                       | 90         |
|   | 8.2          | 2.3.1            | Générer un fichier pour les enquêtes mensuelles        | . 90       |
|   | 8.2          | 2.3.2            | Consulter les enquêtes statistiques de l'établissement | . 90       |
|   |              |                  |                                                        |            |

## **1 INTRODUCTION**

Le service **Notes**, totalement intégré à l'ENT K-d'école, permet à un établissement d'utiliser ce dernier pour gérer les notes attribuées aux élèves : de la saisie par l'enseignant à leur publication dans le bulletin de notes périodique à destination des responsables légaux des élèves. Les élèves et parents pourront aussi consulter les dernières notes via l'application mobile K-d'école.

Le service **Diplôme National du Brevet** permet de gérer le brevet dans son ensemble, depuis le rapprochement des matières aux disciplines du brevet jusqu'à l'édition des fiches brevet. Ce service est totalement intégré à l'ENT K-d'école.

Le service **Absences** est tout comme le service Notes totalement intégré à l'ENT. Il permet à l'établissement d'une part de suivre les absences des élèves relevées en cours, et d'autre part de gérer la relation avec leurs responsables légaux, qui pourront utiliser l'ENT pour prévenir d'une absence ou tout simplement suivre les absences de leur enfant. L'application mobile offre à la fois des possibilités de suivi les absences constatées aux élèves et à leurs responsables légaux, et mais aussi la possibilité pour les enseignants de faire l'appel depuis un smartphone.

Le service Publipostage quant à lui permet de suivre :

- Les envois de SMS possibles via le service Absences (dans le cas où la fonctionnalité est activée pour l'établissement)
- Les relances envoyées aux responsables légaux vis-à-vis d'absences de leur enfant
- Les envois de bulletins de notes
   Mais aussi de télécharger les bulletins de notes pour les imprimer / diffuser par lot.

## **2 TERMINOLOGIE**

#### 2.1 Gestionnaire absences

Le gestionnaire absences désigne toute personne faisant partie du service de Vie scolaire au sein de l'établissement pour lequel de droits de gestion du service Absences auraient été ouverts. Il s'agit le plus souvent du CPE.

## 2.2 Gestionnaire notes

Le gestionnaire notes désigne toute personne faisant partie du service de Vie scolaire au sein de l'établissement pour lequel de droits de gestion du service Notes auraient été ouverts.

## 2.3 Responsable de vie scolaire

Le responsable de vie scolaire désigne le Conseiller Pédagogique d'Education ou toute personne faisant partie du service de Vie scolaire au sein de l'établissement pour lequel des droits de gestion auraient été ouverts.

## 2.4 Responsable légal

Dans ce guide, même si elles recouvrent des réalités distinctes, les notions de parent et de tuteur ont été réunies sous l'appellation Responsable légal comme dans le produit.

## 2.5 Relevé de notes

Le relevé de notes correspond à une extraction des notes d'un élève pour une période donnée.

#### 2.6 Bulletin de notes

Le bulletin est le document officiel émanant de l'établissement qui est préparé avant le conseil de classe et diffusé à postériori, complété des appréciations des enseignants ainsi que du chef d'établissement.

# **3 PARAMETRAGE DU SERVICE NOTES**

## 3.1 Définir les accès

Afin de mettre à disposition des utilisateurs les diverses fonctionnalités du service Notes, l'administrateur ENT de l'établissement doit affecter des rôles aux utilisateurs sur :

- le service « Notes »,
- le service d'administration générale de l'ENT « Gestion portail », qui comprend une section de paramétrage du service « Notes »,
- le service « Publipostage ».

Ci-dessous la liste des rôles disponibles lors de la définition des accès et les possibilités qu'ils confèrent.

Il est aussi nécessaire d'indiquer la liste des professeurs principaux, cf. ci-après.

#### 3.1.1 Rôle « Gestionnaire notes »

#### Se configure au niveau du service « Gestion portail »

- Permet d'accéder au menu « Notes » du service d'administration générale de l'ENT « Gestion portail »
- Le Gestionnaire notes peut configurer pour le service « Notes » : les périodes, les conseils de classe, les motifs de non notation, la table de correspondance entre les motifs, paramétrer les professeurs principaux, les conseils de classe, gérer les services de notation, autoriser la gestion des sous-matières par les enseignant
- Permet de paramétrer le Brevet pour l'établissement (Collèges uniquement) : imports SIECLE, rapprochement des matières et des disciplines

#### 3.1.2 Rôle « Responsable légal »

- Se configure au niveau du service « Notes »
- Permet de visualiser les relevés de notes et les bulletins de notes d'un ou de plusieurs élèves

#### 3.1.3 Rôle « Enseignant »

- Se configure au niveau du service « Notes »
- Permet de créer des devoirs et de visualiser les relevés de notes.
- Permet de compléter les bulletins de notes pour chaque élève en période de notation.

#### 3.1.4 Rôle « Chef d'établissement »

- Se configure au niveau du service « Notes »
- Permet de visualiser la liste des relevés de notes
- Permet de consulter/compléter les bulletins de notes pendant une période de notation définie par un conseil de classe.

## 3.1.5 Rôle « Gestionnaire publipostage »

- Se configure au niveau du service « Publipostage »
- Permet d'accéder au tableau de suivi des diffusions
- Permet de télécharger et imprimer les bulletins de notes et les courriers de relance

## 3.1.6 Rôle « Consultation »

- Se configure au niveau du service « Notes »
- Permet à des populations et/ou des utilisateurs d'accéder au service pour en visualiser les différents composants (relevés, bulletins, conseils de classe)

## **3.1.7** Désignation des professeurs principaux

- Se configure au niveau de « Gestion portail > Notes > Professeurs principaux »
- Un professeur principal a accès aux mêmes fonctionnalités qu'un enseignant
- Permet aussi de consulter/compléter les bulletins de notes en amont et pendant le conseil de classe.

## **3.2** Paramétrer le service Notes

## 3.2.1 Gestion des périodes

Le gestionnaire notes peut définir des périodes (nombre de périodes et durée ; exemple : 1<sup>er</sup> trimestre, brevet blanc, ...) sur son établissement afin d'adapter le service aux besoins de la politique de l'établissement.

La création des périodes est obligatoire pour utiliser les fonctionnalités du service notes.

## 3.2.1.1 Ajouter une période

Le gestionnaire peut ajouter une nouvelle période.

| Administration<br>Notes                                                                                                    | Vous êtes ici : Notes > Périodes > Nouvelle période<br>Retour Nouvelle période                                           |             |
|----------------------------------------------------------------------------------------------------|----------------------------------------------------------------------------------------------------|-------------|
| Périodes<br>Motifs de non notation<br>Correspondance entre les motifs<br>Professeurs principaux<br>Conseils de classe<br>Absences | Paramètres de la période         Établissement *         Libelle période *         Date de début *         Date de fin * |             |
|                                                                                                    | * : champ obligatoire                                                                                                    | ler Valider |

Une période est définie par les paramètres suivants, tous obligatoires :

- Libellé : texte de 45 caractères maximum. Exemple : « 1<sup>er</sup> trimestre »
- Date de début : elle doit être comprise entre les dates de rentrée scolaire et de fin d'année scolaire
- Date de fin : elle doit être comprise entre les dates de rentrée scolaire et de fin d'année scolaire et doit être postérieure à la date de début

A noter que le format d'une date est jj/mm/aaaa mais qu'il est possible de la choisir directement dans le sélecteur de date en cliquant sur le pictogramme du calendrier. Dans le cas d'une cité scolaire, une période s'applique sur un ou plusieurs établissements, au choix du gestionnaire. Toutefois, s'il n'existe qu'un seul établissement, le choix de l'établissement n'est pas

Une fois ces paramètres saisis, la période viendra s'afficher dans le tableau de gestion après validation.

| ous êtes ici : Notes > <b>Périodes</b> |  |  |
|----------------------------------------|--|--|
| Gestion des périodes                   |  |  |

#### 3.2.1.2 Gérer les périodes

proposé.

| Gestion des périodes |               |             |         |  |  |  |
|----------------------|---------------|-------------|---------|--|--|--|
| Nouvelle période     |               |             |         |  |  |  |
| Libellé              | Date de début | Date de fin | Actions |  |  |  |
| 1er trimestre        | 02/09/2013    | 30/11/2013  | Ø 🗙     |  |  |  |
| 2ème trimestre       | 02/12/2013    | 01/03/2014  | Ø 🗙     |  |  |  |
| 3ème trimestre       | 03/03/2014    | 31/05/2014  | ØX      |  |  |  |

Le tableau de gestion des périodes permet de consulter l'ensemble des périodes définies pour un établissement, voire plusieurs dans le cas d'une cité scolaire. Le gestionnaire peut modifier une période à tout moment. En revanche, pour supprimer une période, il est impératif qu'aucun devoir ne lui soit rattaché.

## 3.2.2 Définir la liste des motifs de non notation d'un devoir

Le gestionnaire notes peut définir une liste des motifs de non notation d'un devoir afin d'adapter le service aux besoins de l'établissement.

## 3.2.2.1 Motifs de non notation par défaut

Le gestionnaire dispose d'une liste pré-saisie de motifs de non notation.

Exemple de motifs saisis par défaut :

| Administration                                                                                                    | Vous êtes ici : Notes >      | Motifs de non notation |                                    |                    |             |
|----------------------------------------------------------------------------------------------------|------------------------------|------------------------|------------------------------------|--------------------|-------------|
| Notes                                                                                                    | Gestion des                  | motifs de non notation |                                    |                    |             |
| Périodes<br>Motifs de non notation<br>Correspondance entre les motifs<br>Professeurs principaux<br>Conseils de classe<br>Absences | Filtre<br>Établissement Tous | •                      |                                    | Nouveau motif de n | on notation |
| •                                                                                                    | Libellé court                | Libellé long           | Établissement                      |                    | Actions     |
|                                                                                                    | Abs                          | Absent                 | Etablissement Emanche ( 80981151 ) |                    | Ø 🗙         |
|                                                                                                    | Dis                          | Dispensé               | Etablissement Emanche ( 80981151 ) |                    | Ø 🗙         |
|                                                                                                    | Ina                          | Inapte                 | Etablissement Emanche ( 80981151 ) |                    | Ø 🗙         |

Cet exemple est par défaut prédéfini par les valeurs suivantes :

- Absent (libellé court = Abs)
- Dispensé (libellé court = Dis)
- Non Noté (libellé court = NoN)
- Non rendu (libellé court = NoR)
- Inapte (libellé court = Ina)

Le gestionnaire notes pourra conserver la liste de motifs par défaut ou bien la modifier, soit en modifiant directement un motif, soit en ajoutant un nouveau motif.

# Il est possible de modifier un motif de non notation à tout moment (devoir/évaluation associé ou non).

En revanche, il n'est pas possible de supprimer un motif de non notation si un devoir ou une évaluation y est rattaché.

## 3.2.2.2 Ajouter un motif de non notation

Pour ajouter un motif de non notation, l'utilisateur clique sur le bouton mis à disposition au dessus du tableau.

| Paramètres du motif d | e non notation                  |  |
|-----------------------|---------------------------------|--|
| Établissement *       | Etablissement Colt ( 2486935G ) |  |
| Libellé court *       |                                 |  |
| Libellé long *        |                                 |  |
|                       |                                 |  |
| * : champ obligatoire |                                 |  |
|                       |                                 |  |

Il est nécessaire de saisir les 3 informations suivantes :

- Sélection de l'établissement concerné
- Libellé court : texte alphanumérique sur 3 caractères
- Libellé long : texte alphanumérique de 45 caractères maximum

Il est possible de créer jusqu'à 10 motifs de non notation.

#### 3.2.3 Correspondance entre les motifs

Le gestionnaire notes peut indiquer une correspondance entre une liste de motifs d'absence et une liste de motifs de non notation afin de pré-remplir automatiquement la grille de notation d'un devoir. Cela évite aux enseignants de saisir de nouveau l'information dans un devoir.

| Établissement                | Etablissement Colt ( 2486935G ) |
|------------------------------|---------------------------------|
| ondance entre les motifs     |                                 |
| Motifs d'absence             | Motifs de non notation          |
| Aucun motif                  | Dispensé 🔻                      |
| Dispensé                     | T                               |
| Passage à l'infirmerie       | T                               |
| Rendez-vous extérieur        | T                               |
| Raisons personnelles         | T                               |
| Raisons familiales           | T                               |
| Raison de santé              | T                               |
| Problèmes de transport       | T                               |
| Problèmes d'emploi du temps  | T                               |
| Absent en cours/présent dans | T                               |

Cette fonctionnalité, accessible dans « Gestion portail > Notes > Correspondance entre les motifs », permet – pour chaque établissement dans le cas d'une cité scolaire – de faire correspondre un motif d'absence à un motif de non notation.

Il est également possible de ne pas établir de correspondance.

Enfin, il faut noter que les correspondances avec un motif d'absence sont automatiquement supprimées si le motif d'absence est supprimé. A l'identique, si un motif de non notation est supprimé, les correspondances avec ce motif seront automatiquement supprimées.

## 3.2.4 Gestion des professeurs principaux

La liste des professeurs principaux est établie suite à un import de l'annuaire Académique Fédérateur, et peut être modifiée ou complétée par le gestionnaire notes.

Les modifications apportées par les prochains imports AAF ne viendront pas modifier les saisies manuelles du gestionnaire.

| Création d'un pro | fesseur principal                                                                           |
|-------------------|---------------------------------------------------------------------------------------------|
| Enseignant *      |                                                                                             |
|                   | Saisissez les 3 premières lettres du nom pour faire apparaître<br>une liste de propositions |
| Classe *          | Etablissement Colt ( 2486935G )                                                             |
|                   | 4817~2GT1                                                                                   |
|                   | 4817~2GT2                                                                                   |
|                   | 4817~2GT3                                                                                   |
|                   | 4817~2GT4                                                                                   |
|                   | 4817~P-L                                                                                    |
|                   | 4817~P-S1                                                                                   |
|                   | 4817~P-S2                                                                                   |
|                   | 4817~PIFSI                                                                                  |
|                   | 4817~PST2S                                                                                  |
|                   | Maintenez la touche CTRL pour sélectionner plusieurs classes                                |
|                   | Annuler Valider                                                                             |

#### 3.2.4.1 Déclarer manuellement un professeur principal

Le gestionnaire notes peut définir manuellement un enseignant comme professeur principal d'une classe afin de garder son référentiel à jour.

En cliquant sur le bouton "Nouveau professeur principal", il accède à une fenêtre de création. Il doit y saisir au minimum 3 caractères, ce qui permet d'afficher le nom du ou des enseignants complétant ce critère.

Une fois l'enseignant sélectionné, il choisit une ou plusieurs classes/groupes d'affectation dans la liste proposée.

#### 3.2.4.2 Modifier un professeur principal

| Filtre                          |                      |           |             | seur principa |
|---------------------------------|----------------------|-----------|-------------|---------------|
| Établissement                   | Professeur principal | Classe    | Mise à jour | Actions       |
| Etablissement Colt ( 2486935G ) | COGNASSIER Omaë      | 4817~T-S2 | 05/06/2014  | Ø 🗙           |
| Etablissement Colt ( 2486935G ) | PECUNE Merwan        | 4817~T-L  | 05/06/2014  | ØX            |

Le gestionnaire notes peut modifier ou supprimer un professeur principal afin de garder son référentiel à jour.

La modification consiste à changer le professeur principal d'affectation.

Dans le cas où le gestionnaire souhaite enlever la responsabilité de professeur principal à l'un des enseignants, il choisit l'action Supprimer.

## 3.2.5 Personnalisation des bulletins

Il est possible d'afficher ou masquer les éléments suivants du bulletin de notes :

- Par matière du bulletin de notes :
  - le nombre de devoirs inclus dans la moyenne de l'élève
  - o la moyenne de la classe
  - o la moyenne maximale de la classe
  - la moyenne minimale de la classe
  - o les sous-matières
- Pour les informations générales
  - les observations de la vie scolaire
  - o les moyennes générales
  - les pôles disciplinaires

| Vous êtes ici : Administration > Notes > Bulletin de notes |                                                          |         |  |  |  |  |
|------------------------------------------------------------|----------------------------------------------------------|---------|--|--|--|--|
| Personnalisation                                           | Personnalisation du bulletin de notes                    |         |  |  |  |  |
| Paramètres du bulletin de notes                            |                                                          |         |  |  |  |  |
| Établissement                                              | Etablissement Colt(2486935G)                             |         |  |  |  |  |
| Afficher pour chaque ma                                    | atière du bulletin de notes 🔞                            |         |  |  |  |  |
|                                                            | 🕑 Le nombre de devoirs inclus dans la moyenne de l'élève |         |  |  |  |  |
|                                                            | 🕑 La moyenne de la classe                                |         |  |  |  |  |
|                                                            | 🕑 La moyenne maximale de la classe                       |         |  |  |  |  |
|                                                            | La moyenne minimale de la classe                         |         |  |  |  |  |
|                                                            |                                                          |         |  |  |  |  |
| Afficher les information                                   | s générales suivantes 🔞                                  |         |  |  |  |  |
|                                                            | Les observations de la vie scolaire                      |         |  |  |  |  |
|                                                            | Les moyennes générales                                   |         |  |  |  |  |
|                                                            | 🗌 Les pôles disciplinaires                               |         |  |  |  |  |
|                                                            |                                                          |         |  |  |  |  |
|                                                            |                                                          | Valider |  |  |  |  |

| Matière Professeur LANGUES FRANCAIS-HISTGEOGR (coeff 1) Mile PECUNE ESPAGNOL LV2 (coeff 1) Ecrit Oral M. COGNASSIER ANGLAIS (coeff 1)                   | Élève<br>Moy.<br>7,00<br>7,00<br>18,79<br>17,57<br>20,00 | Moy.<br>11,46<br>11,46<br>15,32<br>16,26 | Classe<br>Max.<br>20,00<br>20,00 | Min.<br>4,00<br>4,00 | Appréciation |
|----------------------------------------------------------------------------------------------------|----------------------------------------------------------|------------------------------------------|----------------------------------|----------------------|--------------|
| Professeur LANGUES FRANCAIS-HISTGEOGR (coeff 1) Mile PECUNE ESPAGNOL LV2 (coeff 1) Ecrit Oral M. COGNASSIER ANGLAIS (coeff 1)                           | Moy.<br>7,00<br>7,00<br>18,79<br>17,57<br>20,00          | Moy.<br>11,46<br>11,46<br>15,32          | Max.<br>20,00<br>20,00           | Min.<br>4,00<br>4,00 |              |
| LANGUES FRANCAIS-HISTGEOGR (coeff 1) Mile PECUNE ESPAGNOL LV2 (coeff 1) Ecrit Oral M. COGNASSIER ANGLAIS (coeff 1)                                      | 7,00<br>7,00<br>18,79<br>17,57<br>20,00                  | 11,46<br>11,46<br>15,32<br>16,26         | 20,00<br>20,00                   | 4,00<br>4,00         |              |
| FRANCAIS-HISTGEOGR     (coeff 1)       Mile PECUNE     Espagnol 1 V2       Ecrit     (coeff 1)       Oral     M. COGNASSIER       ANGLAIS     (coeff 1) | 7,00<br>18,79<br>17,57<br>20,00                          | 11,46<br>15,32<br>16,26                  | 20,00                            | 4,00                 |              |
| ESPAGNOL LV2 (coeff 1)<br>Ecrit<br>Oral<br>M. COGNASSIER                                                                                                | <b>18.79</b><br>17,57<br>20,00                           | 15.32<br>16.26                           |                                  |                      |              |
| Ecrit<br>Oral<br>M. COGNASSIER                                                                                                    | 17,57<br>20,00                                           | 16.26                                    | 20.00                            | 10 71                |              |
| M. COGNASSIER                                                                                                    |                                                          | 14,39                                    | 20,00<br>20,00                   | 9,00<br>5,14         | (4)          |
| ANGLAIS (coeff 1)                                                                                                    |                                                          |                                          |                                  |                      |              |
|                                                                                                    | 13.00                                                    | 11 77                                    | 15 50                            | 4.63                 |              |
| Ecrit<br>Oral                                                                                                    | 12,00<br>14,00                                           | 11,61<br>11,93                           | 17,00<br>17,00                   | 1,25<br>1,00         | (4)          |
| M. COGNASSIER                                                                                                    |                                                          |                                          |                                  |                      |              |
| SCIENCES                                                                                                    | 7,00                                                     | 11,46                                    | 20,00                            | 4,00                 |              |
| MATHEMATIQUES (coeff 1)<br>M. APOTHEOSE                                                                                                    | 12,00                                                    | 13,70                                    | 17.20                            | 5.69                 |              |
| PHYSIQUE-CHIMIE (coeff 1)<br>M. PERCAGE                                                                                                    | 14,00                                                    | 11,37                                    | 18.00                            | 0.20                 |              |
| AUTRES                                                                                                    | 7,00                                                     | 11,46                                    | 20,00                            | 4,00                 |              |
| EDUCATION CIVIQUE (coeff 1)<br>Mile PECUNE                                                                                                    | 7,00                                                     | 6,25                                     | 15,00                            | 1,00                 |              |
| Moyenne générale                                                                                                    | 12,89                                                    | 12,53                                    | 15,27                            | 11,05                |              |
| Observations de la vie scolaire<br>Absences : 0 dont 0 non justifiée (soit 0h00)                                                                        | équivaler                                                | nt à 0 der                               | mi-journé                        | á                    |              |

3 Moyennes minimales pour chaque matière

Moyennes pour chaque matière

Moyennes maximales pour chaque matière

Appréciation générale

(1)

2

4) Sous-matières

| Matière                                                                      |                  | Élève                          |                         | Classe                  |                       | Appréciation |
|------------------------------------------------------------------------------|------------------|--------------------------------|-------------------------|-------------------------|-----------------------|--------------|
| Professeur                                                                   |                  | Moy.                           | Moy.                    | Max.                    | Min.                  |              |
| LANGUES                                                                      |                  | 7,00                           | 11,46                   | 20,00                   | 4,00                  |              |
| FRANCAIS-HISTGEOGR<br>Mile PECUNE                                            | (coeff 1)        | 7,00                           | 11,46                   | 20,00                   | 4,00                  |              |
| ESPAGNOL LV2<br>Ecrit<br>Oral<br>M. COGNASSIER                               | (coeff 1)        | <b>18,79</b><br>17,57<br>20,00 | 15,32<br>16,26<br>14,39 | 20,00<br>20,00<br>20,00 | 10,71<br>9,00<br>5,14 |              |
| ANGLAIS<br>Ecrit<br>Oral<br>M. COGNASSIER                                    | (coeff 1)        | <b>13,00</b><br>12,00<br>14,00 | 11,77<br>11,61<br>11,93 | 15,50<br>17,00<br>17,00 | 4,63<br>1,25<br>1,00  |              |
| SCIENCES                                                                     |                  | 7,00                           | 11,46                   | 20,00                   | 4,00                  |              |
| MATHEMATIQUES<br>M. APOTHEOSE                                                | (coeff 1)        | 12,00                          | 13,70                   | 17,20                   | 5,69                  |              |
| PHYSIQUE-CHIMIE<br>M. PERCAGE                                                | (coeff 1)        | 14,00                          | 11,37                   | 18,00                   | 0,20                  |              |
| AUTRES                                                                       |                  | 7,00                           | 11,46                   | 20,00                   | 4,00                  |              |
| EDUCATION CIVIQUE<br>Mile PECUNE                                             | (coeff 1)        | 7,00                           | 6,25                    | 15,00                   | 1,00                  |              |
|                                                                              | Moyenne générale | 12,89                          | 12,53                   | 15,27                   | 11,05                 |              |
| Observations de la vie<br>Absences : 0 dont 0 non<br>Retards : 0 (soit 0h00) | scolaire         | équivale                       | nt à 0 de               | mi-journ                | ée                    |              |
| 1 Observati                                                                  | ions de la vi    | e sco                          | laire                   |                         |                       |              |
| 2 Pôles dise                                                                 | ciplinaires      |                                |                         |                         |                       |              |
| 3 Moyenne                                                                    | es générales     | de la                          | a clas                  | se                      |                       |              |
|                                                                              |                  |                                |                         |                         |                       |              |

## **3.2.6** Pôles disciplinaires

Le gestionnaire notes peut créer un pôle disciplinaire en saisissant le libellé de celui-ci directement dans le champ "Libellé".

Il aura ensuite la possibilité de modifier ou supprimer chacun de ces pôles disciplinaires en utilisant les actions associées.

| Notes                                                                                                    | Gestion des pôles o             | disciplinaires                                |                       |
|----------------------------------------------------------------------------------------------------|---------------------------------|-----------------------------------------------|-----------------------|
| Périodes<br>Motifs de non notation                                                                                                    |                                 | Le pôle disciplinaire "son pole" a bien été : | supprimé.             |
| Correspondance entre les motrs<br>Professeurs principaux<br>Conseils de classe<br>Pôles disciplinaires<br>Services de notation<br>Bulletin de notes<br>Paramétrage service | Pôles disciplinaires<br>Libellé | Sciences Ajouter                              | 40 caractères maximum |
| Brevet<br>Absences                                                                                                    |                                 | Français Histoire Géo                         | Ø×                    |

Il peut ensuite venir rattacher un service de notation (une matière) à un pôle disciplinaire depuis l'écran de modification du service de notation

| Vous êt | tes ici : Administration > Notes > Services de notation               |                      |                          |              |         |
|---------|-----------------------------------------------------------------------|----------------------|--------------------------|--------------|---------|
| List    | e des services de notation                                            |                      |                          |              |         |
| Filtr   | res                                                                   |                      |                          |              |         |
| Clas    | sse/Groupe Tous   Matière ALLEM                                       | AND LV1 ▼ État Tou   | ites 🔻                   |              |         |
| Pour la | a sélection : Sélectionner une action V Ok<br>Sélectionner une action |                      |                          |              |         |
|         | Cle Activer les services de notation                                  | Matière              | Sous matières            | État         | Actions |
|         | 4817~2GT1 Désactiver les services de notation                         | ALLEMAND LV1         |                          | Activée      | 0       |
|         | 4817~2GT2 Rattacher à un pôle disciplinaire                           | ALLEMAND LV1         |                          | Activée      | Q       |
|         | 4817~2GT4 Rattacher à un                                              | n pôle disciplinaire |                          | Activée      | Ø       |
|         | 1754~groupeoptionadho                                                 | ALLEMAND LV1         |                          | Activée      | Ø       |
|         |                                                                       | << premier < pr      | écédent <b>1</b> suivant | > dernier >> | 40 🔻    |

Une colonne "pôle disciplinaire" a été ajoutée au tableau des services de notation afin d'identifier rapidement le rattachement d'un service de notation à un pôle disciplinaire.

Enfin, ces derniers peuvent être ensuite affichés sur le bulletin de notes des élèves en fonction du paramétrage choisi par le gestionnaire de notes, grâce aux fonctions de personnalisation du bulletin de notes disponibles depuis l'écran "Administration -> Notes -> Bulletin de notes".

# 4 PARAMETRAGE DU SERVICE ABSENCES

## 4.1 Définir les accès

Afin de mettre à disposition des utilisateurs les diverses fonctionnalités du service Absences, l'administrateur ENT de l'établissement doit affecter divers rôles sur :

- Le service « Absences »
- Le service d'administration générale de l'ENT « Gestion portail », qui comprend une section de paramétrage du service « Absences »
- le service « Publipostage ».

Ci-dessous la liste des rôles disponibles lors de la définition des accès et les possibilités qu'ils confèrent.

## 4.1.1 Rôle « Gestionnaire absences »

- Se configure au niveau du service « Gestion portail »
- Permet d'accéder au menu « Absences » du service d'administration générale de l'ENT « Gestion portail »
- Le Gestionnaire absences peut configurer pour le service « Absences » : motifs, actions, mode de calcul des statistiques, accès aux différentes fonctionnalités pour les responsables légaux

## 4.1.2 Rôle « Responsable légal »

- Se configure au niveau du « Absences »
- Permet de signaler une absence prévue et de « justifier » un dossier d'absence (+ échanges avec le CPE, si les fonctionnalités sont activées)
- Permet de voir le récapitulatif des absences d'un ou de plusieurs élèves

## 4.1.3 Rôle « Enseignant »

- Se configure au niveau du « Absences »
- Permet de faire l'appel et de consulter l'historique de ses appels

## 4.1.4 Rôle « Responsable vie scolaire »

- Se configure au niveau du service « Absences »
- Permet de faire l'appel (idem enseignant) et clôturer les appels saisis
- Permet de gérer les absences (suivi des dossiers, relances, contact des responsables légaux,...)

Permet d'accéder aux statistiques des absences sur son établissement

#### 4.1.5 Rôle « Chef d'établissement »

- Se configure au niveau du service « Absences »
- Permet de visualiser : la liste des appels, la liste des conseils de classe, la liste des relevés de notes ...
- Permet d'accéder aux statistiques des absences sur son établissement

## 4.2 Paramétrer le service Absences

#### 4.2.1 Service

Le paramétrage du service Absences porte sur les deux fonctionnalités qu'il recouvre, les appels et les absences. Il s'effectue principalement depuis « Gestion portail > Absences > Paramétrage service » :

| Vous êtes ici : Absences > <b>Paramétr</b> a      | age service                                                       |     |
|---------------------------------------------------|-------------------------------------------------------------------|-----|
| Gestion des paramé                                | trages                                                            |     |
| Paramétrage des appels                            |                                                                   |     |
| Activer l'appel *                                 | Autoriser les enseignants à saisir l'appel                        |     |
| Délai maximum de saisie * 🕐                       | 1 Heures 0 Minutes                                                |     |
| Ouverture des appels *                            | 06:00 -                                                           |     |
| Fermeture des appels *                            | 22:00 -                                                           |     |
| Clôture automatique *                             | 5 Jours ( 0 : désactiver la clôture automatique )                 |     |
| Affichage des dossiers aux<br>responsables légaux | A l'enregistrement par le CPE 👻                                   |     |
| -Paramétrage des signalement                      | s                                                                 |     |
| Signalement des responsables<br>*                 | : Les responsables légaux peuvent signaler des absences 🗵         |     |
| Réponse des responsables *                        | Les responsables légaux peuvent répondre/justifier des absences 📝 |     |
|                                                   | vali                                                              | der |

#### 4.2.1.1 Autoriser les enseignants à saisir l'appel

Le gestionnaire absences peut autoriser la saisie d'un appel par l'enseignant afin d'adapter le service à la politique de gestion des absences retenue dans l'établissement. Dans tous les cas le Gestionnaire absences peut lui-même déclarer des absences.

Par défaut, le paramètre est activé, la case est donc cochée.

Si les enseignants ne sont pas autorisés à faire l'appel, le responsable vie scolaire sera alors chargé de saisir et de clôturer les appels.

## 4.2.1.2 Déclarer un délai maximum de saisie de l'appel

Le gestionnaire absences peut préciser le délai accordé après la fin de la séance aux enseignants (ou au responsable de vie scolaire) pour faire l'appel. Ce délai s'exprime en heures et minutes.

Le délai accordé par défaut est fixé à « une heure » après la fin de la séance, le gestionnaire absences peut le modifier en précisant le nombre de d'heures et/ou de minutes.

## 4.2.1.3 Définir un délai de clôture automatique des appels

Le gestionnaire absences peut préciser le temps (en jours) au bout duquel les appels non validés sont automatiquement clôturés.

La valeur 0 jour permet de désactiver la clôture automatique.

# 4.2.1.4 Autoriser les responsables légaux à signaler une absence par anticipation

Le gestionnaire absences peut autoriser les responsables légaux à signaler un dossier d'absence via l'ENT pour leurs enfants (ex : absence pour raison de santé, rendez-vous extérieur connu par avance,...).

## 4.2.1.5 Autoriser les responsables légaux à répondre

Le gestionnaire absences peut autoriser les responsables légaux à répondre/justifier une absence par le biais du dossier en ligne (via l'ENT) afin d'adapter le service aux besoins de l'établissement.

En cochant le champ « Réponse des responsables», il les autorise à répondre dans le dossier d'absence de leur enfant et à la justifier (en insérant par exemple une ou plusieurs pièces jointes).

Si cette case est décochée, le responsable légal peut visualiser les informations du dossier mais il ne peut ni répondre ni justifier l'absence.

## 4.2.2 Paramétrage de « Actions »

Le gestionnaire absences dispose d'un ensemble d'actions sur lesquelles il pourra se baser pour tracer ses actions sur les dossiers d'absences des élèves de l'établissement. Cette liste d'actions permet aux établissements de se créer leurs circuits de traitement via l'ENT.

| Administration              | vous etes ici : Absences > Actions |                          |                 |
|-----------------------------|------------------------------------|--------------------------|-----------------|
| Notes                       | Gestion des actions                |                          |                 |
| Absences                    |                                    |                          | Ajouter une act |
| Motifs d'absence<br>Actions | Code technique                     | Libellé                  | Actions         |
| Paramétrage service         | aa_con_res                         | Contact des tuteurs      |                 |
| Statistiques                | aa_rep_res                         | Réponse des tuteurs      |                 |
|                             | aa_regroup                         | Regroupement de dossiers |                 |
|                             | aa_maj                             | Mise à jour du dossier   |                 |
|                             | aa_relance                         | relance des tuteurs      | Ø 🗙             |

4.2.2.1 Gérer les actions

Des actions sont proposées par défaut dans le produit. Il s'agit par exemple de : contact des responsables légaux, mise à jour, relance,....

Cette liste est ensuite modifiable par le Gestionnaire absences sur les motifs autres que « Contact des responsables légaux », « réponse des responsables légaux », « Regroupement de dossiers » et « Mise à jour du dossier » (ces actions sont nécessaires pour le fonctionnement du service absences).

## 4.2.2.2 Ajouter une action

Pour déclarer une nouvelle action, le gestionnaire absences doit compléter les champs suivants :

- Code technique : code immuable à choisir en fonction des codes techniques déjà existants. Champ obligatoire
- Libellé : champ obligatoire

## 4.2.3 Motifs

Le gestionnaire absences dispose d'un ensemble de motifs qui serviront à documenter les dossiers d'absences des élèves de l'établissement.

#### Gestion portail

Notes Brevet Absences Motifs d'absence Actions Statistiques Paramétrage service Vous êtes ici : Absences > Motifs d'absence

#### Gestion des motifs d'absence

|                |               |                                                 |                     |          | Ajo                    | uter un motif |
|----------------|---------------|-------------------------------------------------|---------------------|----------|------------------------|---------------|
| Code technique | Libellé court | Libellé long                                    | Justifié par défaut | Décompté | Selection responsables | Actions       |
| ma_aucun       | AUCUN         | Aucun motif                                     | Non                 | Oui      | Oui                    |               |
| ma_dispen      | DISPENSE      | Dispensé                                        | Oui                 | Non      | Non                    | Ø 🗙           |
| ma_infirm      | INFIRMERIE    | Passage à l'infirmerie                          | Oui                 | Non      | Non                    |               |
| ma_rdv_ext     | RDV EXT       | Rendez-vous extérieur                           | Non                 | Oui      | Oui                    | 0 X           |
| ma_perso       | PERSONNEL     | Raisons personnelles                            | Non                 | Oui      | Oui                    | Ø 🗙           |
| ma_famille     | FAMILLE       | Raisons familiales                              | Non                 | Oui      | Oui                    | 0 🗙           |
| ma_sante       | SANTE         | Raison de santé                                 | Non                 | Oui      | Oui                    | Ø 🗙           |
| ma_transp      | TRANSPORT     | Problèmes de transport                          | Non                 | Oui      | Oui                    | 0 ×           |
| ma_temps       | EMP TEMPS     | Problèmes d'emploi du temps                     | Non                 | Non      | Non                    | Ø 🗙           |
| ma_etab        | PRES ETAB     | Absent en cours/présent<br>dans l'établissement | Non                 | Non      | Non                    | Ø 🗙           |

<< premier < précédent 1 suivant > dernier >> 20 💌

| Administration                      | Vous êtes ici : Absences > Motifs d'absence |                                                                                         |                                                 |     |     |     |            |  |  |
|-------------------------------------|---------------------------------------------|-----------------------------------------------------------------------------------------|-------------------------------------------------|-----|-----|-----|------------|--|--|
| Notes                               | Gestion d                                   | es motifs                                                                               | d'absence                                       |     |     |     |            |  |  |
| Absences                            |                                             |                                                                                         |                                                 |     |     | Ajo | uter un mo |  |  |
| Motifs d'absence<br>Actions         | Code technique                              | Code technique Libellé court Libellé long Justifié par défaut Décompté Selection tuteur |                                                 |     |     |     |            |  |  |
| Paramétrage service<br>Statistiques | ma_aucun                                    | AUCUN                                                                                   | Acun motif                                      | Non | Oui | Oui |            |  |  |
|                                     | ma_dispen                                   | DISPENSE                                                                                | Dispensé                                        | Oui | Non | Non | 0 X        |  |  |
|                                     | ma_in firm                                  | INFIRMERIE                                                                              | Passage à l'infirmerie                          | Oui | Non | Non |            |  |  |
|                                     | ma_rdv_ext                                  | RDV EXT                                                                                 | Rendez-vous extérieur                           | Non | Oui | Oui | Ø 🗙        |  |  |
|                                     | ma_ouvert                                   | OUVERTE                                                                                 | Absence ouverte                                 | Non | Oui | Non | Ø 🗙        |  |  |
|                                     | ma_perso                                    | PERSONNEL                                                                               | Raisons personnelles                            | Non | Oui | Oui | ØX         |  |  |
|                                     | ma_famille                                  | FAMILLE                                                                                 | Raisons familiales                              | Non | Oui | Oui | ØX         |  |  |
|                                     | ma_sante                                    | SANTE                                                                                   | Raison de santé                                 | Non | Oui | Oui | ØX         |  |  |
|                                     | ma_transp                                   | TRANSPORT                                                                               | Problèmes de transport                          | Non | Oui | Oui | ØX         |  |  |
|                                     | ma_temps                                    | EMP TEMPS                                                                               | Problèmes d'emploi du temps                     | Non | Non | Non | 0 ×        |  |  |
|                                     | ma_etab                                     | PRES ETAB                                                                               | Absent en cours/présent dans<br>l'établissement | Non | Non | Non | Ø×         |  |  |

#### 4.2.3.1 Gérer les motifs d'absence

Des motifs sont proposés par défaut dans le produit. Il s'agit par exemple de : Dispensé, Passage à l'infirmerie, Raisons personnelles, Raisons familiales, ....

Cette liste est ensuite modifiable par le Gestionnaire absences.

#### 4.2.3.2 Ajouter un motif d'absence

Le Gestionnaire absences peut ajouter un motif en cliquant sur le lien dédié en haut du tableau.

Pour déclarer un nouveau motif d'absence, le gestionnaire doit compléter les champs suivants :

- Code technique : code immuable à choisir en fonction des codes techniques déjà existants. Champ obligatoire
- Libellé court : champ obligatoire à saisir en majuscules qui résume le libellé long
- Libellé long : champ obligatoire

- Justifié par défaut : si la case est cochée, cela signifie qu'à chaque fois que le motif en question sera sélectionné, l'absence sera considérée comme justifiée d'office. Par exemple, « Passage à l'infirmerie » peut être un motif qui sera justifié d'office.
- Décompté : la case cochée indique qu'à l'utilisation du motif, l'absence sera décomptée et donc intégrée aux statistiques.
- Sélectionnable par les responsables légaux : permet d'indiquer si le motif est mis à disposition du responsable légal lors d'une déclaration anticipée d'absence. En effet, le gestionnaire absences peut décider de garder l'usage interne de certains motifs d'absence.

## 4.2.4 Statistiques

Le Gestionnaire absences peut indiquer le mode de calcul des demi-journées et ce, par établissement.

Une fenêtre modale permet d'afficher la définition des demi-journées :

| Administration                                                     | Vous êtes ici : Absences > Statistiques                                                                                               |
|--------------------------------------------------------------------|----------------------------------------------------------------------------------------------------|
| Notes                                                              | Paramétrage des statistiques                                                                                                    |
| Absences                                                           | Paramétrage des signalements                                                                                                    |
| Motifs d'absence<br>Actions<br>Paramétrage service<br>Statistiques | Etablissement     Etablissement Colt       Calcul des demi-journées <ul> <li>Par demi-journée</li> <li>Par heures cumulées</li> </ul> |
|                                                                    | valider                                                                                                    |

#### Rappel :

Une journée contient 1 ou 2 demi-journées

- La première demi-journée commence à l'heure d'ouverture de l'établissement et se termine à 13h00.
- La seconde demi-journée commence à 13h00 et se termine à l'heure de fermeture de l'établissement.

# **5 DEVOIRS ET NOTES**

| Notes<br>Nouveau devoir                                     | Vous êtes ici : Notes > List<br>Gestion des de | e des devoirs<br>E <b>VOIT</b> S |               |                      |               |            |            |
|-------------------------------------------------------------|------------------------------------------------|----------------------------------|---------------|----------------------|---------------|------------|------------|
| Liste des devoirs<br>Bulletins de notes<br>Relevés de notes | Filtres<br>Classe/Groupe Tout                  | es 🔻 Pér                         | riode Toutes  | -                    |               |            |            |
| Conseils de classe<br>Sous-matières                         |                                                |                                  |               |                      |               | No         | ouveau dev |
|                                                             | Titre du devoir                                | Date                             | Période       | Matière              | Classe/Groupe | Avancement | Actions    |
|                                                             | Le totalitarisme                               | 16/03/2015                       | 2ème trime    | HISTOIRE & GEOGRAP   | 3 ème A       | 100 %      | 1          |
|                                                             | la grande guerre                               | 16/03/2015                       | 3 ème Trim    | HISTOIRE & GEOGRAP   | 3 ème A       | 100 %      | E 🖉 🕽      |
|                                                             | Devoir                                         | 03/12/2014                       | 1er Trimestre | HISTOIRE & GEOGRAP   | 3 ème A       | 29 %       |            |
|                                                             | DST                                            | 03/12/2014                       | 1er Trimestre | HISTOIRE & GEOGRAP   | 3 ème A       | 32 %       |            |
|                                                             | DS1                                            | 27/11/2014                       | 1er Trimestre | HISTOIRE & GEOGRAP   | 3 ème A       | 12 %       | 0          |
|                                                             | DS1                                            | 26/11/2014                       | 2ème trime    | ED.CIVIQ.JURIDIQ.SOC | 3 ème A       | 19 %       |            |
|                                                             | L'URSS sous Staline                            | 25/11/2014                       | 1er Trimestre | HISTOIRE & GEOGRAP   | 3 ème A       | 0%         | 0          |
|                                                             | La grande guerre                               | 17/10/2014                       | 1er Trimestre | HISTOIRE & GEOGRAP   | 3 ème A       | 100 %      | 0          |
|                                                             | Exposés 1ère guerre                            | 14/10/2014                       | 1er Trimestre | HISTOIRE & GEOGRAP   | 3 ème A       | 100 %      | 1          |
|                                                             | Etre citoyen français                          | 19/09/2014                       | 1er Trimestre | ED.CIVIQ.JURIDIQ.SOC | 3 ème A       | 100 %      | 1          |

## 5.1 Créer un devoir

## Profil concerné : l'enseignant

Pour créer un devoir, après avoir cliqué sur le bouton Nouveau devoir, l'enseignant doit renseigner les informations suivantes :

| Vous êtes ici : Notes > Nouveau devoir<br>Retour Nouveau devoir |                          |
|-----------------------------------------------------------------|--------------------------|
| Paramètres Notes                                                |                          |
| Informations générales                                          |                          |
| Nom du devoir *                                                 |                          |
| Classe/Groupe *                                                 | Indéfini(e)              |
| Matière *                                                       | Indéfini(e) 🔻            |
| Sous-matière *                                                  | Indéfini(e) 🔻            |
| Période *                                                       | Indéfini(e) 🔻            |
| Date *                                                          | vendredi 06 mars 2015    |
| Coefficient *                                                   |                          |
| Barème *                                                        | Afficher la note sur 20  |
| Commentaires                                                    |                          |
| commentaires                                                    |                          |
| Facultatif 🕡                                                    | ✓ Oui Non pris en compte |
| - <mark>Énoncé</mark><br>Date de diffusion                      |                          |
| Fichiers                                                        | Ø Joindre un fichier     |
|                                                                 | Déposer les fichiers ici |
| Corrigé                                                         |                          |
| Date de diffusion                                               | i à ▼                    |
|                                                                 |                          |
| Fichiers                                                        | Ioindre un fichier 💌     |
|                                                                 |                          |
|                                                                 |                          |
|                                                                 | Déposer les fichiers ici |
|                                                                 | ·                        |
|                                                                 |                          |
|                                                                 | Annuler Valider          |

## Informations générales

- Nom du devoir : obligatoire
- Classe/groupe : obligatoire
- Matière\* : parmi la liste des services d'enseignement pour cette classe/groupe, obligatoire

- Sous-matière : choix parmi les sous-matières que peut définir l'enseignant ou le gestionnaire notes, en fonction de ses besoins, via « Notes > Sous-matières ». Par exemple « Ecrit », « Oral », « Travaux pratiques »...
- Période : choix entre l'un des 3 trimestres, obligatoire
- Date du devoir : à l'aide du sélecteur de séance ou manuellement, obligatoire
- Coefficient : entier compris entre 0 et 100, obligatoire
- Barème : entier compris entre 1 et 500, obligatoire
- Ramener la notation sur 20 : cela concerne l'affichage dans le relevé de notes et la liste des devoirs, obligatoire
- Commentaires : ils sont associés au devoir,
- Facultatif : permet d'indiquer si le devoir rentre dans le calcul des moyennes. Dans le cas où il est facultatif, les résultats apparaissent dans les relevés de notes mais non dans le calcul de la moyenne qui figure sur le relevé de notes et sur le bulletin de notes.

De plus, il peut indiquer si le devoir est facultatif ou non selon 2 modes de comptabilisation :

- « Non pris en compte » : les notes obtenues à ce devoir ne rentreront pas en compte dans le calcul des moyennes. Elles seront toutefois visibles dans le relevé de notes.
- « Résultat supérieur à la moyenne » : la note d'un élève à ce devoir n'est comptabilisée que si l'élève a obtenu une note supérieure à la moyenne (barème divisé par 2 ; ex : devoir sur 10, l'élève devra avoir plus de 5 au devoir pour que celui-ci soit pris en compte dans sa moyenne). A l'inverse, les notes en dessous ne seront pas intégrées dans le calcul des moyennes.

Les notes affichées dans les synthèses de classes et les bulletins scolaires prennent bien en compte ces modalités de notation.

\*La liste des matières proposées à l'enseignant dans la saisie d'un devoir est filtrée par rapport à la classe sélectionnée afin de gagner du temps sur la saisie des devoirs. Ainsi, lors de la saisie d'un devoir, après avoir sélectionné classe/groupe, les matières proposées sont uniquement celles enseignées à cette classe/groupe.

## Pièces jointes

 Enoncé : permet d'ajouter une ou plusieurs pièces jointes pour le devoir. Il est possible de joindre un document depuis le poste de travail ou depuis le portedocuments de l'enseignant.

- Date de diffusion de l'énoncé : permet de définir la séance ou la date à laquelle l'énoncé sera disponible pour les élèves et les responsables légaux (via le relevé de notes).
- Corrigé : permet d'ajouter une ou plusieurs pièces jointes pour le corrigé.
- Date de diffusion du corrigé : permet de définir la date et l'heure de mise à disposition du corrigé auprès des élèves, dans le respect de la chronologie devoir/corrigé. En effet, la date de diffusion du corrigé ne peut pas être antérieure à celle du devoir.

**NB** : par défaut, si la date de diffusion du ou des pièces jointes associées au devoir n'est pas renseignée, elle est égale à la date du devoir (séance ou date).

## 5.1.1 Choisir les dates de diffusion

Qu'il s'agisse de l'**énoncé**, du **corrigé** ou des **résultats du devoir**, l'enseignant peut choisir une date de diffusion pour les pièces jointes afin d'en maîtriser la diffusion aux élèves et aux responsables légaux.

Sur le formulaire de saisie du devoir, une fois la ou les pièces jointes ajoutées, l'enseignant peut ouvrir le sélecteur de date pour choisir celle qui convient le mieux à son devoir.

Cette date de diffusion est composée d'une date au format jj/mm/aaaa et d'une heure au format hh:mm (avec un pas d'un quart d'heure).

Si l'enseignant modifie son devoir, il a la possibilité de modifier également le paramètre de diffusion.

Lors de la validation du devoir, si le champ « date de diffusion » est laissé vide, la date de diffusion des pièces jointes sera, selon le cas de figure :

- la date et l'heure de fin de la séance si la date du devoir correspond à une séance.
- la date et l'heure d'ouverture de l'établissement si la date du devoir correspond à un jour.

Attention : le sélecteur de date ne permet pas de sélectionner une date antérieure à la date du devoir.

Il n'est pas possible, par ailleurs, de saisir de date de diffusion des pièces jointes après la date de fin de l'année scolaire.

| Enoncé  | Notes creer un devoir.pr | Notes creer un devoir.png (26Ko) |     |       |      |      |    |    |  |  |
|---------|--------------------------|----------------------------------|-----|-------|------|------|----|----|--|--|
|         | 🖉 Joindre un fichier 👻   |                                  |     |       |      |      |    |    |  |  |
|         |                          |                                  |     |       |      |      |    |    |  |  |
|         |                          |                                  |     |       |      |      |    |    |  |  |
|         |                          | Déposer les fichiers ici         |     |       |      |      |    |    |  |  |
|         | Date de diffusion        |                                  |     |       | -    |      |    |    |  |  |
| Corrigé | Ø Joindre un fichier ▼   |                                  | Cho | sisse | une  | date | e  | ×  |  |  |
| lornge  |                          |                                  | <   | Ju    | in 2 | 014  |    | >  |  |  |
|         |                          |                                  | Lu  | Ma M  | e Je | Ve   | Sa | Di |  |  |
|         |                          |                                  | 26  | 27 2  | 3 29 |      | 31 | 1  |  |  |
|         |                          | Deposer les                      | 2   | 3 4   | 5    | 6    | 7  | 8  |  |  |
|         | Date de diffusion        |                                  | 9   | 10 1  | 12   | 13   | 14 | 15 |  |  |
|         |                          |                                  | 16  | 17 1  | 3 19 | 20   | 21 | 22 |  |  |
|         |                          |                                  | 23  | 24 2  | 5 26 | 27   | 28 | 29 |  |  |

## 5.1.2 Renseigner les notes des élèves

| Paramètres Note    | résultats 2 | 28/08/20 | 14 📰 | à 08:00 | 0 - |     |                                                                |
|--------------------|-------------|----------|------|---------|-----|-----|----------------------------------------------------------------|
| Élève              | Notes       | Abs      | Dis  | NoN     | NoR | Ina | Commentaires                                                   |
| ABOMA Mercedes     | 12          |          |      |         |     |     |                                                                |
| ACIER Dion         | 11          |          |      |         |     |     |                                                                |
| ACUMINATION Kenny  | 11          |          |      |         |     |     |                                                                |
| AERIUM Floralie    | 8           |          |      |         |     |     |                                                                |
| AGENDE Marjelle    | 9           |          |      |         |     |     |                                                                |
| ALUMINITE Victoire |             | × .      |      |         |     |     |                                                                |
| ANCHILOPS Anaïs    |             |          | ~    |         |     |     | A intégré la classe la veille. N'a donc pas fait le<br>devoir. |
| ANENTASIE Vérane   |             |          |      |         |     |     |                                                                |

L'enseignant peut renseigner dans la grille de notation d'un devoir pour chaque élève de la classe ou du groupe les éléments suivants :

## <u>une note</u>

L'enseignant peut saisir une note directement dans le tableau et ce, pour chaque élève concerné par le devoir, simplement en cliquant sur la zone de Notes. La touche « Entrée » permet de passer directement à la saisie de la note suivante sans réutiliser la souris. Il est possible de saisir le motif de non notation le cas échéant, cf. ci-dessous.

• <u>un motif de non notation parmi les motifs définis par paramétrage</u>

L'enseignant peut renseigner un motif de non notation dans le tableau pour chaque élève : il clique sur la case associée au motif de non notation pour voir apparaître la coche puis saisir un commentaire le cas échéant dans la case ad hoc.

Il est nécessaire de faire attention à ne pas saisir de motif de non notation si une note est déjà saisie pour l'élève et inversement.

<u>un commentaire et/ou une appréciation sur l'élève concernant ce devoir</u>
 Un commentaire peut être saisi dans la dernière colonne, élève par élève. Le nombre maximum de caractères est de 255.

Ces trois types d'information ne sont enregistrés qu'une fois la grille de notation validée. **Attention**, si l'enseignant annule ou effectue un retour de la grille de notation, les données ne sont pas enregistrées.

## 5.1.3 Visualiser la grille de notation

Il est possible de visualiser la moyenne générale calculée en temps réel.

Elle s'affiche en bas de la grille de notation :

| ROUX Thomas       | 5     |                                     |
|-------------------|-------|-------------------------------------|
| TROMBINE Caroline | 12    |                                     |
| VAL Sophie        | 15    |                                     |
| Moyenne           | 10,67 | Note min. 5 Note max. 15 Médiane 12 |

La moyenne générale est calculée en additionnant les notes saisies divisées par le nombre d'élèves ayant une note (case note renseignée).

Il est également possible de consulter la note minimale, la note maximale et la médiane du devoir pour la classe, en temps réel.

Les résultats des élèves non notés n'interviennent pas dans les calculs de la moyenne.

Enfin, un tri peut être fait, en cliquant sur la colonne correspondante :

- sur les notes par ordre croissant ou décroissant
- sur les élèves par ordre alphabétique.

Par défaut, la grille de notation est triée par ordre alphanumérique sur les noms des élèves.

## 5.1.4 Modifier un devoir

L'enseignant peut modifier toutes les informations d'un devoir (paramètres et grille de notation) depuis la liste des devoirs.

|                 |            |                |                    |                 | nour       | read acyon | 833333      |
|-----------------|------------|----------------|--------------------|-----------------|------------|------------|-------------|
| Titre du devoir | Date       | Période        | Matière            | Classe / groupe | Avancement | Actions    |             |
| Le débarquement | 03/06/2014 | 3ème trimestre | FRANCAIS-HISTGEOGR | 4817~T-L        | 0 %        | Ø 🗙        |             |
|                 |            |                |                    |                 |            | Modifie    | r un devoir |

Dans le cas où un devoir est modifié, les moyennes, notes maximale et minimale du relevé de notes de chaque élève sont mises à jour.

## 5.1.5 Qui peut consulter ces résultats ?

Les résultats d'un devoir ne sont pas consultables par les élèves tant que la date de diffusion des résultats n'est pas passée.

Les résultats d'un devoir sont publiés à la date sélectionnée par l'enseignant, même si tous les élèves n'ont pas de résultats.

## 5.1.6 Supprimer un devoir

L'enseignant peut supprimer un devoir depuis le service « Notes » afin de mettre à jour ses données.

Il suffit de choisir l'action « Supprimer » dans la liste des devoirs qui lui sont affichés. Dans le cas où un devoir est supprimé, les moyennes, notes minimum et maximum du relevé de notes de chaque élève sont mises à jour.

## 5.2 Consulter un devoir

## Profil concerné : l'enseignant

## 5.2.1 Visualiser les devoirs par classe/groupe

L'enseignant peut via l'écran « Notes > Liste des devoirs » visualiser la liste des devoirs pour une classe/groupe sur une période donnée afin d'en faciliter la recherche.

L'ensemble des devoirs est disponible sous la forme d'une liste triée par ordre chronologique sur la date des devoirs

L'enseignant peut filtrer cette liste, en utilisant les champs (titre, date, classe ou groupe, période, matière).

Les devoirs sont affichés avec les informations suivantes :

- titre
- date
- période

| Gestion des          | devoirs          |                             |                     |              |              |         |
|----------------------|------------------|-----------------------------|---------------------|--------------|--------------|---------|
| Filtres              |                  |                             |                     |              |              |         |
| Classe/groupe        | 1TPAPA_1-STAV AG | <ul> <li>Matière</li> </ul> | Toutes              | ▼ Pé         | riode Toutes | •       |
|                      | Tous             |                             |                     |              |              |         |
|                      | 1TPAPA_1-STAV AG | RONOMIE ALIM                | ENVIRT TERRITOIR    |              |              |         |
|                      | 3GR.1            |                             |                     |              |              |         |
|                      | 1754~3-1S        | 1TPAPA_1-STA                | / AGRONOMIE ALIM EI | NVIRT TERRIT | OIR          | Nouveau |
|                      | 1754~3-2         |                             |                     |              |              |         |
| Titre du devoir      | 1754~3-3         |                             |                     | groupe       | Avancement   | Act     |
| Aucun enregistrement | 1754~3-4         |                             |                     |              |              |         |
| Addan enregistrement | 1754~5-6         |                             |                     |              |              |         |
|                      | 4817~2GT4        |                             |                     |              |              |         |
|                      | 4817~P-ES        |                             |                     |              |              |         |
|                      | 4817~T-L         |                             |                     |              |              |         |

## 5.2.2 Consulter l'avancement de la saisie des notes d'un devoir

L'enseignant peut consulter l'avancement de la saisie des notes d'un devoir dans le tableau des devoirs.

| Titre du devoir           | Date       | Période        | Matière              | Classe / groupe | Avancement | Actions |
|---------------------------|------------|----------------|----------------------|-----------------|------------|---------|
| Devoir 30 min             | 12/05/2014 | 3ème trimestre | HISTOIRE & GEOGRAPH. | 5eme5           | 100 %      | Ø 🗙     |
| Interro surprise          | 12/05/2014 | 3ème trimestre | HISTOIRE & GEOGRAPH. | 5eme5           | 100 %      | Ø 🗙     |
| Les ressources naturelles | 25/04/2014 | 3ème trimestre | HISTOIRE & GEOGRAPH. | 5eme5           | 100 %      | Ø 🗙     |

Dans le tableau listant ses devoirs, l'état d'avancement dans la saisie de ses devoirs est affiché dans la colonne intitulée « Avancement ».

Il peut trier le tableau listant les devoirs sur la colonne « Avancement ».

Cette colonne montre l'avancement en pourcentage de la saisie des notes sur un devoir, l'avancement se basant sur la complétude de la grille de notation d'un devoir.

Les notes sont considérées comme saisies dans le cas où :

- Un élève a une note
- Un élève a un motif de non notation

Exemple : 10 élèves dans la classe avec 3 non notés et 5 avec une note. L'avancement est de 80%

Le calcul de l'avancement s'effectue par rapport au nombre d'élèves présents dans la classe/groupe du devoir au moment où le tableau est affiché.

## 5.3 Le relevé de notes de la classe

#### Profil concerné : l'enseignant

## 5.3.1 Filtrer un relevé de notes

| Liste des relevés de not             | es      |                                                                                     |         |                |                                        |
|--------------------------------------|---------|-------------------------------------------------------------------------------------|---------|----------------|----------------------------------------|
| Filtres<br>Classe/groupe 4817~P-ES ▼ | Matière | EDUCATION CIVIQU<br>EDUCATION CIVIQUE<br>FRANCAIS-HISTGEOGR<br>Matière non désignée | Période | 3ème trimestre | <ul> <li>✓</li> <li>Valider</li> </ul> |

Pour consulter un relevé de notes, via l'écran « Notes > Relevés de notes », l'enseignant peut filtrer sur la classe/groupe, la matière et la période.

L'enseignant a la possibilité de consulter la liste des relevés de notes de ses classes/groupes par période et par matière afin d'accéder rapidement aux résultats.

Quant au chef d'établissement, il peut filtrer sur la période, la classe/groupe et la matière, ainsi que sur le nom de l'enseignant.

## 5.3.2 Consulter un relevé de notes

L'ordre d'affichage des élèves se fait alphabétiquement sur le nom de famille.

Les devoirs sont affichés du plus récent au plus ancien par rapport à la date du devoir (de gauche à droite sur le relevé de notes).

L'enseignant peut consulter les éléments suivants :

- la moyenne de chaque élève
- la moyenne générale, la moyenne générale minimum et la moyenne générale maximum de la classe/groupe
- la médiane de la classe
- le nombre de devoirs

Il faut noter que les notes et moyennes sont affichées avec 2 décimales.

| /ous êtes ici : Notes > <b>Relev</b>                                       | és de notes           |         |                                                                     |          |
|----------------------------------------------------------------------------|-----------------------|---------|---------------------------------------------------------------------|----------|
| Liste des relevé                                                           | s de not              | es      |                                                                     |          |
| Filtres<br>Classe/Groupe 4817~                                             | 2GT1 🔻                | Matière | ANGLAIS                                                             |          |
|                                                                            |                       |         |                                                                     | Valider  |
| Résultats de recherche po<br>Relevé de notes concernar<br>(3ème trimestre) | ur:<br>nt la classe 4 | 817~2G  | T1 en ANGLAIS pour la période du 03/03/2015 au 31/05/2015           | Exporter |
| Élève                                                                      | Moy.                  | Dev.    | Devoirs                                                             |          |
| BAILLEE Amanda                                                             | 10,00                 | 3       | 10         10           120         120                             |          |
| BAUHINIA Fiora                                                             | 13,20                 | 3       | 15         12         12           / 20         / 20         / 20   |          |
| BIGNOLLE Dion                                                              | 13,60                 | 3       | 14         14         13           / 20         / 20         / 20   |          |
| BROSSAGE Mirca                                                             | 14,00                 | 3       | 17         15         10,5           / 20         / 20         / 20 |          |
|                                                                            |                       |         | A 31 A 4 A 4 A 4 A 4 A 4 A 4 A 4 A 4 A 4 A                          |          |
|                                                                            |                       |         |                                                                     |          |

Chaque note est affichée dans une case spécifique du relevé de note. Dans le cas où l'élève n'a pas de note, c'est le motif de non notation de l'élève en libellé court qui est indiqué. Les notes non prises en compte dans le calcul des moyennes de l'élève sont affichées dans une tonalité plus claire dans le relevé de notes, afin de les identifier rapidement.

C'est le cas notamment :

- si l'élève a obtenu une note inférieure au barème divisé par 2 pour le devoir
- pour tous les résultats d'un devoir non pris en compte
- si l'élève était absent au devoir

L'enseignant peut obtenir les informations suivantes au survol d'une case :

- Titre du devoir
- Date

L'enseignant peut obtenir les informations suivantes en cliquant sur la note d'un devoir :

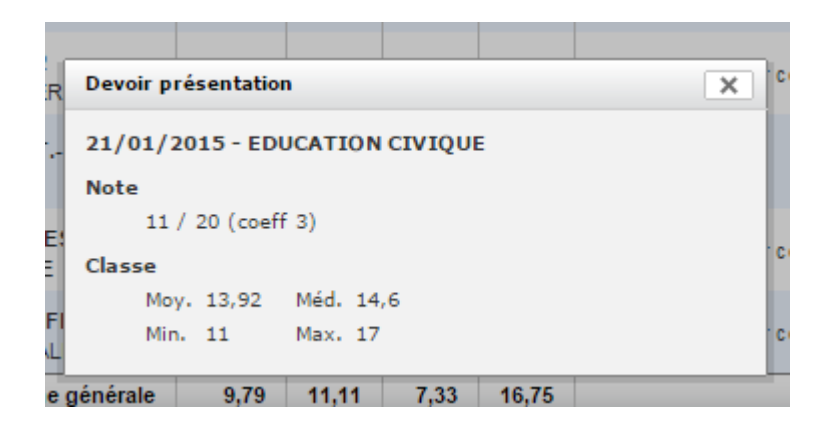

- Titre du devoir (= titre de la fenêtre)
- Date
- Matière
- Note de l'élève avec le barème et le coefficient
- Commentaire, si renseigné par l'enseignant
- Moyenne de la classe sur le devoir
- Médiane de la classe
- Note minimum de la classe sur le devoir
- Note maximum de la classe sur le devoir
- Lien(s) pour télécharger énoncé / corrigé s'il/s'il est/sont diffusé(s)

#### 5.3.3 Export du relevé de notes

Le chef d'établissement peut exporter au format CSV les relevés de notes (notes + appréciations) d'une classe/groupe sur une matière et pour une période donnée. Il peut également exporter les relevés de notes d'un enseignant en particulier à l'aide de la zone de recherche rapide.

L'enseignant peut également exporter au format CSV ses relevés de notes (notes + appréciations) d'une classe/groupe ou encore par matière enseignée.

| Notes<br>Relevés de notes<br>Conseils de classe | Vous êtes ici : Notes > Relevés de notes<br>Liste des relevés de notes<br>Filtres<br>Période Toutes ▼ Classe/Groupe Toutes ▼ Matière Toutes ▼ |               |                    |                     |         |  |  |  |  |  |  |
|-------------------------------------------------|----------------------------------------------------------------------------------------------------|---------------|--------------------|---------------------|---------|--|--|--|--|--|--|
|                                                 |                                                                                                    |               |                    | Enseignant          |         |  |  |  |  |  |  |
|                                                 | Période                                                                                                    | Classe/Groupe | Matière            | Enseignant          | Actions |  |  |  |  |  |  |
|                                                 | 1er trimestre                                                                                                    | 1754~3-2      | ANGLAIS LV1        | DILACERATION Gildas |         |  |  |  |  |  |  |
|                                                 | 1er trimestre                                                                                                    | 1754~3-2      | FRANCAIS           | PECUNE Merwan       |         |  |  |  |  |  |  |
|                                                 | 1er trimestre                                                                                                    | 1754~3-2      | MATHEMATIQUES      | ACETE Jeb           |         |  |  |  |  |  |  |
|                                                 | 1er trimestre                                                                                                    | 4817~P-ES     | FRANCAIS-HISTGEOGR | PECUNE Merwan       |         |  |  |  |  |  |  |
|                                                 | 2ème trimestre                                                                                                    | 1754~3-2      | ANGLAIS LV1        | DILACERATION Gildas |         |  |  |  |  |  |  |
|                                                 | 2ème trimestre                                                                                                    | 1754~3-2      | FRANCAIS           | PECUNE Merwan       |         |  |  |  |  |  |  |
|                                                 | 2ème trimestre                                                                                                    | 1754~3-2      | MATHEMATIQUES      | ACETE Jeb           |         |  |  |  |  |  |  |
|                                                 | 3ème trimestre                                                                                                    | 1754~3-2      | ANGLAIS LV1        | DILACERATION Gildas |         |  |  |  |  |  |  |
|                                                 | 3ème trimestre                                                                                                    | 1754~3-2      | FRANCAIS           | PECUNE Merwan       |         |  |  |  |  |  |  |
|                                                 | 3ème trimestre                                                                                                    | 1754~3-2      | MATHEMATIQUES      | ACETE Jeb           |         |  |  |  |  |  |  |

## 5.4 Le relevé de notes de l'élève

# 5.4.1 Le relevé de notes vu par l'élève

L'élève peut consulter le détail de son relevé de notes pour toutes les matières par période afin de connaitre ses résultats.

| evés de notes                            | Liste des relevés de notes                   |       |       |        |       |                      |                         |                        |                      |                          |                 |
|------------------------------------------|----------------------------------------------|-------|-------|--------|-------|----------------------|-------------------------|------------------------|----------------------|--------------------------|-----------------|
| te des bulletins                         | Filtres<br>Période T3 ▼                      |       |       |        |       |                      |                         |                        |                      |                          |                 |
|                                          | Matières                                     | Élève |       | Classe |       |                      |                         |                        |                      |                          |                 |
| es<br>levés de notes<br>te des bulletins | Professeurs                                  | Moy.  | Moy.  | Min.   | Max.  |                      |                         | _                      | De                   | voirs                    |                 |
|                                          | ALLEMAND LV2<br>Mme CARAMBOLE, Mme D         | 17,10 | 10,60 | 5,22   | 17,10 | - / 20               | <br>/ 20 / 20           | -<br>/ 20              | -<br>/ 20            | 19,08<br>/ 20 / 2        | 0               |
|                                          | ANGLAIS LV1<br>Mme PONCTUALITE               | 7,42  | 9,78  | 2,85   | 15,96 | 7,14<br>/ 20         | 9,04 9,69<br>/ 20 / 20  | 6,7<br>/ 20            | -<br>/ 20            | <b>11,46</b><br>/ 20 / 2 | 9 <b>7</b><br>0 |
|                                          | ED.CIVIQ.JURIDIQ.SOC<br>Mme CARAMBOLE        | 13,57 | 10,25 | 4,41   | 14,95 | 7,9<br>/ 20          | - 6,3<br>/ 20 / 20      | 0,76<br>/ 20           | 17,57<br>/ 20        | 18,73 12,<br>/ 20 / 2    | 7 <b>1</b><br>0 |
|                                          | ED.PHYSIQUE & SPORT.<br>M. FORCAT            | 11,57 | 9,61  | 4,67   | 14,86 | 15,81<br>/ 20        | - 4,71<br>/ 20 / 20     | 16,73<br>/ 20          | -<br>/ 20            | 17,39<br>/ 20 / 2        | 0               |
|                                          | EPS COMPLEMENT<br>M. FORCAT                  | 8,81  | 9,84  | 5,46   | 15,30 | 15,93<br>/ 20        | - 2,67<br>/ 20 / 20     | -<br>/ 20              | 0,46<br>/ 20         | <br>/ 20 / 2             | 0               |
|                                          | FRANCAIS<br>Mme CARAMBOLE                    | 7,10  | 9,57  | 3,80   | 14,68 | 3,28<br>/ 20         | 1,17<br>/ 20 / 20       | 15,22<br>/ 20          | <b>1,85</b><br>/ 20  | 8,64 14,4<br>/ 20 / 2    | <b>17</b><br>0  |
|                                          | FRANCAIS-HISTGEOGR<br>Mme DILACERATION       | 8,00  | 10,01 | 4,00   | 17,26 | 0, <u>12</u><br>/ 20 | 5,63 -<br>/ 20 / 20     | - / 20                 | -<br>/ 20            | <b>1,02</b><br>/ 20 / 2  | 5 <b>3</b><br>0 |
|                                          | HISTOIRE & GEOGRAPH.<br>Mile PECUNE          | 11,20 | 11,00 | 4,15   | 15,84 | -<br>/ 20            | 9,23 6,83<br>/ 20 / 20  | -<br>/ 20              | -<br>/ 20            | -<br>/ 20 / 2            | 0               |
|                                          | MATHEMATIQUES<br>Mile ANTHELICIEN, M. SID    | 6,56  | 10,01 | 4,62   | 17,30 | -<br>/ 20            | 2,97 -<br>/ 20 / 20     | 3,93<br>/ 20           | <b>11,71</b><br>/ 20 | 16<br>/ 20 / 2           | 0               |
|                                          | PHYSIQUE-CHIMIE<br>Mme DILACERATION, M. S    | 14,44 | 10,70 | 4,53   | 15,93 | 12,76<br>/ 20        | 3,48<br>/ 20 / 20       | 16,28<br>/ 20          | 10,69<br>/ 20        | 15,26<br>/ 20 / 2        | 0               |
|                                          | SCIENCES VIE & TERRE<br>Mme CARAMBOLE, M. FO | 15,57 | 10,20 | 4,48   | 15,57 | 5,58<br>/ 20         | - 16,8<br>/ 20 / 20     | 6 <u>12,29</u><br>/ 20 | 17,45<br>/ 20        | 16,04 6,5<br>/ 20 / 2    | 8               |
|                                          | TP PHYSIQUE CHIMIE<br>Mile ANTHELICIEN       | 12,41 | 10,67 | 2,85   | 17,46 | 19,16<br>/ 20        | 18,12 9,09<br>/ 20 / 20 | 3,48<br>/ 20           | <b>4,5</b><br>/ 20   | 17,81 11,3<br>/ 20 / 2   | 0               |
|                                          | TP SVT<br>Mme DILACERATION                   | 13,47 | 9,43  | 3,62   | 18,83 | -<br>/ 20            | 8,44 18,8<br>/ 20 / 20  | 1 -<br>/ 20            | <b>18,31</b><br>/ 20 | <b>19,57</b><br>/ 20 / 2 | 0               |
|                                          | VIE SCOLAIRE<br>M. FORCAT                    | 5,94  | 9,27  | 2,78   | 17,17 | -<br>/ 20            | 4,61 6,95<br>/ 20 / 20  | -<br>/ 20              | 3,42<br>/ 20         | 0,09<br>/ 20<br>/ 2      | 9               |
|                                          | Moyenne générale                             | 10.94 | 10.07 | 8.57   | 11.58 |                      |                         |                        |                      |                          |                 |

Le filtre disponible au dessus du relevé permet de sélectionner la période pour laquelle l'élève souhaite obtenir un relevé de notes.

Ensuite sont affichés ses résultats pour cette période. Les colonnes « Matière », « Moyenne [de l'élève] », « Devoirs » sont triables, ce qui offre un autre mode de lecture du relevé.

Le tableau indique les éléments suivants :

- les résultats diffusés des devoirs regroupés par matière sur la période sélectionnée
- les matières, affichées par ordre alphabétique avec le nom de l'enseignant
- la moyenne par matière
- la moyenne générale de l'élève
- les moyennes minimale et maximale de la classe par matière
- les moyennes minimale et maximale générales pour toutes les matières

Il faut noter que les notes sont affichées sous forme décimale avec 2 chiffres après la virgule.
Dans le cas où l'élève a une note pour un devoir, sont affichés dans la case les éléments suivants :

- note de l'élève
- barème

Dans le cas où l'élève n'a pas de note pour un devoir donné, sont affichés dans la case les éléments suivants :

motif de non notation de l'élève en libellé court

Pour faciliter la lecture, les devoirs sont affichés du plus récent au plus ancien par rapport à la date du devoir (de gauche à droite sur le relevé de notes).

### 5.4.1.1 Consulter le détail d'un devoir

L'élève peut visualiser davantage d'informations en cliquant sur un devoir (affichage d'une fenêtre).

| Vous êtes ici : Notes      | Vous êtes ici : Notes > Relevés de notes                 |                                  |          |  |  |  |  |  |  |  |
|----------------------------|----------------------------------------------------------|----------------------------------|----------|--|--|--|--|--|--|--|
| Liste des relevés de notes |                                                          |                                  |          |  |  |  |  |  |  |  |
| Filtres<br>Classe/Group    | e 1754~3-2   Matière FRANCAIS                            | Période 2ème trimestre ▼         |          |  |  |  |  |  |  |  |
|                            | Le récit de science fiction                              |                                  | Valider  |  |  |  |  |  |  |  |
|                            | 13/10/2014 - FRANCAIS (Ecrit)                            |                                  |          |  |  |  |  |  |  |  |
| Résultats de reche         | Note                                                     |                                  |          |  |  |  |  |  |  |  |
| Relevé de notes co         | 12 / 20 (coeff 1)                                        | u 02/12/2013 au 01/03/2014 (2ème | Exporter |  |  |  |  |  |  |  |
| trimestre)                 | Classe                                                   |                                  |          |  |  |  |  |  |  |  |
| Elève                      | Moy. 11,24 Méd. 11                                       | Devoirs                          |          |  |  |  |  |  |  |  |
| AGILITE Lourens            | Min. 6                                                   |                                  |          |  |  |  |  |  |  |  |
|                            | Max. 16                                                  |                                  |          |  |  |  |  |  |  |  |
|                            | Pièce(s) jointe(s)                                       |                                  |          |  |  |  |  |  |  |  |
| AGRINCHE Mathie            | Enoncé : <u>Evaluation_récit de science fiction.txt</u>  |                                  |          |  |  |  |  |  |  |  |
|                            | Corrige : <u>Correction_recit de science fiction.txt</u> |                                  |          |  |  |  |  |  |  |  |
| ALENTOURS Charl            | ley 12,00 12 / 20                                        |                                  |          |  |  |  |  |  |  |  |

Les informations affichées dans le détail d'un devoir sont les suivantes :

- titre du devoir
- date
- matière
- note + barème + coefficient
- commentaire si renseigné par l'enseignant
- moyenne de la classe sur le devoir
- médiane de la classe sur le devoir

- note minimale de la classe sur le devoir
- note maximale de la classe sur le devoir
- liens pour télécharger les pièces jointes si celles-ci sont diffusées

### 5.4.2 Le relevé de notes vu par le responsable légal

Le responsable légal peut consulter, via « Notes > Relevés de notes », le détail du relevé de notes de ses enfants pour toutes les matières, sur une période donnée.

|                     | Liste des relevés (                            | le not | 26      |        |       |                                                                                                    |
|---------------------|------------------------------------------------|--------|---------|--------|-------|----------------------------------------------------------------------------------------------------|
| Relevés de notes    | Liste des l'élèves t                           | ie nou | 5       |        |       |                                                                                                    |
| Liste des bulletins | Filtres<br>Élève Nils RAPIERE                  | Pério  | de T3 v | •      |       |                                                                                                    |
|                     | Matières                                       | Élève  |         | Classe |       |                                                                                                    |
|                     | Professeurs                                    | Moy.   | Moy.    | Min.   | Max.  | Devoirs                                                                                                    |
|                     | ANGLAIS LV1<br>M. AGMA, M. PSYLLIUM            | 6,88   | 9,29    | 2,53   | 16,03 | 7,45         1,74         8,56         15,39         10,69         2,06         -         -           1/20         1/20         1/20         1/20         1/20         1/20         1/20         1/20         1/20         1/20         1/20         1/20         1/20         1/20         1/20         1/20         1/20         1/20         1/20         1/20         1/20         1/20         1/20         1/20         1/20         1/20         1/20         1/20         1/20         1/20         1/20         1/20         1/20         1/20         1/20         1/20         1/20         1/20         1/20         1/20         1/20         1/20         1/20         1/20         1/20         1/20         1/20         1/20         1/20         1/20         1/20         1/20         1/20         1/20         1/20         1/20         1/20         1/20         1/20         1/20         1/20         1/20         1/20         1/20         1/20         1/20         1/20         1/20         1/20         1/20         1/20         1/20         1/20         1/20         1/20         1/20         1/20         1/20         1/20         1/20         1/20         1/20         1/20         1/20 </td |
|                     | ED.CIVIQ.JURIDIQ.SOC<br>M. APOLOGUE            | 10,71  | 10,10   | 2,62   | 17,60 | -         7,35         11,08         14,74         10,06         5,06         16,28         -           / 20         / 20         / 20         / 20         / 20         / 20         / 20         / 20         / 20                                                                                                    |
|                     | ED.PHYSIQUE & SPORT.<br>Mile EUNICIENS         | 12,51  | 10,42   | 1,91   | 15,66 | 6,93         15,67         17,64         11,71         -         11,94         11,41         -           1 20         1 20         1 20         1 20         1 20         1 20         1 20         1 20                                                                                                    |
|                     | EDUCATION ESTHETIQUE<br>M. PERTUIS             | 13,68  | 9,53    | 2,15   | 16,49 | 17,92         -         -         11,73         13,8         -         15,25         -           1 20         1 20         1 20         1 20         1 20         1 20         1 20         1 20                                                                                                    |
|                     | FRANCAIS-HISTGEOGR<br>M. APOLOGUE              | 9,72   | 10,19   | 3,91   | 17,20 | 6,29         -         7,17         10,58         10,06         -         7,98         -           1 20         1 20         1 20         1 20         1 20         1 20         1 20         1 20                                                                                                    |
|                     | MATHS SC.PHYSIQUES<br>M. APOTHEOSE             | 9,35   | 10,57   | 3,54   | 18,86 | 13,91         15,65         19,46         12,56         8,7         3,39         9,09         7,25           1 20         1 20         1 20         1 20         1 20         1 20         1 20         1 20                                                                                                    |
|                     | TEC.PROFESSIONNELLES<br>Mile BARBUQUET, M. CHA | 7,47   | 9,67    | 5,04   | 15,69 | 1,17         13,89         13,65         -         16,93         -         2,92         5,26           1/20         1/20         1/20         1/20         1/20         1/20         1/20         1/20                                                                                                    |
|                     | VIE SOC. & PROFESS.<br>Mme PONCTUALITE         | 10,54  | 9,36    | 4,54   | 14,58 | 19,86         19,82         -         1,07         2,72         6,32         9,32         9,95           i 20         i 20         i 20         i 20         i 20         i 20         i 20         i 20                                                                                                    |
|                     | Moyenne générale                               | 10,11  | 9,89    | 7,08   | 12,06 |                                                                                                    |
|                     | 4                                              |        |         |        |       |                                                                                                    |

Il sélectionne l'un de ses enfants dont il souhaite consulter le relevé ainsi qu'une période. Les résultats diffusés sont regroupés par matière.

Il est possible de trier les colonnes Matière et Note de l'élève.

Le tableau indique les éléments suivants :

- les résultats diffusés des devoirs regroupés par matière sur la période sélectionnée
- les matières, affichées par ordre alphabétique avec le nom de l'enseignant
- la moyenne par matière de l'élève
- la moyenne générale de l'élève
- les moyennes minimale et maximale de la classe par matière
- les moyennes minimale et maximale générales pour toutes les matières

Il faut noter que les notes sont affichées sous forme décimale avec 2 chiffres après la virgule.

Dans le cas où l'élève a une note pour un devoir, sont affichés dans la case les éléments suivants :

- note de l'élève
- barème

Dans le cas où l'élève n'a pas de note pour un devoir donné, le devoir apparait grisé, et le motif d'absence est indiqué en cliquant sur le devoir.

Pour faciliter la lecture, les devoirs sont affichés par ordre antéchronologique.

### 5.4.2.1 Consulter le détail d'un devoir

L'élève peut visualiser davantage d'informations en cliquant sur un devoir.

|             | la liberté de la presse - Devoir sur table                                                                                                    |    |
|-------------|----------------------------------------------------------------------------------------------------|----|
| me          | 16/12/2014 - EDUCATION CIVIQUE                                                                                                    |    |
|             | Note                                                                                                    |    |
| res<br>eurs | Commentaire devoir                                                                                                    | ł  |
| FE          | Dans une société démocratique, la liberté de l'information<br>est un droit essentiel. Elle permet à chacun de former son<br>opinion et d'exercer ensuite librement sa responsabilité de<br>citoyen. | ;e |
| & S         | Classe                                                                                                    | e  |
|             | Moy. 12,62 Méd. 12                                                                                                    |    |
| IVIO        | Min. 7 Max. 18                                                                                                    |    |

Les informations affichées dans fenêtre d'un devoir sont les suivantes :

- titre du devoir
- date
- matière
- note + barème + coefficient
- commentaire si renseigné par l'enseignant
- moyenne de la classe sur le devoir
- médiane de la classe sur le devoir
- note minimale de la classe sur le devoir
- note maximale de la classe sur le devoir
- liens pour télécharger les énoncé / corrigé si diffusé(s)

## 5.5 Le bulletin de notes

| Notes<br>Nouveau devoir |           | Vous êtes ici : Notes > Bulletins de notes > Détails<br>Retour Première A - 3ème trimestre - FRANCAIS-HISTGEOGR |             |                                                                            |  |  |  |  |  |
|-------------------------|-----------|----------------------------------------------------------------------------------------------------|-------------|----------------------------------------------------------------------------|--|--|--|--|--|
| Bulletins de notes      |           | La période de notation éta                                                                                      | ant terminé | e, vous ne pouvez plus modifier les appréciations de ce bulletin de notes. |  |  |  |  |  |
| Relevés de notes        | Bulletins | s de notes Élève                                                                                                | Moy.        | Appréciations bulletin de notes                                            |  |  |  |  |  |
| Conseils de classe      |           | ABOMA Mercedes                                                                                                  | 10,00       | Voila                                                                      |  |  |  |  |  |
| r i                     |           | ACIER Dion                                                                                                    | 10,00       |                                                                            |  |  |  |  |  |
|                         |           | ACUMINATION Kenny                                                                                               | 15,00       |                                                                            |  |  |  |  |  |
|                         |           | AERIUM Floralie                                                                                                 | 12,00       |                                                                            |  |  |  |  |  |
|                         |           | AGENDE Marjelle                                                                                                 | 12,00       |                                                                            |  |  |  |  |  |

Le bulletin de notes, accessible via « Notes > Bulletins de notes », est lié au conseil de classe. Il n'est donc ouvert en saisie aux enseignants uniquement pendant la période de saisie des appréciations d'un conseil de classe.

Cela signifie également qu'il n'est visible des responsables légaux et des élèves qu'après verrouillage du conseil de classe.

## 5.5.1 Format du bulletin de notes

| Bulletin de notes G                                                | raphiques Prog   | ression                        |                         |                         |                         |                      | Passer en mode plein éc |
|--------------------------------------------------------------------|------------------|--------------------------------|-------------------------|-------------------------|-------------------------|----------------------|-------------------------|
|                                                                    |                  |                                |                         |                         |                         |                      |                         |
| Matière<br>Professeur                                              |                  | Élè<br>Mov.                    | ve<br>Dev.              | Mov.                    | Classe<br>Max.          | Min.                 | Appréciation            |
| EDUCATION                                                          |                  | 8,80                           |                         | 12,24                   | 16,60                   | 7,25                 |                         |
| ED.PHYSIQUE & SPORT.<br>M. CIRAGE                                  | (coeff 1)        |                                | 0                       |                         |                         |                      |                         |
| EDUCATION CIVIQUE<br>Mile PECUNE                                   | (coeff 1)        | 8,80                           | 3                       | 12,24                   | 16,60                   | 7,25                 |                         |
| PRATIQUE.PROFESSION.<br>Mme PONCTUALITE                            | (coeff 1)        |                                | 0                       |                         |                         |                      |                         |
| FRANÇAIS HISTOIRE GÉO                                              |                  | 10,00                          |                         | 11,68                   | 16,00                   | 5,50                 |                         |
| FRANCAIS-HIST,-GEOGR<br>Français<br>Géo<br>Histoire<br>Mile PECUNE | (coeff 1)        | <b>10,00</b><br>10,00<br>10,00 | <b>2</b><br>0<br>1<br>1 | 11,68<br>12,81<br>11,12 | 16,00<br>19,00<br>16,00 | 5,50<br>4,00<br>6,00 |                         |
| AUTRES                                                             |                  |                                |                         |                         |                         |                      |                         |
| DECOUV. PROFESSION.<br>M. PERCAGE                                  | (coeff 1)        |                                | 0                       |                         |                         |                      |                         |
| EDUCATION ESTHETIQUE<br>Ecrit<br>TP<br>M. PERTUIS                  | (coeff 1)        |                                | 0<br>0<br>0             |                         |                         |                      |                         |
| ESPAGNOL LV2<br>Ecrit<br>Oral<br>M. COGNASSIER                     | (coeff 1)        |                                | 0<br>0<br>0             |                         |                         |                      |                         |
| MATHEMATIQUES<br>M. APOTHEOSE                                      | (coeff 1)        |                                | 0                       |                         |                         |                      |                         |
|                                                                    | Moyenne générale | 9,40                           |                         | 11,96                   | 15,36                   | 9,40                 |                         |
| Observations de la vie                                             | scolaire         |                                |                         |                         |                         |                      |                         |

Sur le bulletin de notes, les disciplines sont rassemblées par pôles disciplinaires, sous réserve qu'ils aient été paramétrés par le Gestionnaire notes.

## 5.5.2 Consultation du bulletin de notes par l'élève

L'élève peut consulter le détail de son bulletin de notes avec les appréciations sur une période donnée afin de connaitre ses résultats et ses appréciations.

Le filtre « Période » ne reprend que les périodes pour lesquelles un bulletin de notes est disponible (= conseil de classe passé et diffusion des bulletins réalisée).

## 5.5.3 Consultation du bulletin de notes par le responsable légal

Le responsable légal peut consulter le détail du bulletin de notes de ses enfants avec les appréciations sur une période donnée afin de connaitre les résultats et les appréciations de ses enfants.

Pour cela, il doit sélectionner, si besoin, l'un de ses enfants.

S'affiche alors le bulletin de notes de l'enfant sélectionné pour une période donnée.

Le filtre « Période » dépend de l'enfant sélectionné et des bulletins disponibles (par exemple le cas de 2 élèves dans 2 établissements différents dont les dates des périodes ne coïncident pas).

## 5.5.4 Edition des bulletins de notes

Les bulletins de notes seront diffusables aux responsables légaux des élèves d'une classe donnée si le conseil de classe correspondant a été Verrouillé : via l'action « Diffuser les bulletins ».

Depuis le service « Publipostage », le Gestionnaire publipostage retrouvera l'ensemble des bulletins de notes d'une classe une fois diffusés par le Gestionnaire notes ou le chef d'établissement.

| Publipostage           | Vous êtes ici : Publipostage > Tableau des diffusions > Consulter le tableau des envois pour cette diffusion |                 |                    |               |         |  |  |  |
|------------------------|----------------------------------------------------------------------------------------------------|-----------------|--------------------|---------------|---------|--|--|--|
| Tableau des diffusions | )étails de la diffusion                                                                                      |                 |                    |               |         |  |  |  |
|                        | Retour                                                                                                    |                 |                    |               |         |  |  |  |
|                        | Destinataire(s)                                                                                              | État            | Date d'envoi       | Canal d'envoi | Actions |  |  |  |
|                        | Gwenhaël SUBMERSION                                                                                          | ATTENTE D'ENVOI | 25/07/2014 (16:22) | PAPIER        | ₹3×     |  |  |  |
|                        | Achille INVENTIVITE                                                                                          | ATTENTE D'ENVOI | 25/07/2014 (16:22) | PAPIER        | ₹ 🗙     |  |  |  |
|                        | Diclane SOUFFLE                                                                                              | ATTENTE D'ENVOI | 25/07/2014 (16:22) | PAPIER        | ₹3×     |  |  |  |
|                        | Loane POINCON                                                                                                | ATTENTE D'ENVOI | 25/07/2014 (16:22) | PAPIER        | ₹3×     |  |  |  |
|                        | Maura PLUVIOSE                                                                                               | ATTENTE D'ENVOI | 25/07/2014 (16:22) | PAPIER        | ₹3×     |  |  |  |
|                        | Odon MACARONI                                                                                                | ATTENTE D'ENVOI | 25/07/2014 (16:22) | PAPIER        | ⊠ 🗙     |  |  |  |
|                        | Armande LIMOSELLE                                                                                            | ATTENTE D'ENVOI | 25/07/2014 (16:22) | PAPIER        | ⊠×      |  |  |  |
|                        | Prune ACCORDOIR                                                                                              | ATTENTE D'ENVOI | 25/07/2014 (16:22) | PAPIER        | ₹ 🛪     |  |  |  |

## 5.5.4.1 Télécharger un bulletin de notes

Le Gestionnaire de notes peut télécharger tous les bulletins de notes d'une classe en un seul PDF, afin d'imprimer rapidement tous les bulletins, pour l'envoi aux familles. Pour cela, il lui faut sélectionner tous les élèves de la classe concernés, puis choisir l'action « Télécharger » : un PDF global est automatiquement construit puis proposé en téléchargement.

| Vous êt<br>Retou<br>Pour la | Vous êtes ici : Publipostage > Tableau des diffusions > Détails de la diffusion         Retour       Détails de la diffusion         Pour la sélection       Télécharger         Vous étes ici : Publipostage > Tableau des diffusions > Détails de la diffusion |             |                    |               |         |  |  |  |  |  |
|-----------------------------|----------------------------------------------------------------------------------------------------|-------------|--------------------|---------------|---------|--|--|--|--|--|
|                             | Téléc harger                                                                                                    | )           | Date de création   | Canal d'envoi | Actions |  |  |  |  |  |
|                             | ABOMA Diclane                                                                                                    | Télécharger | 15/01/2015 (12:27) | PAPIER        | ₹3 🗙    |  |  |  |  |  |
|                             | ACIER Horace                                                                                                    |             | 15/01/2015 (12:27) | PAPIER        | ₹3 🗙    |  |  |  |  |  |
|                             | ACUMINATION Cyprien                                                                                                    |             | 15/01/2015 (12:27) | PAPIER        | ₹3 🗙    |  |  |  |  |  |
|                             | AERIUM Perrette                                                                                                    |             | 15/01/2015 (12:27) | PAPIER        | ⊠ 🗙     |  |  |  |  |  |
|                             | AGENDE Edwin                                                                                                    |             | 15/01/2015 (12:27) | PAPIER        | ⊠ 🗙     |  |  |  |  |  |
|                             | AIGUILLADE Maëline                                                                                                    |             | 15/01/2015 (12:27) | PAPIER        | ⊠ 🗙     |  |  |  |  |  |
|                             | ALUMINITE Gweltaz                                                                                                    |             | 15/01/2015 (12:27) | PAPIER        | ⊠ 🗙     |  |  |  |  |  |
|                             | ANENTASIE Gwen                                                                                                    |             | 15/01/2015 (12:27) | PAPIER        | ₹ ×     |  |  |  |  |  |

### 5.5.4.2 Imprimer en mode « brouillon »

Pour disposer des bulletins de notes en mode « brouillon », le Gestionnaire notes, le chef d'établissement ou encore le professeur principal peuvent imprimer les bulletins de notes depuis le détail d'un conseil de classe (« Notes > Conseils de classe » choix d'un conseil), même si celui-ci n'a pas été verrouillé.

Les bulletins de chaque élève de la classe concernée sont regroupés dans un document PDF téléchargeable comprenant l'ensemble des bulletins tels qu'ils seraient envoyés aux responsables légaux au jour de l'action :

| Notes<br>Nouveau devoir                 | Vous êtes ici : Notes > Conse<br>Retour <b>3 ème A</b> - | eils de dasse<br>• <b>2ème</b> 1 | > Consulter les bulletins de notes d<br>trimestre | les élèves                           |
|-----------------------------------------|----------------------------------------------------------|----------------------------------|---------------------------------------------------|--------------------------------------|
| Liste des devoirs<br>Bulletins de notes | -[-] Informations général                                | les                              |                                                   |                                      |
| Relevés de notes                        | Titre                                                    | 3èn                              | neA - Conseil du 2èm trimestre                    |                                      |
| Conseils de classe                      | Établissement                                            | Mar                              | ie Curie ( FORM32 )                               |                                      |
| Sous-matières                           | Période 2èm                                              |                                  | ne trimestre                                      | Impression d'un bulletin "brouillon" |
|                                         | Date du conseil                                          | 09/0                             | 03/2015 à 18:30                                   |                                      |
|                                         | Classe                                                   | 3 èr                             | me A                                              |                                      |
|                                         | Saisie des appréciation                                  | is Du                            | 25/11/2014 au 08/03/2015                          |                                      |
|                                         |                                                          |                                  |                                                   |                                      |
|                                         | Élève                                                    | Moyenne                          |                                                   | Appréciation générale                |
|                                         | ALBACETE Eric                                            | 15,00                            |                                                   |                                      |
|                                         | BONAMI Sylvestre                                         | 8,00                             |                                                   |                                      |

Par ailleurs, il suffit de cliquer sur le nom d'un élève pour accéder à son bulletin, et l'action « Imprimer » présente sur son bulletin permettra de le télécharger en PDF.

## 5.5.4.3 Diffuser les bulletins de notes

Via « Notes > Conseils de classe », le Gestionnaire notes, ou le chef d'établissement, peut, après clôture d'un conseil de classe, diffuser les bulletins de notes des élèves d'une classe par messagerie interne ou par courrier :

| Notes<br>Conseils de classe | Vous êtes id : Notes > Conseils de classe Liste des conseils de classe Filtre Pour la sélection Sélectionner une action > Ok |                    |                |         |            |       |  |
|-----------------------------|----------------------------------------------------------------------------------------------------|--------------------|----------------|---------|------------|-------|--|
|                             | Date Période Classe Statut Actions                                                                                           |                    |                |         |            |       |  |
|                             |                                                                                                    | 09/03/2015 à 18:30 | 2ème trimestre | 3 ème A | Passé      | 🖹 🥔 🔂 |  |
|                             |                                                                                                    | 15/12/2014 à 15:00 | 1er Trimestre  | 5 ème A | Verrouillé | 🖹 🔁 → |  |

En cliquant sur l'action « Diffuser » 📑 s'affichent deux canaux de diffusion :

- Papier
- Messagerie

Si le mode de diffusion retenu est « Messagerie », un message est automatiquement envoyé aux responsables légaux des élèves.

Le professeur principal, quant à lui, visualise dans le service « Notes > Conseils de classe », le statut du conseil de classe :

- « Bulletins prêts à imprimer » si la diffusion a été actée et que le mode de diffusion retenu est « Papier »
- « Bulletins diffusés par messagerie » si la diffusion a été réalisée et que le mode de diffusion retenu est « Messagerie »

L'envoi des messages se fait de façon asynchrone (quelques minutes).

| Liste des conseils de classe                 |                                               |                          |                    |        |                            |         |  |  |  |  |
|----------------------------------------------|-----------------------------------------------|--------------------------|--------------------|--------|----------------------------|---------|--|--|--|--|
| Les bulletins Sélection du mode de diffusion |                                               |                          |                    |        |                            |         |  |  |  |  |
| Itre                                         | Veuillez sélectionner le<br>Mode de diffusion | e mode de diffusion du b | vulletin de notes. | Classe | Statut                     | Actions |  |  |  |  |
| Etablisseme                                  |                                               | Messagerie intern        | e                  | P-ES   | Bulletins prêts à imprimer | ₽ 🔁 →   |  |  |  |  |
| Etablisseme                                  |                                               | An                       | nuler Valider      | P-L    | Avenir                     | 🖹 🥒 🔂 🗸 |  |  |  |  |
| Etablisseme                                  | nt Colt ( 2486935G )                          | 18/12/2014 à 18:30       | 1er trimestre      | P-S1   | Avenir                     | 🖹 🥒 🔂 🗸 |  |  |  |  |
|                                              |                                               |                          |                    |        |                            |         |  |  |  |  |

# 6 CONSEIL DE CLASSE

| Notes<br>Nouveau devoir                                     | Vous êt<br>List   | tes ici : Notes > Cons<br>e des conse | eils de classe<br>eils de classe |                      |                             |             |
|-------------------------------------------------------------|-------------------|---------------------------------------|----------------------------------|----------------------|-----------------------------|-------------|
| Liste des devoirs<br>Bulletins de notes<br>Relevés de notes | Filtre<br>Pour la | sélection Sélection                   | nner une action V                |                      |                             |             |
| Conseils de classe                                          |                   | Date                                  | Période                          | Classe               | Statut                      | Actions     |
| •                                                           |                   | 31/07/2014 à 14:30                    | 3ème trimestre                   | Première A           |                             |             |
|                                                             |                   | 21/07/2014 à 10:30                    | 2ème trimestre                   | Première A           |                             |             |
|                                                             |                   |                                       |                                  | << premier < précéde | ent <b>1</b> suivant > dern | ier >> 50 • |

## 6.1 Créer un conseil de classe

Le chef d'établissement / Gestionnaire notes peut créer un conseil de classe pour une classe donnée et sur une période donnée afin de préparer en amont les réunions de conseil de classe, via « Gestion portail > Notes > Conseils de classe : Nouveau conseil de classe ».

| Administration<br>Notes                                                                                                    | Vous êtes ici : Administration > Note<br>Retour Création d'ur                                                                  | es > Conseils de classe > Nouveau conseil de classe<br>N CONSEII de Classe                                                                                                    |          |                 |
|----------------------------------------------------------------------------------------------------|----------------------------------------------------------------------------------------------------|----------------------------------------------------------------------------------------------------|----------|-----------------|
| Périodes<br>Motifs de non notation<br>Correspondance entre les motifs<br>Professeurs principaux<br><b>Conseils de classe</b><br>Pôles disciplinaires<br>Services de notation<br>Bulletin de notes<br>Paramétrage service<br>Brevet<br>Absences | Paramètres du conseil de<br>Titre<br>Date du conseil *<br>Établissement *<br>Période *<br>Classe *<br>Saisie des appréciations | classe         Conseil de classe 3ème3         10/06/2015       Image: a transmission of the second second | <b>.</b> |                 |
|                                                                                                    | * : champ obligatoire                                                                                                    |                                                                                                    |          | Annuler Valider |

Il est nécessaire de renseigner les informations suivantes :

- Titre : facultatif
- Date et heure du conseil de classe : sous la forme jj/mm/aaaa et HH:mm. Champ obligatoire. La date doit être comprise dans la période scolaire.
- Etablissement : champ obligatoire si le chef d'établissement dispose de droits de gestion sur un autre établissement. Par défaut, il est positionné sur l'établissement courant.
- Période : à sélectionner parmi la liste des périodes de l'établissement sélectionné.
   Champ obligatoire. La date de début ne peut pas être antérieure au premier jour de l'année scolaire. La date de fin doit être postérieure à la date de début.

- Classe : à sélectionner parmi la liste des classes de l'établissement sélectionné.
   Champ obligatoire
- Saisie des appréciations : sous la forme du jj/mm/aaaa au jj/mm/aaaa. Ce champ est facultatif. Par défaut, cette valeur est égale aux dates de début et de fin de la période. Il permet d'indiquer l'ouverture en saisie aux enseignants pour compléter les bulletins de note
  - Il s'agit d'une étape importante car la date de début de notation permet de « générer » les bulletins de notes des élèves de la classe concernée. Il n'est pas possible d'indiquer une période de notation antérieure à la date du jour
  - La liste des élèves d'une classe est arrêtée en début de période de notation (pour la création des bulletins de notes)

Une fois ces données saisies, le chef d'établissement peut valider le nouveau conseil de classe qui viendra compléter la liste disponible dans le tableau.

Il est possible de copier les informations d'un conseil de classe rapidement afin d'éviter une saisie fastidieuse pour chaque conseil de classe.

| Vous ê<br><b>List</b><br>Filtre [ | tes ici : Notes > Conseils de class<br>e des conseils de class | asse                  |                   |           |                                      |                             |
|-----------------------------------|----------------------------------------------------------------|-----------------------|-------------------|-----------|--------------------------------------|-----------------------------|
| Pour l                            | a sélection Sélectionner une ac                                | tion 🔻 Ok             |                   |           | Nouv                                 | eau conseil de classe       |
|                                   | Établissement                                                  | Date                  | Période           | Classe    | Statut                               | Actions                     |
|                                   | Etablissement Colt ( 2486935G )                                | 27/02/2015 à<br>18:00 | 2ème<br>trimestre | 4817~P-ES | A venir                              | 🦉 🕞 🗎 🗙                     |
|                                   | Etablissement Colt ( 2486935G )                                | 20/12/2014 à<br>22:30 | 2ème<br>trimestre | 4817~2GT1 | Verrouillé                           | ⇒ (Copier un conseil de cla |
|                                   | Etablissement Colt ( 2486935G )                                | 20/12/2014 à<br>19:15 | 1er trimestre     | 4817~2GT1 | Passé                                | 🦉 🕞 🗎 🗙                     |
|                                   | Etablissement Colt ( 2486935G )                                | 18/12/2014 à<br>18:00 | 1er trimestre     | 4817~2GT2 | Verrouillé                           | ⇒ 🗊 🔒                       |
|                                   | Etablissement Colt ( 2486935G )                                | 18/12/2014 à<br>18:00 | 1er trimestre     | 4817~2GT3 | Bulletins diffusés par<br>messagerie | ⇒ 🗊 🔓                       |

Cette copie s'effectue depuis le tableau listant l'ensemble des conseils de classe.

## 6.2 Consulter la liste des conseils de classe

L'enseignant peut visualiser la liste des conseils de classe des classes dont il est le professeur principal afin de compléter les appréciations générales des bulletins de notes des élèves.

| Vous<br>Lis    | êtes ici : Notes > Conseils de class<br>te des conseils de cl | asse                  |                   |                |            |                          |
|----------------|---------------------------------------------------------------|-----------------------|-------------------|----------------|------------|--------------------------|
|                |                                                               | Le conseil            | de classe a bie   | en été verroui | llé.       |                          |
| Filtre<br>Pour | la sélection Sélectionner une ac                              | tion V Ok             |                   |                | No         | ouveau conseil de classe |
|                | Établissement                                                 | Date                  | Période           | Classe         | Statut     | Actions                  |
|                | Etablissement Colt ( 2486935G )                               | 27/02/2015 à<br>18:00 | 2ème<br>trimestre | 4817~P-ES      | A venir    | 🥔 🕞 🔂 🗙                  |
|                | Etablissement Colt ( 2486935G )                               | 20/12/2014 à<br>22:30 | 2ème<br>trimestre | 4817~2GT1      | Verrouillé | ⇒ 🗊 🔒                    |
|                | Etablissement Colt ( 2486935G )                               | 20/12/2014 à<br>19:15 | 1er trimestre     | 4817~2GT1      | Passé      | 🥒 🗊 🔒 🗙                  |
|                |                                                               | 18/12/2014 à          |                   |                |            |                          |

Les conseils de classe sont affichés par ordre antéchronologique selon la date du conseil de classe et ensuite par ordre alphanumérique sur la classe.

Les informations affichées dans le tableau sont les suivantes :

- Date
- Etablissement (en cas de cité scolaire)
- Période
- Classe
- Statut :
  - A venir : la date du conseil de classe est définie et non passée et le conseil de classe n'est pas clôturé.
  - Passé : la date du conseil de classe est définie et passée mais le conseil de classe n'est pas clôturé.
  - Verrouillé : la date du conseil de classe est définie et le conseil de classe est fermé donc les modifications ne sont plus possibles.
  - Actions : afficher le détail, verrouiller ou déverrouiller un conseil de classe, diffuser les bulletins de notes, modifier ou supprimer un conseil de classe

Il est possible de trier les conseils de classe en cliquant sur les colonnes "Etablissement", "date", "classe", "période", et "statut".

Dans le cas où il n'y a qu'un seul établissement, la colonne "Etablissement" n'est pas affichée.

## 6.3 Afficher le détail d'un conseil de classe

En cliquant sur l'icône spécifique i, le professeur principal peut accéder au détail d'un conseil de classe.

Vous êtes ici : Notes > Conseils de classe > Consulter les bulletins de notes des élèves

## Retour P-ES - 1er trimestre

## Informations générales

| Titre                    | Conseil  | de classe                   |
|--------------------------|----------|-----------------------------|
| Établissement            | Etabliss | ement Colt ( 2486935G )     |
| Période                  | 1er trim | estre                       |
| Date du conseil          | 18/12/2  | 014 à 18:30                 |
| Classe                   | P-ES     |                             |
| Saisie des appréciations | Du 16/1  | 2/2014 au 19/12/2014        |
|                          |          |                             |
| Élève                    | Moyenne  | Appréciation générale       |
| ABOMA Mercedes           | 12,00    |                             |
| ACIER Dion               | 13,00    |                             |
| ACUMINATION Kenny        | 14,00    |                             |
| AERIUM Floralie          | 15,00    |                             |
| AGENDE Marjelle          | 9,00     |                             |
| ALUMINITE Victoire       | 15,00    |                             |
| ANCHILOPS Anaïs          | 9,00     |                             |
| ANENTASIE Vérane         | 15,00    |                             |
| ARBRISSEAU Floralie      | 13,00    |                             |
| AVOCATIER Floralie       | 13,00    |                             |
| BRETTEUR Dion            | 12,00    |                             |
| BRETTEUR Onésime         | 11,00    |                             |
| BRICK Clyde              |          |                             |
| BROSSAGE Loïs            |          |                             |
| CAMELIDES Augusta        |          |                             |
| CANEFICIER Yolande       |          |                             |
| CAPUCHON Loana           |          |                             |
| CARAMBOLE Myrtille       |          |                             |
| CARCASSE Ignace          |          |                             |
| CISELEUR Nestor          |          |                             |
| CROQUEUR Lexane          |          |                             |
| LAITANCE Jesus           |          |                             |
| OXYCRAT Françoise        |          |                             |
| PATRIARCHE Elodie        |          |                             |
| PLASTRON Gaby            |          |                             |
|                          |          |                             |
| RACKET Noëlle            |          |                             |
| RINCAGE Larissa          |          |                             |
| STYRENE Thérèse          |          |                             |
| TONTINE Cléo             |          |                             |
| VINDICTE Natasha         |          |                             |
| VIRTUALITE Mylan         |          |                             |
| YOYO Nestor              |          |                             |
| ZINCOGRAPHIE John        |          |                             |
| Moyenne générale         | 12,58 Mi | in:9,00 Max:15,00 Méd:13,00 |

Il peut ainsi consulter la liste des élèves de cette classe avec leurs moyennes et appréciations générales afin d'avoir une vue d'ensemble de la classe en amont ou pendant le conseil de classe.

Il peut ensuite afficher le détail d'un élève en particulier en cliquant sur son nom et prénom :

🖨 <u>Imprimer</u>

Vous êtes ici : Notes > Conseils de classe > Consulter les bulletins de notes des élèves > Mercedes ABOMA - 1er trimestre

## Retour Mercedes ABOMA - 1er trimestre

Elève 1 sur 35 4 Préc. Suiv. 🕨

Bulletin de notes

es Graphiques

Passer en mode plein écran

🖨 Imprimer

| Matière                                                                      |                                            | Élève                          |                         | Classe                  |                       | Appréciation |
|------------------------------------------------------------------------------|--------------------------------------------|--------------------------------|-------------------------|-------------------------|-----------------------|--------------|
| Professeur                                                                   |                                            | Moy.                           | Moy.                    | Max.                    | Min.                  |              |
| DECOUV. PROFESSION.<br>M. PERCAGE                                            | (coeff 1)                                  | 13,50                          | 11,37                   | 18,00                   | 0,20                  |              |
| ED.PHYSIQUE & SPORT.<br>M. CIRAGE                                            | (coeff 1)                                  | 9,23                           | 14,50                   | 18,46                   | 7,69                  |              |
| EDUCATION CIVIQUE<br>Mile PECUNE                                             | (coeff 1)                                  | 12,00                          | 6,25                    | 15,00                   | 1,00                  | Bon travail  |
| EDUCATION ESTHETIQUE<br>Ecrit<br>TP<br>M. PERTUIS                            | (coeff 1)                                  | <b>14,00</b><br>14,00<br>14,00 | 13,28<br>12,45<br>13,70 | 18,27<br>20,00<br>20,00 | 7,11<br>5,33<br>7,60  |              |
| ESPAGNOL LV2<br>Ecrit<br>Oral<br>M. COGNASSIER                               | (coeff 1)                                  | <b>15,93</b><br>17,57<br>14,29 | 15,32<br>16,26<br>14,39 | 20,00<br>20,00<br>20,00 | 10,71<br>9,00<br>5,14 |              |
| FRANCAIS-HISTGEOGR<br>Mile PECUNE                                            | (coeff 1)                                  | 14,50                          | 11,46                   | 20,00                   | 4,00                  | Bon travail  |
| MATHEMATIQUES<br>M. APOTHEOSE                                                | (coeff 1)                                  | 12,00                          | 13,70                   | 17,20                   | 5,69                  |              |
| PRATIQUE.PROFESSION.<br>Mme PONCTUALITE                                      | (coeff 1)                                  | 11,78                          | 15,10                   | 20,00                   | 11,78                 |              |
|                                                                              | Moyenne générale                           | 12,89                          | 12,53                   | 15,27                   | 11,05                 |              |
| Observations de la vie<br>Absences : 1 dont 1 non<br>Retards : 0 (soit 0h00) | s <b>colaire</b><br>justifiée (soit 36h00) | ) équivale                     | ent à 9 de              | emi-journ               | ées                   |              |
| Appréciation générale                                                        |                                            |                                |                         |                         |                       |              |

Via l'action « Editer les appréciations générales » <br/> <br/> disponible depuis la liste des conseils de classe, le professeur principal peut :

- saisir une appréciation générale sur le bulletin de notes d'un élève
- modifier une appréciation d'un élève sur une ou plusieurs matières
- imprimer le bulletin de l'élève

Il est possible de modifier les commentaires des enseignants pendant le conseil de classe et ce, jusqu'à la clôture de ce dernier.

Si l'enseignant est le professeur principal de la classe, il peut également consulter les notes d'un élève sous la forme de graphiques. Il peut ainsi visualiser plus facilement son niveau et sa progression lors du conseil de classe.

L'onglet « Progression » est disponible en complément du bulletin de notes et des graphiques. L'utilisateur peut ainsi visualiser la progression de l'élève au cours des périodes passées ainsi que la période en cours, et comparer également la progression de l'élève avec celle de la classe.

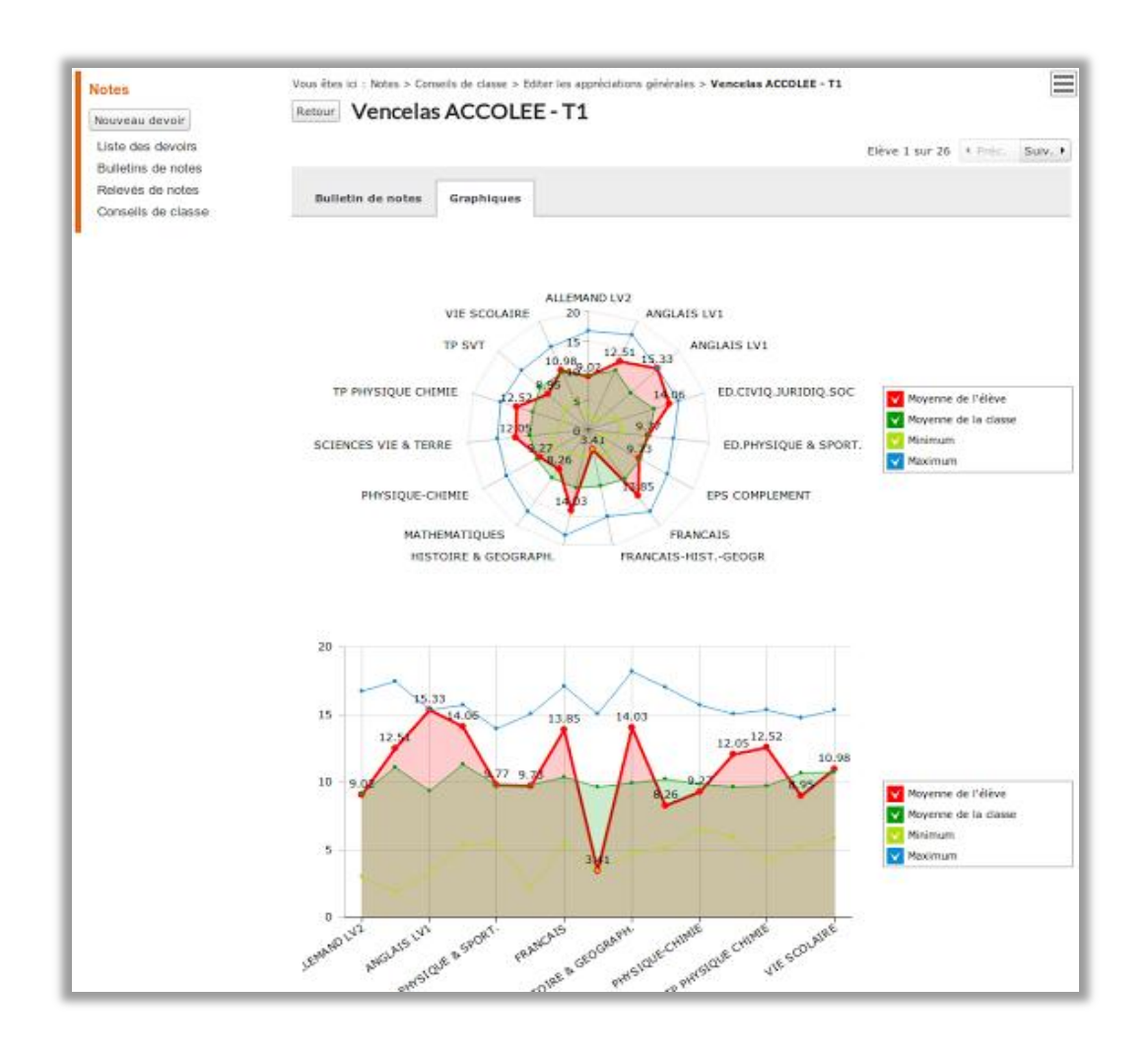

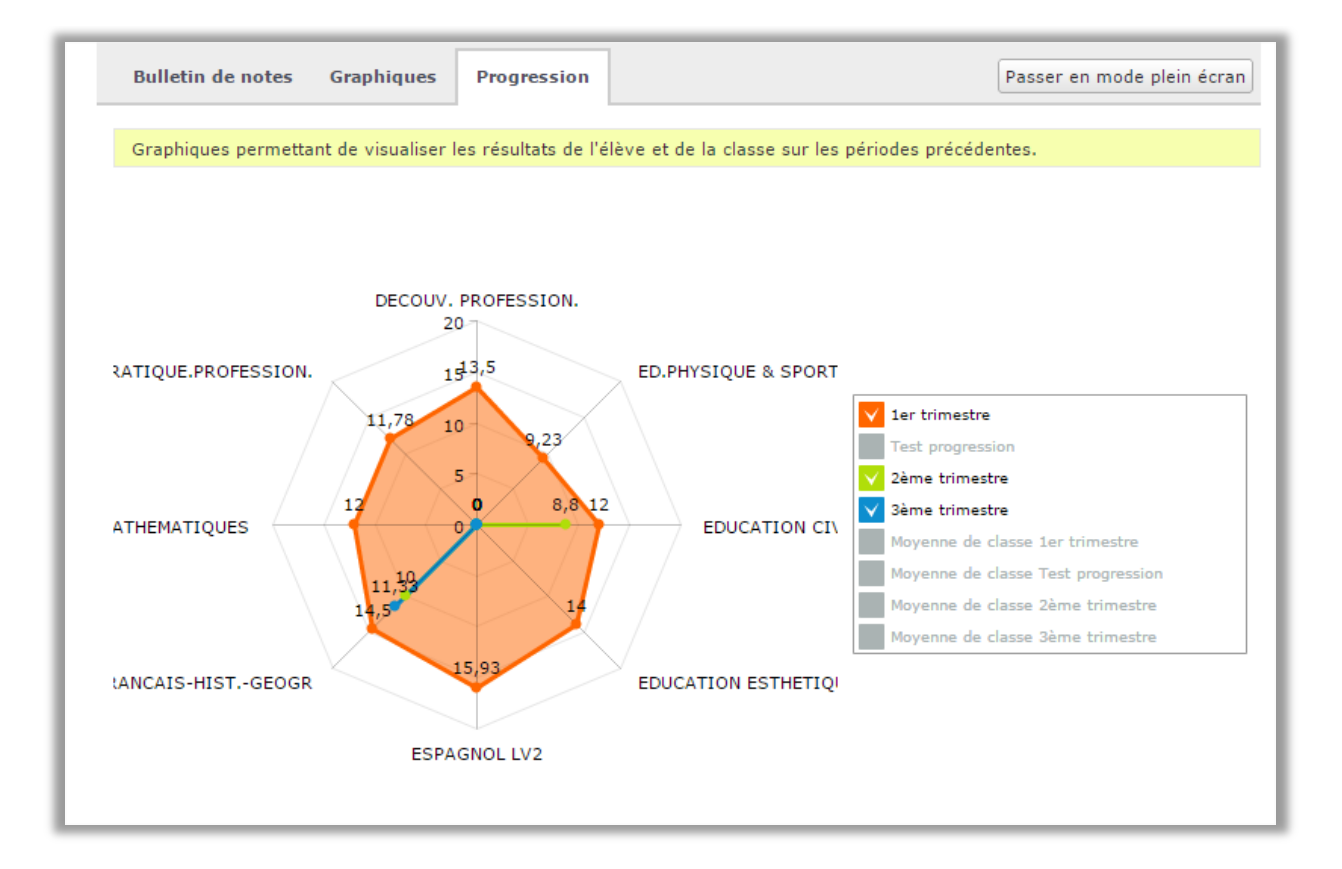

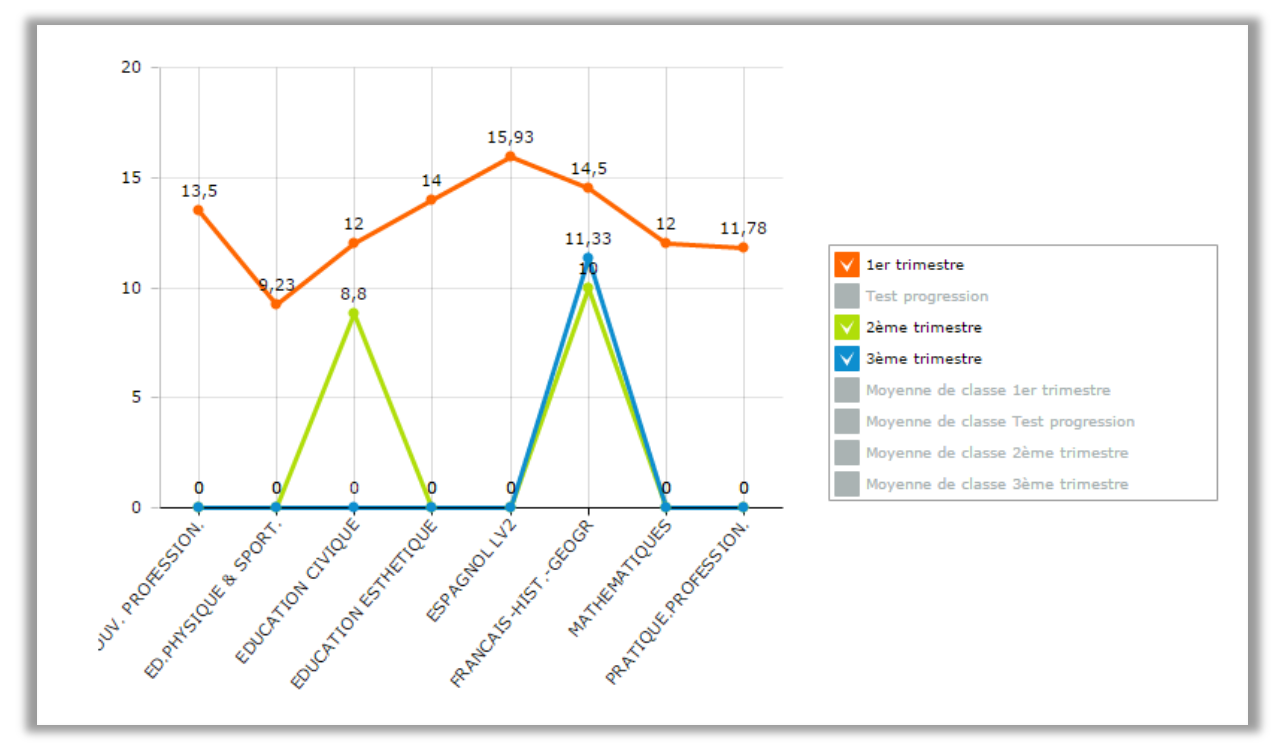

Sont indiquées :

- la moyenne de l'élève matière par matière
- la moyenne de la classe matière par matière
- la moyenne min matière par matière
- Ia moyenne max matière par matière

## 6.4 Modifier un conseil de classe

Via « Gestion portail > Notes > Conseil de classe », le chef d'établissement peut modifier un conseil de classe existant afin d'être toujours à jour dans la liste des conseils de classe. Il sélectionne l'action Modifier dans le tableau listant l'ensemble des conseils de classe.

| Vous êtes ici : Vie scolaire > Con | seils de classe > <b>Modifier un conseil de classe</b> |                 |
|------------------------------------|--------------------------------------------------------|-----------------|
| Retour Modificatio                 | n d'un conseil de classe                               |                 |
| Paramètres du conseil de o         | classe                                                 |                 |
| Titre                              |                                                        |                 |
| Date du conseil *                  | 19/06/2014 📰 10:45 💌                                   |                 |
| Établissement *                    | Etablissement Emanche (80981151) 🔹                     |                 |
| Période *                          | 1er trimestre 🔹                                        |                 |
| Classe *                           | 1754~6A                                                | •               |
| Période de notation                | du 18/06/2014 📰 au 29/06/2014 📰                        |                 |
|                                    |                                                        |                 |
| * : champ obligatoire              |                                                        |                 |
|                                    |                                                        |                 |
|                                    |                                                        | Annuler Valider |

Les éléments qui peuvent être modifiés sont les suivants :

- Titre
- Date du conseil de classe sous la forme jj/mm/aaaa
- Etablissement le cas échéant
- Période parmi la liste des périodes de l'établissement sélectionné
- Classe parmi la liste des classes de l'établissement sélectionné
- Période de notation sous la forme du jj/mm/aaaa au jj/mm/aaaa et dans le respect des critères énoncés ci-dessus.

## 6.5 Verrouiller un conseil de classe

Le professeur principal (ou le Gestionnaire notes) peut verrouiller un ou plusieurs conseils de classe afin d'éviter toutes modifications avant l'édition des bulletins de notes. Il peut verrouiller et déverrouiller de façon unitaire ou par lot.

Une fois le conseil de classe verrouillé, un certain nombre d'actions ne sont plus possibles :

• la saisie et la modification de l'appréciation générale

- la saisie des appréciations de chaque enseignant sur sa matière
- Ies absences ou retards ne sont plus pris en compte sur la période donnée
- la modification des moyennes
- l'ajout, la modification ou la suppression d'un devoir sur la période correspondant au conseil de clase, pour une classe donnée

**Exemple** : un enseignant ne se voit plus proposer lors de la création d'un nouveau devoir, une période dont le conseil de classe associé a été verrouillé.

### 6.6 Déverrouiller un conseil de classe

Un conseil de classe déverrouillé peut être de nouveau modifié, à savoir :

- la période du conseil de classe est de nouveau proposée aux enseignants pour les devoirs
- la saisie de l'appréciation générale pour le conseil de classe est de nouveau possible
- la saisie des appréciations de chaque enseignant sur sa matière est de nouveau possible
- les absences ou retards sont de nouveau pris en compte sur la période donnée

Attention, un conseil de classe déverrouillé n'est pas disponible pour diffusion, même si la date du conseil est échue.

Il faut verrouiller de nouveau le conseil de classe pour réaliser une nouvelle diffusion.

## 6.7 Editer une synthèse des résultats d'une classe

Via « Notes > Conseils de classe : Action : Télécharger la synthèse », le professeur principal (ou chef d'établissement) peut éditer une synthèse qui représente les résultats de toute la classe sur l'ensemble des matières sur une période donnée, afin de distribuer ce document en début de séance du conseil de classe.

|                     |               |                        | Synthè                  | se des notes de l    | a 4817~P-ES - 1         | er trimestre   |                        |                   |                          |       |      |
|---------------------|---------------|------------------------|-------------------------|----------------------|-------------------------|----------------|------------------------|-------------------|--------------------------|-------|------|
|                     | ANGLAIS       | DECOUV.<br>PROFESSION. | ED.PHYSIQUE &<br>SPORT. | EDUCATION<br>CIVIQUE | EDUCATION<br>ESTHETIQUE | ESPAGNOL LV2   | FRANCAIS-HIST<br>GEOGR | MATHEMATIQUE<br>S | PRATIQUE.PROFES<br>SION. | Moy.  | Rang |
|                     | ooginaater o. | Percage É.             | Cirage C.               | Pecune M.            | Pertuis C.              | cognitioner o. | Pecune M.              | Apotheose J.      | Ponctualite L.           |       |      |
| ABOMA Mercedes      | 13,10         | 13,50                  | 9,23                    | 12,00                | 14,00                   | 15,93          | 13,50                  | 12,00             | 11,78                    | 12,78 | 15   |
| ACIER Dion          | 14,00         | 14,30                  | 12,00                   | 15,00                | 14,84                   | 18,57          | 13,50                  | 12,45             | 15,56                    | 14,47 | 2    |
| ACUMINATION Kenny   | 13,50         | 14,00                  | 18,46                   | -                    | 15,69                   | 17,86          | 12,38                  | 14,80             | 17,00                    | 15,46 | 1    |
| AERIUM Floralie     | 12,00         | 15,00                  | 15,38                   | 4,00                 | 15,00                   | 17,36          | 10,75                  | 14,00             | 15,56                    | 13,23 | 7    |
| AGENDE Marjelle     | 13,40         | 10,00                  | 18,46                   | 5,00                 | 14,34                   | 14,71          | 9,00                   | 14,00             | 15,56                    | 12,72 | 16   |
| ALUMINITE Victoire  | 13,25         | 9,00                   | 13,85                   | 6,00                 | 14,16                   | 15,00          | 5,00                   | 14,00             | 16,67                    | 11,88 | 25   |
| ANCHILOPS Anaïs     | 13,30         | 7,00                   | 12,31                   | 7,00                 | 15,34                   | 13,57          | 9,00                   | 15,21             | 18,89                    | 12,40 | 18   |
| ANENTASIE Vérane    | 7,50          | 8,00                   | 10,77                   | 8,00                 | 11,66                   | 14,29          | 8,00                   | 17,20             | 13,33                    | 10,97 | 33   |
| ARBRISSEAU Floralie | 4,63          | 9,00                   | 9,69                    | 9,00                 | 12,20                   | 15,00          | 7,00                   | 8,50              | 20,00                    | 10,56 | 35   |
| AVOCATIER Floralie  | 13,00         | 10,00                  | 10,00                   | 10,00                | 11,85                   | 15,93          | 12,00                  | 5,69              | 13,67                    | 11,35 | 30   |
| BRETTEUR Dion       | 15,50         | 7,00                   | 13,85                   | 11,00                | 8,84                    | 16,79          | 14,00                  | 14,00             | 16,22                    | 13,02 | 12   |
| BRETTEUR Onésime    | 13,50         | 6,50                   | 10,77                   | -                    | 10,85                   | 20,00          | 14,00                  | 12,00             | 15,56                    | 12,90 | 13   |
| BRICK Clyde         | 9,50          | 7,00                   | 12,31                   |                      | 9,31                    | 11,86          | 14,00                  | 14,00             | 16,67                    | 11,83 | 26   |
| BROSSAGE Lois       | 10,00         | 8,00                   | 15,38                   | 1,00                 | 6,92                    | 12,14          | 17,00                  | 14,00             | 15,56                    | 11,11 | 31   |
|                     |               |                        |                         |                      |                         |                |                        |                   |                          |       | -    |

Sur chaque page de la synthèse, l'enseignant (ou le chef d'établissement) voit s'afficher les éléments suivants :

- En entête : titre du document avec le nom de classe et la période concernée
- En pied de page : la date et l'heure d'impression
- Les matières, en libellé court
- Les enseignants, répertoriés par leur nom
  - En cas de co-enseignement, les noms de tous les enseignants sont affichés.
- La liste des élèves classée par ordre alphabétique sur le nom
- Un encadré en bas de tableau affiche la moyenne de la classe, avec le minimum et le maximum pour chaque matière
- Une colonne permet d'afficher le rang de l'élève par rapport à sa moyenne générale sur la période donnée.
- Une colonne permet d'afficher la moyenne générale de l'élève sur la ou les périodes précédentes (une colonne par période précédente). Attention, la synthèse ne comptabilise que les résultats des devoirs selon les modalités de chaque devoir (devoir non pris en compte, uniquement si la note est supérieure à la moyenne, etc.).
  - Chaque cellule contient la moyenne de l'élève sur la matière
- Le rang de chaque élève est indiqué en dernière colonne

## 7 DIPLOME NATIONAL DU BREVET

Les chefs d'établissement doivent faire remonter auprès du Ministère de l'Education Nationale, les résultats obtenus par les élèves de 3ème en contrôle continu tout au long de l'année.

Ces données permettent de préparer les dossiers élève pour le Diplôme National du Brevet (DNB) ; elles sont remontées sous forme d'un fichier vers le logiciel du MEN, à savoir NOTANET.

## 7.1 Paramétrages

Le gestionnaire notes a la possibilité de paramétrer certaines données du DNB. Ainsi, il peut définir :

- I'ensemble des classes de 3ème concernées par le brevet.
- la période de saisie des appréciations pour l'ensemble des enseignants du collège.

## 7.2 Rapprochement des épreuves

Le gestionnaire notes doit déterminer, pour chaque service de notation K-d'école, l'épreuve du brevet à laquelle il est rattaché afin de vérifier que la correspondance a bien été faite.

Il accède à la liste des rapprochements d'épreuve dans le menu « Gestion portail > Brevet > Rapprochement épreuves ».

Quand il sélectionne l'action « Gérer le rapprochement... », une fenêtre s'ouvre lui permettant de choisir :

- la série des épreuves
- l'épreuve du brevet correspondant

| Rap<br>Filtr | proc      | hement des ép                                             | reuves du brevet a                                  | avec des servic    | es de notation          |         |
|--------------|-----------|-----------------------------------------------------------|-----------------------------------------------------|--------------------|-------------------------|---------|
| Mati         | ère Toi   | Rapprochement entre les                                   | s services de notation et les épreu                 | ives du brevet 🗙 🛛 | es T                    |         |
| Pour la      | a sélecti | Veuillez sélectionner l'épi<br>votre sélection de service | euve du brevet que vous souhaite:<br>s de notation. | z rapprocher avec  |                         |         |
|              |           | Pour la sélection Séle                                    | ectionner une action                                | <b>v</b>           | Épreuve du brevet       | Actions |
|              | MATH      |                                                           |                                                     | Annuler Valider    | MATHEMATIQUES           | Ø 🗙     |
|              | ARTS      |                                                           |                                                     |                    | ARTS PLASTIQUES         | Ø 🗙     |
|              | ARTS P    | LASTIQUES                                                 | 5-1                                                 |                    | ARTS PLASTIQUES         | ØX      |
|              | ECONO     | DMIE & GESTION                                            | 6-1                                                 |                    | OPTION FACULTATIVE      | ØX      |
|              | Matière   | non désignée                                              | L_2GT3                                              |                    |                         | Ø       |
|              | ESPAG     | NOL LV2                                                   | P-ES                                                |                    | PREMIERE LANGUE VIVANTE | ØX      |

|                                   | Sélectionner une épreuve                                                                                                    |
|-----------------------------------|----------------------------------------------------------------------------------------------------|
| laire Colt et E                   | Générale<br>ARTS PLASTIQUES<br>DEUXIEME LANGUE VIVANTE<br>EDUCATION CIVIQUE                                                                                    |
| lon espace Agenda P               | EDUCATION MUSICALE<br>EDUCATION PHYSIQUE ET SPORTIVE<br>ERANCAIS                                                                                               |
| Vous êtes ici : Brevet > Rapproch | HISTOIRE-GEOGRAPHIE                                                                                                    |
| Rapprochement de                  | MATHEMATIQUES OPTION FACULTATIVE PHYSIQUE-CHIMIE SCIENCES DE LA VIE ET DE LA TERRE TECHNOLOGIE Professionnelle DECOUVERTE PROFESSIONNELLE EDUCATION ARTISTIQUE |
| Veuillez se<br>rapprocher         | EDUCATION PHYSIQUE ET SPORTIVE<br>FRANÇAIS                                                                                                    |
| MATHS SC.PH Épreuve               | MATHEMATIQUES                                                                                                    |
| ARTS APPLIQ                       | Annuler Valider                                                                                                    |
| ARTS PLASTIQUES                   |                                                                                                    |
| AE-AID.DEVOIR LECON               | Groupe 3 latin                                                                                                    |

Cette action peut se faire par lot, permettant ainsi de choisir une épreuve du brevet pour plusieurs matières.

Le gestionnaire peut également supprimer un ou plusieurs rapprochements entre les épreuves du brevet et les services de notation dans son établissement.

## 7.3 Export Notanet

Le pré-requis pour l'export des notes au format NOTANET est d'avoir le numéro Identifiant National Etudiant (INE) de chaque élève. Ce numéro est disponible dans le logiciel SIECLE, et doit être importé depuis Gestion portail > Brevet > Import SIECLE.

Le Gestionnaire notes peut générer à la demande un fichier CSV permettant d'intégrer les notes des élèves dans le logiciel Notanet DNB.

Les devoirs non rattachés à des sous-matières, et dont le service de notation a été rattaché à une discipline du brevet sont pris en compte dans le calcul de la note pour le brevet.

| Vous êtes ici :                                                                       | Brevet > Export Notan                                                                                                    | et                                                                                                    |                                                                                                    |                                              |                                                         |             |
|---------------------------------------------------------------------------------------|----------------------------------------------------------------------------------------------------|----------------------------------------------------------------------------------------------------|----------------------------------------------------------------------------------------------------|----------------------------------------------|---------------------------------------------------------|-------------|
| Gestion                                                                               | des fichiers d                                                                                                    | 'export de donr                                                                                                    | nées vers Nota                                                                                                   | anet                                         |                                                         |             |
| Cet écran v<br>diplôme na<br>Le fichier d'<br>Veuillez tou<br>épreuves D              | ous permet de génére<br>tional du brevet.<br>export devra être ma<br>t d'abord vérifier que<br>NB et les services de l                                        | r le fichier contenant l'en<br>nuellement intégré dans le<br>vous avez bien importé le<br>notation ont bien été réali                                                                  | semble des notes obter<br>e logiciel Notanet.<br>es données depuis SIEC<br>sés.                                  | nues en contró<br>CLE, et que les            | òle continu par les candida<br>rapprochements entre les | its au<br>s |
| Paramètres                                                                            | de l'export                                                                                                    |                                                                                                    |                                                                                                    |                                              |                                                         |             |
| Classe                                                                                |                                                                                                    | 3-2 🔻                                                                                                    |                                                                                                    |                                              |                                                         |             |
| Série                                                                                 |                                                                                                    | Générale                                                                                                    | •                                                                                                    |                                              |                                                         |             |
| Jn fichier d'e:<br>• Complet :<br>• En cours<br>• En attente<br>• Échec : ut<br>Série | xport peut avoir différ<br>le fichier contient l'er<br>: le fichier ne contier<br>le fichier d'export es<br>: le fichier d'export e<br>ne erreur est survenue | ents statuts, permettant d<br>semble des élèves des cl:<br>t pas tous les élèves des<br>en cours de création.<br>st en attente, et sera pro<br>e, et le fichier n'a pas pu é<br>Classe | 'indiquer l'état du fichie<br>asses sélectionnées.<br>classes sélectionnées,<br>chainement traité.<br>être créé. | er créé, à savo<br>mais celui-ci a<br>Status | pir :<br>a bien été créé.<br>Date                       | Valide      |
| Ofericale                                                                             | 2.4                                                                                                    | Classe                                                                                                    |                                                                                                    | Sidius<br>En attanta                         |                                                         | Actions     |
| Generale                                                                              | 5-1                                                                                                    |                                                                                                    |                                                                                                    | Linduente                                    | 10/01/2013 8 17:12                                      |             |
|                                                                                       |                                                                                                    |                                                                                                    | << pren                                                                                                    | nier < précéden                              | t 1 suivant > dernier >>                                | 40          |

Le gestionnaire notes effectue les choix suivants :

- La série d'épreuve souhaitée : Générale ou Professionnelle ou Professionnelle Agricole
- Une classe parmi la liste des classes.

| Vous êtes ici : Brevet > Export Notanet > Confirmation                                                                                                    |
|----------------------------------------------------------------------------------------------------|
| Gestion des fichiers d'export de données vers Notanet                                                                                                    |
| Retour                                                                                                    |
| Les codes INE (Identifiant National Élève) n'ont pas été trouvés pour les élèves suivants : Hermance INEXACTITUDE,<br>Charley ALENTOURS, Laititia ORANGEADE, Mathieu AGRINCHE, Jeanaëlle BRINELL, Hermès CRUOR, Lourens AGILITE,<br>Dion MAISONNEE, Géronima ORFROI, Flavienne BOURRIER, Véra FOURNITURE, Léandre AMYOTROPHIE, Floralie<br>METALANGUE, Noëlle LABIUM, Daël CANEFICIER, Lexane ECZEMA, Léane AMICALITE, Joani VOLCANOLOGUE, Léliane<br>COMBINE, Noëlle DIRAMATION, Gladys RABOTEUSE, Sanders CHANTOIR, Victoire TOPOLOGIE, Tatiana CARAT,<br>Anastasie PORTEBALLE.<br>Ces élèves ne seront donc pas présents dans le fichier d'export. Souhaitez-vous continuer ? |
| Valider                                                                                                    |

Il est ensuite possible de consulter l'historique des exports Notanet dans un tableau.

| Vous êtes ici : E                                                                   | Brevet > Export Notane                                                                                                    | it<br>Ioverant de denné                                                                                                    |                                                                                                    |                                    |                                                          |         |
|-------------------------------------------------------------------------------------|----------------------------------------------------------------------------------------------------|----------------------------------------------------------------------------------------------------|----------------------------------------------------------------------------------------------------|------------------------------------|----------------------------------------------------------|---------|
| Gestion                                                                             | des fichiers d                                                                                                    | export de donne                                                                                                    | es vers nota                                                                                        | anet                               |                                                          |         |
| Votre fichi                                                                         | er est en cours de cr                                                                                                    | éation. Vous recevrez une<br>disponible e                                                                                                    | e notification dans<br>n téléchargement.                                                            | votre messa <u>o</u>               | gerie ENT dès que celui-c                                | i sera  |
| Cet écran vo<br>diplôme nat<br>Le fichier d'o<br>Veuillez tout<br>épreuves DI       | ous permet de génére<br>ional du brevet.<br>export devra être mar<br>: d'abord vérifier que v<br>VB et les services de r                                     | r le fichier contenant l'enser<br>uellement intégré dans le le<br>vous avez bien importé les<br>iotation ont bien été réalisé                                                           | mble des notes obter<br>ogiciel Notanet.<br>données depuis SIEC<br>s.                               | nues en contrô<br>CLE, et que les  | ile continu par les candidat<br>rapprochements entre les | is au   |
| - Paramètres                                                                        | de l'export                                                                                                    |                                                                                                    |                                                                                                    |                                    |                                                          |         |
| Classe                                                                              |                                                                                                    | 3-1 •                                                                                                    |                                                                                                    |                                    |                                                          |         |
| Série                                                                               |                                                                                                    | Générale                                                                                                    | •                                                                                                   |                                    |                                                          |         |
| Un fichier d'ex<br>Complet :<br>Incomplet<br>En cours :<br>En attente<br>Échec : un | port peut avoir différe<br>le fichier contient l'en<br>: le fichier ne contien<br>le fichier d'export es<br>: le fichier d'export e<br>e erreur est survenue | ents statuts, permettant d'in<br>semble des élèves des clas<br>t pas tous les élèves des cla<br>en cours de création.<br>st en attente, et sera proch<br>, et le fichier n'a pas pu êtr | diquer l'état du fichie<br>ses sélectionnées.<br>sses sélectionnées,<br>ainement traité.<br>e créé. | er créé, à savo<br>mais celui-ci a | pir :<br>1 bien été créé.                                | Valider |
| Série                                                                               |                                                                                                    | Classe                                                                                                    |                                                                                                    | Status                             | Date                                                     | Actions |
| Générale                                                                            | 3-1                                                                                                    |                                                                                                    |                                                                                                    | Incomplet                          | 16/01/2015 à 17:12                                       | 📑 🗙     |
| Générale                                                                            | 3-2                                                                                                    |                                                                                                    |                                                                                                    | En attente                         | 16/01/2015 à 17:13                                       |         |
|                                                                                     |                                                                                                    |                                                                                                    | << pren                                                                                             | nier < précéden                    | t <b>1</b> suivant > dernier >>                          | 40 🔻    |

Le gestionnaire notes accède à la liste des précédents exports depuis un tableau retraçant l'historique.

Il peut y consulter notamment le statut de chacun des exports :

- Complet = tous les élèves de la classe/série ont bien été exportés
- Partiel = certains élèves n'ont pas d'INE et le fichier ne contient que les élèves ayant un code INE
- En cours = le fichier d'export est en cours de génération
- En attente = le fichier d'export est en attente de génération
- Echec = une erreur est survenue et le fichier n'a pas pu être généré (le gestionnaire doit tenter un nouvel export).

### 7.4 Fiches Brevet

Des fiches brevet sont établies automatiquement. Le Gestionnaire notes peut les consulter. Afin de faciliter cette consultation, il peut utiliser des filtres par classe ou par série.

### 7.4.1 Consultation d'une fiche brevet

Pour cela, le « Gestionnaire notes », via « Gestion portail > Brevet > Fiches brevet », choisit une classe puis l'action « Editer les fiches brevet des élèves de la classe », ce qui lui permet de choisir la fiche d'un élève en particulier. Par exemple :

|                                                                                                    | consulter la | a nene prevet                                                                                                    |                               |  |
|----------------------------------------------------------------------------------------------------|--------------|----------------------------------------------------------------------------------------------------|-------------------------------|--|
| tour Consultation d                                                                                                    | 'une fic     | he brevet                                                                                                    |                               |  |
|                                                                                                    |              |                                                                                                    |                               |  |
| étail de la fiche                                                                                                    |              |                                                                                                    |                               |  |
| lève                                                                                                    | Olav ACTI    | NOMETRIE                                                                                                    |                               |  |
| ession DNB                                                                                                    | 2015         |                                                                                                    |                               |  |
| érie                                                                                                    | Générale     |                                                                                                    |                               |  |
| IEF du candidat                                                                                                    | 3e           |                                                                                                    |                               |  |
| nscrit en section                                                                                                    | Internation  | nale internationale                                                                                                    |                               |  |
| vis du chef d'établissement                                                                                                    |              |                                                                                                    |                               |  |
| vis du conseil de classe                                                                                                    | Doit faire s | ses preuves                                                                                                    |                               |  |
|                                                                                                    |              |                                                                                                    |                               |  |
| Disciplines                                                                                                    | Classe       | Flàve                                                                                                    | Appréciations des enseignants |  |
| Disciplines                                                                                                    | Classe       | LICVC                                                                                                    | Appreciations des enseignants |  |
| FRANCAIS                                                                                                    |              |                                                                                                    |                               |  |
| FRANÇAIS                                                                                                    |              |                                                                                                    |                               |  |
| FRANÇAIS<br>MATHEMATIQUES<br>PREMIERE LANGUE VIVANTE                                                                                                    |              |                                                                                                    |                               |  |
| FRANÇAIS<br>MATHEMATIQUES<br>PREMIERE LANGUE VIVANTE<br>SCIENCES DE LA VIE ET DE LA<br>TERRE                                                                                                    |              |                                                                                                    |                               |  |
| FRANÇAIS<br>MATHEMATIQUES<br>PREMIERE LANGUE VIVANTE<br>SCIENCES DE LA VIE ET DE LA<br>TERRE<br>PHYSIQUE-CHIMIE                                                                                                    |              |                                                                                                    |                               |  |
| FRANÇAIS<br>MATHEMATIQUES<br>PREMIERE LANGUE VIVANTE<br>SCIENCES DE LA VIE ET DE LA<br>TERRE<br>PHYSIQUE-CHIMIE<br>EDUCATION PHYSIQUE ET<br>SPORTIVE                                                                                                    |              |                                                                                                    |                               |  |
| FRANÇAIS<br>MATHEMATIQUES<br>PREMIERE LANGUE VIVANTE<br>SCIENCES DE LA VIE ET DE LA<br>TERRE<br>PHYSIQUE-CHIMIE<br>EDUCATION PHYSIQUE ET<br>SPORTIVE<br>ARTS PLASTIQUES                                                                                                    |              | Image: Constraint of the sector of the sector of        |                               |  |
| FRANÇAIS<br>MATHEMATIQUES<br>PREMIERE LANGUE VIVANTE<br>SCIENCES DE LA VIE ET DE LA<br>TERRE<br>PHYSIQUE-CHIMIE<br>EDUCATION PHYSIQUE ET<br>SPORTIVE<br>ARTS PLASTIQUES<br>EDUCATION MUSICALE                                                                                        |              | Image: Constraint of the sector of the sector of        |                               |  |
| FRANÇAIS<br>MATHEMATIQUES<br>PREMIERE LANGUE VIVANTE<br>SCIENCES DE LA VIE ET DE LA<br>TERRE<br>PHYSIQUE-CHIMIE<br>EDUCATION PHYSIQUE ET<br>SPORTIVE<br>ARTS PLASTIQUES<br>EDUCATION MUSICALE<br>TECHNOLOGIE                                                                         |              | Image: Constraint of the sector of the sector of        |                               |  |
| FRANÇAIS<br>MATHEMATIQUES<br>PREMIERE LANGUE VIVANTE<br>SCIENCES DE LA VIE ET DE LA<br>TERRE<br>PHYSIQUE-CHIMIE<br>EDUCATION PHYSIQUE ET<br>SPORTIVE<br>ARTS PLASTIQUES<br>EDUCATION MUSICALE<br>TECHNOLOGIE<br>DEUXIEME LANGUE VIVANTE                                              |              | Image: Constraint of the sector of the sector of        |                               |  |
| FRANÇAIS<br>MATHEMATIQUES<br>PREMIERE LANGUE VIVANTE<br>SCIENCES DE LA VIE ET DE LA<br>TERRE<br>PHYSIQUE-CHIMIE<br>EDUCATION PHYSIQUE ET<br>SPORTIVE<br>ARTS PLASTIQUES<br>EDUCATION MUSICALE<br>TECHNOLOGIE<br>DEUXIEME LANGUE VIVANTE<br>OPTION FACULTATIVE                        |              | Image: Constraint of the sector of the sector of        |                               |  |
| FRANÇAIS<br>MATHEMATIQUES<br>PREMIERE LANGUE VIVANTE<br>SCIENCES DE LA VIE ET DE LA<br>TERRE<br>PHYSIQUE-CHIMIE<br>EDUCATION PHYSIQUE ET<br>SPORTIVE<br>ARTS PLASTIQUES<br>EDUCATION MUSICALE<br>TECHNOLOGIE<br>DEUXIEME LANGUE VIVANTE<br>OPTION FACULTATIVE<br>HISTOIRE-GEOGRAPHIE |              | Image: select select |                               |  |

Dans le détail de la fiche brevet, le gestionnaire notes peut consulter les éléments suivants :

- Série
- MEF du candidat
- Mention éventuelle d'une :
  - Inscription en section internationale uniquement en section générale
  - Inscription en section franco-allemand uniquement en section générale
  - Inscription en section langue régionale uniquement en section générale
- Avis du Conseil de classe : ("Avis Favorable" ou "Doit faire ses preuves")
- L'ensemble des notes des épreuves de l'élève et des avis des enseignants.

Il est également possible de télécharger une ou plusieurs fiche(s) brevet au format PDF à destination des jurys du brevet.

Exemple de fiche brevet au format PDF.

| Diplôme National du Br               | evet          | Sessi                    | on 2015                                                                      | 5                                                                                             | Série générale (Mi                                                                                                    |
|--------------------------------------|---------------|--------------------------|------------------------------------------------------------------------------|-----------------------------------------------------------------------------------------------|----------------------------------------------------------------------------------------------------|
| cadémie X                            |               | MEF du can               | ıdidat                                                                       | Nom                                                                                           | BONNET                                                                                                    |
| )épartement Haute-Loire              |               | 3e                       |                                                                              | Prénom                                                                                        | Alexandre                                                                                                    |
| tablissement fréquenté               |               |                          |                                                                              | Date de nais                                                                                  | sance                                                                                                    |
| farie Curie                          |               |                          |                                                                              | Division                                                                                      | 3 ème A                                                                                                    |
|                                      |               |                          |                                                                              |                                                                                               |                                                                                                    |
| Total des points du candida          | t Avis        | du conseil d             | e classe                                                                     | Avis circonst                                                                                 | ancié du chef d'établissem                                                                                             |
| 78,00                                |               | Avis favorab             | le                                                                           | Bon travail                                                                                   |                                                                                                    |
| Disciplines                          | No<br>moyenne | Notes<br>noyennes sur 20 |                                                                              | Appréciation                                                                                  | ns des enseignants<br>t l'évolution du candidat                                                                        |
|                                      | Classe        | Élève                    |                                                                              |                                                                                               |                                                                                                    |
| FRANÇAIS                             | 12,11         | 15,00                    | Excellente<br>de progre<br>l'aisance<br>veiller à fo<br>correctem<br>limité. | e participation. Al<br>sser et obtient de<br>en expression éc<br>ormuler<br>nent ses idées qu | lexandre se montre soucieux<br>e bons résultats. Il a de<br>rite et en lecture mais doit<br>uand il travaille en temps |
| MATHEMATIQUES                        | 11,64         | 10,50                    | Bon trime<br>Attention                                                       | stre, Alexandre p<br>à ne pas néglige                                                         | participe régulièrement.<br>r le travail à la maison.                                                                  |
| PREMIERE LANGUE VIVANTE              | 12,56         | 13,00                    | Des progr<br>l'année pr                                                      | rès significatifs ce<br>rochaine au Lycé                                                      | ette année. A poursuivre<br>e.                                                                                         |
| SCIENCES DE LA VIE ET DE LA<br>TERRE |               |                          |                                                                              |                                                                                               |                                                                                                    |
| PHYSIQUE-CHIMIE                      | 11,50         | 14,00                    | Très bon<br>d'analyse                                                        | résultats. Alexan<br>et de synthèse r                                                         | dre fait preuve d'un esprit<br>emarquable.                                                                             |
| EDUCATION PHYSIQUE ET<br>SPORTIVE    | 12,93         | 12,00                    | Alexandre<br>collectifs.                                                     | e est à l'aise sur l<br>De bons résultat                                                      | 'ensemble des sports<br>is cette année.                                                                                |
|                                      |               |                          | Alexandre                                                                    |                                                                                               | tions of up contain paidt                                                                                              |
| ARTS PLASTIQUES                      | 12,71         | 13,50                    | artistique.                                                                  | e est un eleve se                                                                             | neux, et un certain gout                                                                                               |
| ARTS PLASTIQUES                      | 12,71         | 13,50                    | artistique.                                                                  | est un eleve se                                                                               | neux, et un certain gout                                                                                               |

## **8 GESTION DES ABSENCES**

Le service Absences est un outil de gestion des présences/absences des élèves.

Ce service permet de :

- Collecter les absences programmées ou non (absence constatée)
- Suivre et traiter les absences, en particulier celles considérées comme irrégulières
- Disposer d'un outil statistique permettant de remonter les absences et retards sur les bulletins scolaires, suivre l'absentéisme et son évolution au cours de l'année scolaire et de faire les remontées réglementaires au rectorat.

Pour l'élève et ses responsables légaux, le service Absences permet de :

- Déclarer une absence par anticipation (responsables légaux)
- Consulter les dossiers d'absences de l'enfant déclarés par l'établissement (responsables légaux)
- Justifier une absence (responsables légaux)
- Visualiser un récapitulatif de ses dossiers d'absence (élève)

## 8.1 Gérer les appels

### 8.1.1 Enseignants : Faire l'appel

### 8.1.1.1 Compléter la feuille d'appel

L'enseignant (ou son remplaçant) peut saisir l'appel pour les appels du jour ou passés en se rendant dans le service Absences. Il peut aussi réaliser l'appel depuis le cahier de textes : A partir de la vue « Liste » :

| lundi 13 avril | 2015                                             |                                                                                                    |
|----------------|--------------------------------------------------|----------------------------------------------------------------------------------------------------|
| 19h00-20h00    | ED.CIVIQ.JURIDIQ.SOC / 4817~P-ES en cours        | Compléter la séance 💌                                                                                                    |
| mardi 14 avri  | 2015                                             | Ajouter<br>un travail à faire pour cette séance<br>un contenu de séance<br>un travail à faire à l'issue de la séance           |
| 8h00-8h30      | ED.CIVIQ.JURIDIQ.SOC / 4817~T-L                  |                                                                                                    |
| 9h30-9h50      | faire l'appel<br>ED.CIVIQ.JURIDIQ.SOC / 1754~3-3 | Autres actions<br>Importer depuis mon classeur pédagogique<br>Importer depuis d'autres séances<br>Copier vers<br>Faire l'appel |
| 10h30-11h00    | ED.CIVIQ.JURIDIQ.SOC / 4817~2GT4                 | <u>Réserver une ressource</u>                                                                                                  |

Ou depuis les détails de la séance :

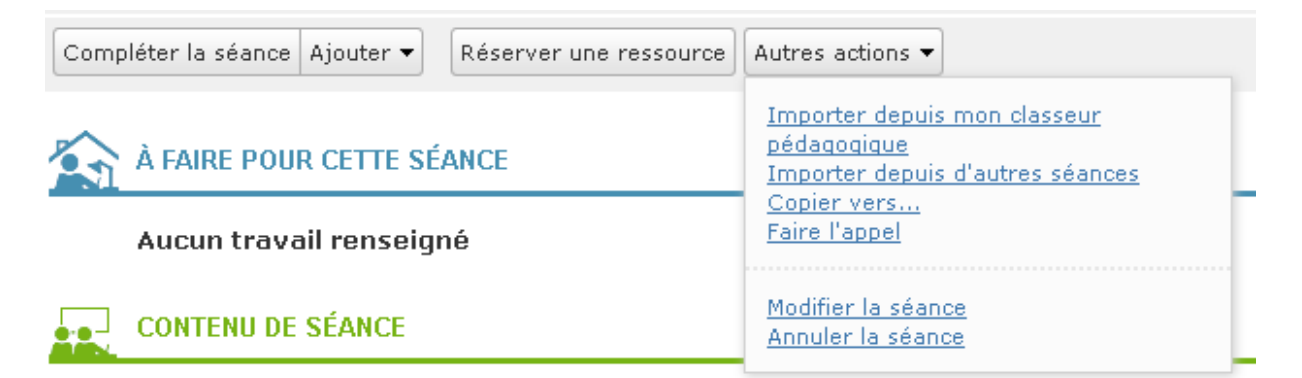

Ses appels du jour sont affichés par défaut sur l'accueil du service « Absence ».

| Absences                                      | NCES Vous êtes ici : Absences > Appels du jour > Séance de 08h00 à 08h30                                                                                                    |            |            |        |        |             |  |  |  |
|-----------------------------------------------|----------------------------------------------------------------------------------------------------|------------|------------|--------|--------|-------------|--|--|--|
| Assals du isus                                | Appel du mardi 17 iuin de 08h00 à 08h30 - 4817~T-L                                                                                                    |            |            |        |        |             |  |  |  |
| Appeis du jour                                |                                                                                                    |            |            |        |        |             |  |  |  |
| Historique des appels                         | Le tableau ci-dessous représente la feuille d'appel de la séance. Cliquez sur une case du tableau pour changer le status d'un X<br>élève.<br>Vous pouvez changer tous les status en sélectionnant l'une des case de la ligne TOUS LES ÉLÈVES |            |            |        |        |             |  |  |  |
| Vos séances du jour                           | vous pouvez changer tous les status en se                                                                                                    | rectormant | une des ca |        |        |             |  |  |  |
| 08:00 ED.CIVIQ.JURIDIQ.SOC                    | NOM Prénom                                                                                                    | Présent    | Absent     | Retard | Départ | Commentaire |  |  |  |
| 08:30 4817~T-L                                | TOUS LES ELEVES (16)                                                                                                    | × .        |            |        |        |             |  |  |  |
| 09:30 ED.CIVIQ.JURIDIQ.SOC<br>09:50 1754~3-3  | ACTINOMETRIE Georges                                                                                                    | 4          |            |        |        |             |  |  |  |
| 10:30 ED.CIVIQ.JURIDIQ.SOC                    | AFFABILITE Helga                                                                                                    | × .        |            |        |        |             |  |  |  |
| 11:00 4817~2GT4                               | AFFIRMATION Rachel                                                                                                    | × .        |            |        |        |             |  |  |  |
| 11:00 FRANCAIS-HISTGEOGR<br>15:00 4817~2GT4   | AVELINE Sébastien                                                                                                    | 4          |            |        |        |             |  |  |  |
| 15:00 FRANCAIS-HISTGEOGR                      | CANEFICIER Quentin                                                                                                    | ~          |            |        |        |             |  |  |  |
| 18:30 4817~T-L                                | CARRELAGE Bérengère                                                                                                    | ×          |            |        |        |             |  |  |  |
| 18:30 ED.CIVIQ.JURIDIQ.SOC<br>19:00 4817~P-ES | DESENNUI Mirca                                                                                                    | 4          |            |        |        |             |  |  |  |

La liste des appels du jour est affichée dans le menu de gauche, pour chaque séance concernée.

L'enseignant ne peut pas saisir d'appel par anticipation. Il remplit la feuille d'appel en associant à chaque élève le statut correspondant à son niveau de présence d'un simple clic dans la case ad hoc.

Il faut distinguer quatre statuts :

- Présent : l'élève assiste à la totalité du cours (ni retard ni départ)
- Absent : l'élève ne s'est pas présenté en cours.
- En retard : l'élève a manqué le début du cours.
- Départ anticipé : l'élève est parti avant la fin du cours (avec retour ou non en classe).

Si aucun de ces statuts de non présence n'est renseigné, l'élève est considéré présent. Il est possible de renseigner un commentaire par élève, quelque soit son statut. Ce commentaire est unique et peut être rempli /complété depuis la zone commentaire du tableau, depuis la fenêtre de saisie d'un retard ou la fenêtre de saisie d'un départ. Un clic sur une cellule des colonnes "Retard" ou "Départ" entraine l'ouverture d'une fenêtre permettant de compléter les informations liées au retard ou départ.

| Vous êtes ici : Absences > Appels du jour > Séance de 15h00 à 17h30 |         |        |        |        |                                           |  |  |  |  |  |
|---------------------------------------------------------------------|---------|--------|--------|--------|-------------------------------------------|--|--|--|--|--|
| Appel du lundi 16 juin de 15h00 à 17h30 - 4817~P-ES                 |         |        |        |        |                                           |  |  |  |  |  |
| NOM Prénom                                                          | Présent | Absent | Retard | Départ | Commentaire                               |  |  |  |  |  |
| TOUS LES ELEVES (37)                                                |         |        |        |        |                                           |  |  |  |  |  |
| ABOMA Mercedes                                                      | × .     |        |        |        |                                           |  |  |  |  |  |
| ACIER Dion                                                          |         | ~      |        |        |                                           |  |  |  |  |  |
| ACUMINATION Kenny                                                   |         |        | 15:28  |        |                                           |  |  |  |  |  |
| AERIUM Floralie                                                     | × .     |        |        |        |                                           |  |  |  |  |  |
| AGENDE Marjelle                                                     | × .     |        |        |        |                                           |  |  |  |  |  |
| ALUMINITE Victoire                                                  |         |        |        | 16:25  | Problème grève SNCF - doit prendre le car |  |  |  |  |  |
| ANCHILOPS Anaïs                                                     | × .     |        |        |        |                                           |  |  |  |  |  |
| ANENTASIE Vérane                                                    | ×       |        |        |        |                                           |  |  |  |  |  |
| ARBRISSEAU Floralie                                                 | × .     |        |        |        |                                           |  |  |  |  |  |
| AVOCATIER Floralie                                                  | ¥       |        |        |        |                                           |  |  |  |  |  |

**Attention** : la saisie se fait dans la limite d'un temps autorisé qui a été paramétré au préalable par le gestionnaire absences. Si le délai accordé a expiré, l'enseignant ne peut plus modifier les appels, même s'ils ne sont pas encore validés par le CPE.

## 8.1.1.2 Vérifier la bonne saisie de l'appel

Une fois que l'enseignant a validé l'appel de sa séance, il le retrouve dans l'historique des appels.

La colonne « Validé » indique qu'il y a bien eu validation de sa part de la feuille d'appel. La colonne « Clôturé » indique si l'appel a été clôturé par le « Responsable vie scolaire » (Oui) ou pas (Non).

Sous réserve du paramétrage choisi par le « Gestionnaire absences » (délai autorisé après la séance et appel non validé par le « Responsable vie scolaire ») l'enseignant peut modifier un appel saisi.

| Groupe/Classe                                    | Séance                          | Absents signalés | Validé | Clôturé | Actions |
|--------------------------------------------------|---------------------------------|------------------|--------|---------|---------|
| 1TPAPA_1-STAV AGRONOMIE ALIM ENVIRT<br>TERRITOIR | <b>11/04</b> - 10:05 à<br>11:00 | -                | Non    | Non     |         |
| 1TPAPA_1-STAV AGRONOMIE ALIM ENVIRT<br>TERRITOIR | <b>10/04</b> - 10:05 à<br>12:00 | -                | Non    | Non     |         |
| 4817~P-ES                                        | <b>09/04</b> - 14:00 à<br>17:00 | -                | Non    | Non     |         |
| 1754~3-1S                                        | <b>08/04</b> - 12:00 à<br>12:30 | -                | Non    | Non     |         |
| 1754~5-6                                         | <b>08/04</b> - 08:00 à<br>11:00 | -                | Non    | Non     |         |
| 4817~P-ES                                        | <b>07/04</b> - 18:30 à<br>19:00 | -                | Oui    | Oui     |         |
| 4817~T-L                                         | <b>07/04</b> - 15:00 à<br>18:30 | -                | Oui    | Oui     |         |
| 4817~2GT4                                        | <b>07/04</b> - 11:00 à<br>15:00 | -                | Oui    | Oui     |         |
| 4817~2GT4                                        | <b>07/04</b> - 10:30 à<br>11:00 | -                | Oui    | Oui     |         |
| 1754~3-3                                         | <b>07/04</b> - 09:30 à<br>09:50 | -                | Oui    | Oui     |         |
| 4817~T-L                                         | <b>07/04</b> - 08:00 à<br>08:30 | -                | Oui    | Oui     |         |

| Groupe/Classe                                 | Séance                       | Absents | Saisi | Validé (CPE) | Actions |
|-----------------------------------------------|------------------------------|---------|-------|--------------|---------|
| 4817~P-ES                                     | <b>17/06</b> - 18:30 à 19:00 | 1/35    | Oui   | Oui          |         |
| 4817~T-L                                      | <b>17/06</b> - 15:00 à 18:30 | -       | Non   | Non          |         |
| 4817~2GT4                                     | <b>17/06</b> - 11:00 à 15:00 | -       | Non   | Non          |         |
| 4817~2GT4                                     | <b>17/06</b> - 10:30 à 11:00 | -       | Non   | Non          |         |
| 1754~3-3                                      | 17/06 - 09:30 à 09:50        | 3/25    | Oui   | Non          | ø       |
| 4817~T-L                                      | <b>17/06 -</b> 08:00 à 08:30 | 0 / 16  | Oui   | Non          |         |
| 1TPAPA_1-STAV AGRONOMIE ALIM ENVIRT TERRITOIR | <b>14/06 -</b> 10:05 à 11:00 | -       | Non   | Non          |         |
| 1TPAPA_1-STAV AGRONOMIE ALIM ENVIRT TERRITOIR | <b>13/06 -</b> 10:05 à 12:00 | -       | Non   | Non          |         |
| 3GR.1                                         | <b>12/06 -</b> 17:00 à 19:00 | -       | Non   | Non          |         |
| 4817~P-ES                                     | <b>12/06</b> - 14:00 à 17:00 | -       | Non   | Non          |         |

A chaque fois que l'enseignant déclare une absence, un retard ou un départ en faisant l'appel d'une classe, cela donne lieu à la création d'un dossier dit d'absence qui apparaîtra dans la colonne « Absents signalés » depuis l'historique de ses appels.

| Vous êtes ici : Absences > Histor                       | Vous êtes ici : Absences > Historique des appels |            |                  |             |                 |  |  |  |  |
|---------------------------------------------------------|--------------------------------------------------|------------|------------------|-------------|-----------------|--|--|--|--|
| Historique des appels                                   |                                                  |            |                  |             |                 |  |  |  |  |
| Filtre                                                  |                                                  |            |                  |             |                 |  |  |  |  |
| Période Du 25/08/2014 	 08:00 ▼ au 28/08/2014 	 19:00 ▼ |                                                  |            |                  |             |                 |  |  |  |  |
| Etat des appels 🖉 Validés 🛛 🖉 Non saisis                |                                                  |            |                  |             |                 |  |  |  |  |
| Filtre rapide Sélectionne                               | er un filtre 🔹                                   |            |                  |             | Valider         |  |  |  |  |
|                                                         |                                                  |            |                  |             |                 |  |  |  |  |
| Résultats 🔞                                             |                                                  |            |                  |             |                 |  |  |  |  |
| 7 séances 0% des appels                                 | validés 0% des appels clôturés                   | 0 absences | s 0% d'abse      | entéisme    |                 |  |  |  |  |
| Groupe/Classe                                           | Séance                                           | Absents    | Validé           | Clôturé     | Actions         |  |  |  |  |
| 1754~3-2                                                | <b>28/08</b> - 16:00 à 17:00                     | -          | Non              | Non         |                 |  |  |  |  |
| Première A                                              | <b>28/08</b> - 08:00 à 10:00                     | -          | Non              | Non         |                 |  |  |  |  |
| 1754~3-1S                                               | 27/08 - 11:30 à 13:00                            | -          | Non              | Non         |                 |  |  |  |  |
| 1754~3-1S                                               | 27/08 - 08:00 à 10:00                            | -          | Non              | Non         |                 |  |  |  |  |
| Première A                                              | <b>26/08</b> - 14:00 à 16:30                     | -          | Non              | Non         |                 |  |  |  |  |
| Première A                                              | <b>25/08</b> - 15:00 à 17:30                     | -          | Non              | Non         |                 |  |  |  |  |
| 1754~3-1S                                               | 25/08 - 08:00 à 10:00                            | -          | Non              | Non         |                 |  |  |  |  |
|                                                         |                                                  | << pre     | mier < précédent | 1 suivant > | dernier >> 10 ▼ |  |  |  |  |

## 8.1.1.3 Filtrer l'historique des appels

L'enseignant peut filtrer les appels pour n'afficher que ceux à valider par exemple en utilisant les filtres mis à disposition.

- Par état : « Validés, « Non saisis »
- Les appels « à valider », c'est-à-dire ceux qu'il n'a pas encore validé

Les appels clôturés, c'est-à-dire validés par le « Gestionnaire absences » ou ayant dépassé le temps limite paramétré n'apparaissent plus.

## 8.1.1.4 Afficher les appels sur une période donnée

L'enseignant peut visualiser l'ensemble des appels dont les séances ont eu lieu sur une période donnée. Il doit alors indiquer avec précision les bornes de cette période : période du "date/heure/minute" au "date/heure/minute".

La date maximum correspond à la date du jour. L'heure affichée est l'heure de fermeture de l'établissement.

La date minimum par défaut correspond à la date du jour - 7 jours. L'heure affichée est l'heure d'ouverture de l'établissement.

Une fois filtrée, la liste affiche toutes les séances, triées par défaut par ordre antéchronologique de tous les appels de l'enseignant dont la fin de séance est supérieure à la date minimum et le début de séance est inférieur à la date maximum.

### 8.1.1.5 Modifier l'appel

Pour modifier un appel, l'enseignant doit consulter l'historique de ses appels et cliquer sur l'icône ad hoc dans la colonne « Actions ».

#### Historique des appels

| Filtre Période du 06/04/2015 📰 08:00                                                                              | · ■ au 13/04/2015                                                                                     | <b>19:00</b> 💌   |                    |            |         |
|----------------------------------------------------------------------------------------------------|----------------------------------------------------------------------------------------------------|------------------|--------------------|------------|---------|
| Etat des appels     Validés       Filtre rapide     Sélectionner un filtre                                        | ] Non saisis<br>▼                                                                                     |                  |                    |            | Valider |
| <b>Résultats @</b><br>12 séances 58% des appels validés 5                                                         | <b>)%</b> des appels clôtur                                                                           | és 1 absences    | <b>2%</b> d'absent | éisme      |         |
| Groupe/Classe                                                                                                    | Séance                                                                                                | Absents signalés | Validé             | C124       |         |
|                                                                                                    |                                                                                                    |                  | 1 0000             | Cloture    | Actions |
| 4817~P-ES                                                                                                    | <b>13/04</b> - 19:00 à<br>20:00                                                                       | 1/35             | Oui                | Non        | Actions |
| 4817~P-ES<br>1TPAPA_1-STAV AGRONOMIE ALIM ENVIRT<br>TERRITOIR                                                     | <b>13/04</b> - 19:00 à<br>20:00<br><b>11/04</b> - 10:05 à<br>11:00                                    | 1 / 35<br>-      | Oui                | Non        | Actions |
| 4817~P-ES<br>1TPAPA_1-STAV AGRONOMIE ALIM ENVIRT<br>TERRITOIR<br>1TPAPA_1-STAV AGRONOMIE ALIM ENVIRT<br>TERRITOIR | <b>13/04</b> - 19:00 à<br>20:00<br><b>11/04</b> - 10:05 à<br>11:00<br><b>10/04</b> - 10:05 à<br>12:00 | 1/35<br>-<br>-   | Oui<br>Non<br>Non  | Non<br>Non | Actions |

Ensuite, il accède à la feuille d'appel telle qu'il en dispose en séance. Il peut modifier pour un élève ou toute la classe le statut et apporter un commentaire dans la dernière colonne.

La modification d'un appel n'est possible que dans limite de temps autorisée après la fin de la séance, et si ce dernier n'a pas été clôturé par le « Responsable vie scolaire ».

### 8.1.1.6 Exemple de modification

L'enseignant a fait l'appel en début de séance. Tous les élèves étaient présents, il a validé sa liste.

| /ous êtes ici : Absences > Historique des appels > Séance du 16/06/2014 de 15h00 à 17h30 |         |        |        |        |             |  |  |  |  |  |
|------------------------------------------------------------------------------------------|---------|--------|--------|--------|-------------|--|--|--|--|--|
| Retour Appel du lundi 16 juin de 15h00 à 17h30 - 4817~P-ES                               |         |        |        |        |             |  |  |  |  |  |
| NOM Prénom                                                                               | Présent | Absent | Retard | Départ | Commentaire |  |  |  |  |  |
| TOUS LES ELEVES (37)                                                                     | × .     |        |        |        |             |  |  |  |  |  |
| ABOMA Mercedes                                                                           | × .     |        |        |        |             |  |  |  |  |  |
| ACIER Dion                                                                               | × .     |        |        |        |             |  |  |  |  |  |
| ACUMINATION Kenny                                                                        | × .     |        |        |        |             |  |  |  |  |  |
| AERIUM Floralie                                                                          | ×       |        |        |        |             |  |  |  |  |  |
| AGENDE Marjelle                                                                          | × .     |        |        |        |             |  |  |  |  |  |
| ALUMINITE Victoire                                                                       | × .     |        |        |        |             |  |  |  |  |  |
| ANCHILOPS Anaïs                                                                          | ¥       |        |        |        |             |  |  |  |  |  |
| ANENTASIE Vérane                                                                         | ×       |        |        |        |             |  |  |  |  |  |
| ARBRISSEAU Floralie                                                                      | ¥       |        |        |        |             |  |  |  |  |  |
| AVOCATIER Floralie                                                                       | × .     |        |        |        |             |  |  |  |  |  |

Vers la fin de la séance, un élève part un peu plus tôt car il y a une grève des trains. L'enseignant dispose d'un délai pour modifier sa feuille d'appel.

Après la séance, il revient sur cet appel, dans son historique. Il indique qui est parti un peu en avance et peut apporter un commentaire.

| Vous êtes ici : Absences > Historique des appels > Séance du 16/06/2014 de 15h00 à 17h30<br>Retour Appel du lundi 16 juin de 15h00 à 17h30 - 4817~P-ES |         |        |        |        |                  |  |  |  |  |
|----------------------------------------------------------------------------------------------------|---------|--------|--------|--------|------------------|--|--|--|--|
| NOM Prénom                                                                                                    | Présent | Absent | Retard | Départ | Commentaire      |  |  |  |  |
| TOUS LES ELEVES (37)                                                                                                    |         |        |        |        |                  |  |  |  |  |
| ABOMA Mercedes                                                                                                    | × .     |        |        |        |                  |  |  |  |  |
| ACIER Dion                                                                                                    |         |        |        | 17:03  | Grève des trains |  |  |  |  |
| ACUMINATION Kenny                                                                                                    | ~       |        |        |        |                  |  |  |  |  |

## 8.1.1.7 Export des feuilles d'appel au format PDF

L'enseignant et le gestionnaire absences peuvent éditer au format PDF les feuilles d'appels, afin de les conserver ou de les distribuer en cas d'un appel « papier » en classe.

La feuille d'appel est vierge de toutes informations concernant les commentaires et les absences, si l'appel n'a pas été validé. Dans le cas où celle-ci a bien été validée, le PDF reprend toutes les informations enregistrées (commentaires et statuts).

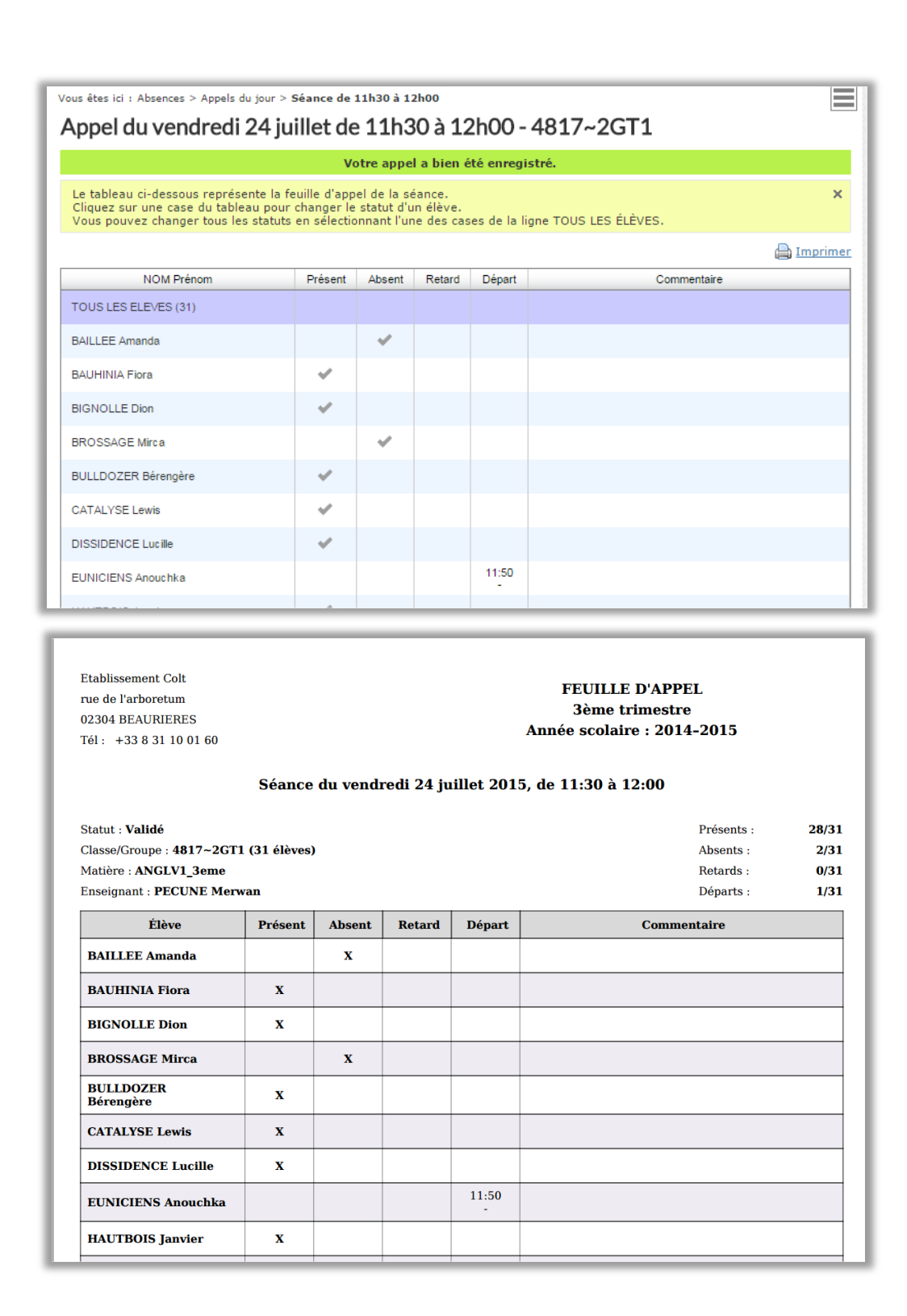

### 8.1.2 Responsable vie scolaire : Gérer les appels

### 8.1.2.1 Consulter les appels

Le responsable de vie scolaire peut visualiser les appels de séances passées d'une classe ou de toutes les classes afin d'accéder rapidement aux appels qui l'intéressent et nécessitent une action de sa part.

Par défaut, le responsable de vie scolaire accède aux appels de toutes les classes. Il peut utiliser les filtres pour n'afficher que certains appels, ceux d'une classe en particulier ou alors par type d'appel.

| Gestion des appels |                                        |                                            |                                |                  |                   |        |                |            |  |
|--------------------|----------------------------------------|--------------------------------------------|--------------------------------|------------------|-------------------|--------|----------------|------------|--|
| Filtr              | е                                      |                                            |                                |                  |                   |        |                |            |  |
| Etab               | olissement E                           | tablissemer                                | nt Colt                        | Classe/Groupe    | Toutes les class  | es 🔻   | <u>Plus de</u> | e critères |  |
| Filtr              | e rapide S                             | électionner                                | un filtre                      | -                |                   |        |                |            |  |
| Pour la            | a sélection : A                        | ppels à clôt<br>ppels non s<br>ppels préoc | turer<br>aisis<br>ccupants (do | ssiers signalés) |                   |        |                |            |  |
|                    | Séance                                 | Grou                                       | ipe/Classe                     | Enseignant       | Dossiers signalés | Validé | Clôturé        | Actions    |  |
|                    | <b>28/08</b> - 17:00 à 1               | 8:00 48                                    | 317~2GT1                       | Dupont Nicolas   | 0                 | Non    | Non            | Ø          |  |
|                    | <b>28/08</b> - 16:00 à 1               | 7:00 48                                    | 817~P-S1                       | KAISER Madeleine | 0                 | Non    | Non            | P          |  |
| _                  | 28/08 - 15:30 à 1                      | 8:00 Pr                                    | remière A                      | COGNASSIER Omaë  | 0                 | Oui    | Oui            |            |  |
|                    | 28/08 - 15:00 à 1                      | 7:00 48                                    | 317~2GT1                       | AMELANCHE Jayne  | 0                 | Non    | Non            | 0          |  |
|                    |                                        |                                            |                                |                  |                   |        |                |            |  |
|                    | 28/08 - 13:30 à 1                      | 5:30 Pr                                    | remière A                      | PERTUIS Corto    | 0                 | Non    | Non            |            |  |
|                    | 28/08 - 13:30 à 1<br>28/08 - 13:00 à 1 | 5:30 Pr<br>8:00 48                         | remière A<br>317~2GT2          | PERTUIS Corto    | 0                 | Non    | Non            |            |  |

Les appels sont par défaut triés par ordre antéchronologique afin de visualiser en priorité les appels les plus récents.

Pour trier la liste des appels qui sont affichés à la vie scolaire, il est également possible de trier sur les en-têtes de colonnes :

- Séance : les lignes sont automatiquement triées par ordre antéchronologique
- Groupe/classe : les lignes sont automatiquement triées par ordre alphabétique
- Nom de l'enseignant : les lignes sont automatiquement triées par ordre alphabétique
- Dossiers signalés : les lignes sont automatiquement triées en fonction de cette valeur.

La vue « Plus de critères » permet d'accéder à l'ensemble des appels, avec des filtres complémentaires :

#### Gestion des appels

| Filtre<br>Etablissement | Etablissement Colt 🗸      | Classe/Groupe                        | 4817 <sup>~</sup> P-ES ▼ Moins de critère | <u>es</u> |
|-------------------------|---------------------------|--------------------------------------|-------------------------------------------|-----------|
| Période                 | du 07/04/2015 📰 08:00 💌 a | u <mark>14/04/2015) 📰</mark> 19:00   | <b>•</b>                                  |           |
| Etat des appels         | Tous 🗸                    | ]                                    |                                           |           |
| Autres critères         | 📝 Avec évènements         | Modifiable par<br>📝 l'enseignant     |                                           |           |
|                         | 📝 Sans évènements         | Non modifiable par<br>☑ l'enseignant | Valider                                   |           |

## 8.1.2.2 Accéder à un dossier d'absence depuis l'appel

Une fois que le « Responsable de vie scolaire » a clôturé un appel, il peut accéder à la feuille d'appel et constater si des absences ont été signalées.

Il clique sur l'icone de consultation dans la colonne Actions.

| Vous êtes ici : Absences > Gestion des appels |                      |                                                       |                 |                     |                   |        |                  |                                       |  |  |  |  |
|-----------------------------------------------|----------------------|-------------------------------------------------------|-----------------|---------------------|-------------------|--------|------------------|---------------------------------------|--|--|--|--|
| Gestion des appels                            |                      |                                                       |                 |                     |                   |        |                  |                                       |  |  |  |  |
| Filtre                                        |                      |                                                       |                 |                     |                   |        |                  |                                       |  |  |  |  |
| Etablissement                                 |                      | Etablissement Colt   Classe/Groupe Toutes les classes |                 |                     |                   |        | Plus de critères |                                       |  |  |  |  |
| Filtr                                         | Filtre rapide        |                                                       | onner un filtre |                     |                   |        |                  |                                       |  |  |  |  |
|                                               |                      |                                                       |                 |                     |                   |        |                  |                                       |  |  |  |  |
| Pour la sélection : Sélectionner une action - |                      |                                                       |                 |                     |                   |        |                  |                                       |  |  |  |  |
|                                               |                      |                                                       |                 |                     |                   |        |                  |                                       |  |  |  |  |
|                                               | Séance               |                                                       | Groupe/Classe   | Enseignant          | Dossiers signalés | Validé | Clôturé          | Actions                               |  |  |  |  |
|                                               | <b>28/08</b> - 17:00 | à 18:00                                               | 4817~2GT1       | Dupont Nicolas      | 1                 | Oui    | Non              | I I I I I I I I I I I I I I I I I I I |  |  |  |  |
|                                               | <b>28/08 -</b> 16:00 | à 17:00                                               | 4817~P-S1       | KAISER Madeleine    | 0                 | Non    | Non              | Ø                                     |  |  |  |  |
|                                               | <b>28/08</b> - 15:30 | à 18:00                                               | Première A      | COGNASSIER Omaë     | 0                 | Oui    | Oui              |                                       |  |  |  |  |
|                                               | <b>28/08</b> - 15:00 | à 17:00                                               | 4817~2GT1       | AMELANCHE Jayne     | 0                 | Non    | Non              | ø                                     |  |  |  |  |
|                                               | <b>28/08</b> - 13:30 | à 15:30                                               | Première A      | PERTUIS Corto       | 0                 | Non    | Non              | ø                                     |  |  |  |  |
|                                               | <b>28/08</b> - 13:00 | à 18:00                                               | 4817~2GT2       | ALBATRIER Jeyson    | 0                 | Non    | Non              | ø                                     |  |  |  |  |
|                                               | <b>28/08</b> - 13:00 | à 17:00                                               | 4817~T-ES       | CHAMBOURIN Honorine | 0                 | Non    | Non              | Ø                                     |  |  |  |  |

S'ouvre alors la feuille d'appel telle qu'elle a été saisie par l'enseignant. Pour chaque élève concerné, un dossier d'absence est accessible en cliquant sur le lien Modifier l'absence.

| Vous êtes ici : Absences > Gestion des appels > Séance du 17/06/2014 de 18h30 à 19h00 - 4817~P-ES         Retour       Appel du mardi 17 juin de 18h30 à 19h00 - 4817~P-ES                                           |         |        |        |        |                    |  |  |  |  |  |
|----------------------------------------------------------------------------------------------------|---------|--------|--------|--------|--------------------|--|--|--|--|--|
| Vous ne pouvez pas modifier un appel clôturé par la vie scolaire.                                                                                                    |         |        |        |        |                    |  |  |  |  |  |
| Le tableau ci-dessous représente la feuille d'appel de la séance. Vous ne pouvez pas modifier cette feuille d'appel. X<br>Pointez le curseur de la souris sur une case pour afficher le détail du status d'un élève. |         |        |        |        |                    |  |  |  |  |  |
| NOM Prénom                                                                                                    | Présent | Absent | Retard | Départ | Commentaire        |  |  |  |  |  |
| ABOMA Mercedes                                                                                                    |         | × .    |        |        | Modifier l'absence |  |  |  |  |  |
| ACIER Dion                                                                                                    | × .     |        |        |        | Nouvelle absence   |  |  |  |  |  |
| ACUMINATION Kenny                                                                                                    | × .     |        |        |        | Nouvelle absence   |  |  |  |  |  |

S'ouvre alors le dossier d'absence avec les éléments pré-remplis :

| <sup>Retour</sup> Suivi du              | ı dossier de     | Merce     | des AB(   | DMA (Ab      | sence    | )        |           |             |     |                |          |
|-----------------------------------------|------------------|-----------|-----------|--------------|----------|----------|-----------|-------------|-----|----------------|----------|
| Dossier Hist                            | orique           |           |           |              |          |          | Supprim   | er le dossi | ier | Verrouiller le | dossier  |
| -Informations gé                        | nérales          |           |           |              |          |          |           |             |     |                |          |
| Elève                                   | Mercedes ABO     | MA        | Contacte  | er les respo | onsables | légaux   | ]         |             |     |                |          |
| Classe/Groupe                           | 4817~P-ES        |           |           |              |          |          | ,         |             |     |                |          |
| Etat dossier                            | En cours         |           |           |              |          |          |           |             |     |                |          |
| Type Absence                            |                  |           | -         |              |          |          |           |             |     |                |          |
| Période du 14/04/2015                   |                  | 5 🔣 11:   | 30 🔻 au   | 14/04/201    | 15 📰 1   | 2:30     | -         |             |     |                |          |
| Motif                                   | Aucun motif      |           | -         |              |          |          |           |             |     |                |          |
| Suivi                                   |                  |           |           |              |          |          |           |             |     |                |          |
| Justifié                                | 🔘 Oui            |           | Non       |              |          |          |           |             |     |                |          |
| Historisation                           | Aucune           |           | •         |              |          |          |           |             |     |                |          |
| <b>Commentaires</b><br>Vous pouvez joir | dre un fichier e | et ajoute | r un com  | mentaire s   | sur ce d | ossier ( | ils seron | t visibles  | par | le responsat   | ole léga |
| Commentaire                             |                  |           |           |              |          |          |           |             |     |                |          |
| Pièce justificative                     |                  | Joir      | ndre un f | ichier       |          |          |           |             |     |                |          |
|                                         |                  |           |           |              | Dépos    | er les   | fichiers  | ici         |     |                |          |
|                                         |                  |           |           |              |          |          |           |             |     | Annuler        | Valide   |

### 8.1.2.3 Relancer les enseignants pour les appels non saisis

Le responsable de vie scolaire peut filtrer les appels non saisis de séances passées (qui peuvent encore être saisis) afin de relancer massivement les enseignants retardataires. Il filtre sur les appels non saisis :

#### Gestion des appels

| Filt             | re                                              |                    |                                  |                                  |                  |         |         |  |  |  |  |  |
|------------------|-------------------------------------------------|--------------------|----------------------------------|----------------------------------|------------------|---------|---------|--|--|--|--|--|
| Etal             | blissement Etal                                 | olissement Colt    | <ul> <li>Classe/Group</li> </ul> | e Toutes les clas                | Plus de critères |         |         |  |  |  |  |  |
| Filtre rapide Ap |                                                 | els non saisis 🛛 🔫 | •                                |                                  |                  |         |         |  |  |  |  |  |
|                  |                                                 | -                  | 🔶 🔶 Filtre                       | Filtre sur les appels non saisis |                  |         |         |  |  |  |  |  |
| Pour l           | Pour la sélection : Sélectionner une action  Ok |                    |                                  |                                  |                  |         |         |  |  |  |  |  |
|                  | Séance                                          | Groupe/Classe      | Enseignant                       | Dossiers signalés                | Validé           | Clôturé | Actions |  |  |  |  |  |
|                  | <b>14/04 -</b> 11:00 à 16:00                    | 4817~P-S2          | LAMBEAU Devi                     | 0                                | Non              | Non     | ø       |  |  |  |  |  |
|                  | <b>14/04 -</b> 10:30 à 11:00                    | 4817~2GT4          | PECUNE Merwan                    | 0                                | Non              | Non     | 6       |  |  |  |  |  |
|                  | <b>14/04</b> - 10:05 à 14:30                    | 4817~2GT2          | MALARIA Evaëlle                  | 0                                | Non              | Non     | ø       |  |  |  |  |  |
|                  | <b>14/04</b> - 09:30 à 12:00                    | 4817~T-S2          | PSYLLIUM Hugues                  | 0                                | Non              | Non     | 6       |  |  |  |  |  |
|                  | <b>14/04</b> - 08:00 à 17:00                    | 4817~2GT3          | CALIBRE Bartémy                  | 0                                | Non              | Non     | ø       |  |  |  |  |  |
|                  | <b>14/04</b> - 08:00 à 15:00                    | 4817~P-ES          | PERCAGE Éliana                   | 0                                | Non              | Non     | 6       |  |  |  |  |  |
|                  | <b>14/04</b> - 08:00 à 15:00                    | 4817~P-L           | CHAPELET Iliona                  | 0                                | Non              | Non     | ø       |  |  |  |  |  |
|                  | <b>14/04</b> - 08:00 à 14:30                    | 4817~P-S1          | NEPHROSE Othilie                 | 0                                | Non              | Non     | 6       |  |  |  |  |  |
|                  | <b>14/04</b> - 08:00 à 11:00                    | 4817~P-S2          | CARAMBOLE Cassandra              | 0                                | Non              | Non     | ø       |  |  |  |  |  |

Les appels affichés répondent alors tous aux critères suivants :

- Appels non saisis par l'enseignant
- Appels encore saisissables par l'enseignant (délai de saisie non dépassé)
- Appels non validés par le Responsable vie scolaire

#### 8.1.2.4 Modifier un appel

Le responsable de vie scolaire peut modifier tous les appels non validés, quel que soit le point d'entrée, dans la limite du temps de saisie définit par le Gestionnaire absences.

#### 8.1.2.5 Clôturer un appel

Le Gestionnaire absences peut clôturer un appel depuis le détail de l'appel ou depuis une liste d'appel. Il effectue une validation directe après modification ou consultation d'un appel, ce qui permet la clôture rapide d'un ou plusieurs appels à la fois depuis une liste d'appels.
#### 8.2.1 Créer une nouvelle absence

#### 8.2.1.1 Création par le responsable de vie scolaire

Le responsable de vie scolaire dispose d'un bouton "Nouvelle absence" qui le redirige vers la page de création d'une absence.

| Vous êtes ici : Abs    | ences > Gestion des absences > Nouvelle absence |
|------------------------|-------------------------------------------------|
| Retour Cré             | ation d'un dossier d'absence                    |
| -Informations g        | énérales                                        |
| Elèves                 | Cliquer sur parcourir Parcourir                 |
| Туре                   | 💿 Absence 💿 Retard 💿 Départ                     |
| Période                | Du 13/06/2014 📰 08:00 💌 au 13/06/2014 📰 19:00 💌 |
| Motif                  | Aucun motif                                     |
| Justifié               | 💿 Oui 💿 Non                                     |
| Commentaire            |                                                 |
|                        |                                                 |
|                        |                                                 |
| Pièce<br>justificative | Ø Joindre un fichier                            |
| ,                      |                                                 |
|                        |                                                 |
|                        | Déposer les fichiers ici                        |
|                        | · · · · · · · · · · · · · · · · · · ·           |
|                        | Annuler Valider                                 |
|                        |                                                 |

Le responsable de vie scolaire doit renseigner les informations suivantes lors de la création d'une absence :

- Elève : sélectionner le ou les élèves concernés par la non présence, soit directement, soit en utilisant un filtre par classe.
- Type : le type de non présence (absence, retard ou départ)
- Période : sélectionner une période avec la date et l'heure de début d'absence et la date et l'heure de fin d'absence
- **Motif** : sélectionner le motif de l'absence
- Justifié : indique si l'absence justifiée ou non
- **Commentaire** : possibilité de saisir un commentaire libre
- Pièce justificative : joindre des documents au dossier

## 8.2.1.2 Création par le responsable légal

Dans le cas où le responsable légal dispose de l'information en avance, il peut déclarer l'absence de l'un de ses enfants.

Un bouton Nouvelle absence est disponible dans le menu de son service Absences.

| Absences<br>Nouvelle absence         | Vous êtes ici : Absences > Dossiers en cours<br>Dossiers en cours                                                                                                   |                      |
|--------------------------------------|----------------------------------------------------------------------------------------------------|----------------------|
| Dossiers en cours<br>Liste détaillée | La liste ci-dessous présente l'ensemble des dossiers d'absences ou de retards en cours.<br>Cliquez sur un dossier pour consulter le détail, et ajouter une réponse. | ×                    |
| •                                    | • Absence (Dries ABALONE) - Le 13/06/2014, de 08h00 à 13h15                                                                                                    | Aucune justification |
|                                      | Mile NECTON - le 12/06/2014 à 15h33 - Signalement de l'absence                                                                                                    |                      |

Afin de prévenir d'une absence, le responsable légal doit compléter les informations suivantes :

- Elève : le responsable légal choisit le prénom de l'enfant concerné, dans le sélecteur dans le cas où il y a une fratrie dans le même établissement. Si un seul enfant est scolarisé dans l'établissement, ce sélecteur n'apparaît pas.
- Période : ce champ obligatoire indique les dates de début et de fin dans le cas d'un évènement sur la journée. Si la case est décochée, il est obligatoire de saisir une heure de début et une heure de fin.

| Période d'absence * | Du 14/06/2014 📰 00:00 💌 au 16/06/2014 📰 00:00 💌 |
|---------------------|-------------------------------------------------|
|                     | Evènement journée                               |

- Motif : le responsable légal peut sélectionner la raison de l'absence parmi la liste des motifs mise à disposition par la vie scolaire de l'établissement
- Commentaire : le responsable légal peut rédiger un commentaire qui ne pourra pas excéder 500 caractères
- Pièce justificative : le responsable légal peut joindre un document issu de son ordinateur personnel ou de son porte-documents

Le bouton Annuler disponible en bas du formulaire redirige vers la page précédente sans enregistrement de tout ce qui a pu être saisi.

Une fois l'absence déclarée, le responsable légal a la possibilité de la modifier, voire de la supprimer tant qu'elle n'a pas été prise en compte par la vie scolaire et qu'elle est toujours postérieure à la date et à l'heure en cours.

#### 8.2.2 Gérer les dossiers d'absence

### 8.2.2.1 Gestion des dossiers par le Gestionnaire absences

### 8.2.2.1.1 Consulter la liste des dossiers d'absence

Le responsable de la vie scolaire peut visualiser l'ensemble de ses dossiers, saisis ou en cours, affichés par défaut dans un tableau.

| Filt                                                 | re          |               |                      |                 |                                    |              |                           |           |
|------------------------------------------------------|-------------|---------------|----------------------|-----------------|------------------------------------|--------------|---------------------------|-----------|
| Etablissement Colt  Classe/Groupe Toutes les classes |             |               |                      | Plus de critère |                                    |              |                           |           |
| Filtre rapide     Sélectionner un filtre             |             |               |                      |                 |                                    |              |                           |           |
|                                                      |             |               |                      |                 |                                    |              |                           |           |
| our l                                                | a sélection | : Sélectionne | r une action         | ▼ Ok            | Exporter                           | Rechercher u | n élève :                 |           |
|                                                      | Туре        | Date début    | Elève                | Classe          | Période                            | Justifiée    | Motif                     | Actions   |
|                                                      | Absence     | 12/01/2015    | ACIER Dion           | P-ES            | Le 12/01/2015, de 15h00<br>à 17h30 | Non          | Auc un motif              | 🥒 🚣 🗟 🗙   |
|                                                      | Absence     | 12/01/2015    | ABOMA<br>Mercedes    | P-ES            | Le 12/01/2015, de 15h00<br>à 17h30 | Non          | Auc un motif              | a 🖉 🕹 🗎 🗶 |
|                                                      | Départ      | 16/12/2014    | AERIUM Floralie      | P-ES            | Le 16/12/2014, de 16h20<br>à 16h30 | Oui          | Passage à<br>l'infirmerie | d 🕹 🗟 🗙   |
|                                                      | Absence     | 16/12/2014    | ACIER Dion           | P-ES            | Le 16/12/2014, de 14h00<br>à 16h30 | Non          | Auc un motif              | d 🕹 🗟 🗙   |
|                                                      | Retard      | 16/12/2014    | ACUMINATION<br>Kenny | P-ES            | Le 16/12/2014, de 14h00<br>à 14h10 | Non          | Auc un motif              | a 🕹 🗟 🗙   |
|                                                      |             |               | ABOMA                |                 | Lo 16/12/2014 do 14600             |              |                           |           |

Afin de personnaliser l'affichage, il est possible d'utiliser le filtre rapide :

- Dossiers à traiter : permet d'afficher tous les dossiers nécessitant une action de la vie scolaire
- Dossier en cours et non justifiés : permet d'afficher les dossiers qui sont ouverts et dont le motif d'absence n'a pas encore été justifié
- Dossiers justifiés non verrouillés: permet d'identifier rapidement les dossiers à clore
- Dossiers verrouillés : permet d'afficher la liste des dossiers qui ont été fermés

En utilisant **Plus de critères**, il est possible d'effectuer une recherche de dossiers par type d'action qui est répertoriée dans l'historique du dossier.

| Vous êtes ici : Absences<br>Gestion des a | > Gestion des absences<br>bsences                                                     |                     |                 |                   |
|-------------------------------------------|---------------------------------------------------------------------------------------|---------------------|-----------------|-------------------|
| Etablissement                             | Etablissement Colt  Classe/Group                                                      | e Toutes les class  | ies 🔻           | Moins de critères |
| Période                                   | du 25/08/2014 🗷 08:00 💌 au 30/06/2015 📰                                               | 18:00 💌             |                 |                   |
| Туре                                      | 🕑 Retard 🕑 Départ 🕑 A                                                                 | bsence              |                 |                   |
| Etat                                      | 📄 Verrouillé 🛛 🕑 En cours                                                             |                     |                 |                   |
| Statut                                    | ✓ Justifié ✓ Non justifié                                                             |                     |                 |                   |
| Dernière action                           | Verrouillage du dossier d'ab₅ ▼<br>Toutes les actions                                 |                     |                 | Valider           |
| Pour la sélection : Sé                    | Réponse des responsables légaux<br>Regroupement de dossiers<br>Mise à jour du dossier | Rechercher un élèv  | /e :            |                   |
| Type Dat                                  | Relance des responsables légaux                                                       | Période Justifié    | e Motif         | Actions           |
| Départ 12/0                               | Verrouillage du dossier d'absence<br>08h30                                            | 015, de 08h15 à Non | Auc un<br>motif | 🦉 🚉 📾 🗙           |

Les dossiers d'absence peuvent être triés sur différents critères :

- le Type
- la Date de début
- le nom de l'Elève
- la Classe
- la Période

# 8.2.2.1.2 Consulter un dossier

Le responsable de la vie scolaire peut consulter l'historique des événements liés à un dossier d'absence :

| Retour Suivi du     | ı dossier de l    | Mercedes ABC      | ) AMC     | (bsence)      |                |                |             |                |
|---------------------|-------------------|-------------------|-----------|---------------|----------------|----------------|-------------|----------------|
| Dossier Hist        | orique            |                   |           |               | Supprin        | ner le dossier | Verrouille  | r le dossier   |
| – Informations gé   | nérales           |                   |           |               |                |                |             |                |
| Elève               | Mercedes ABON     | IA Contacte       | r les res | ponsables lég | aux            |                |             |                |
| Classe/Groupe       | 4817~P-ES         |                   |           |               |                |                |             |                |
| Etat dossier        | En cours          |                   |           |               |                |                |             |                |
| Туре                | Absence           | •                 |           |               |                |                |             |                |
| Période             | du 14/04/2015     | ] 📰 18:30 💌 au    | 14/04/2   | 2015 📰 19:0   | 10 🔻           |                |             |                |
| Motif               | Aucun motif       | •                 |           |               |                |                |             |                |
| Suivi<br>Justifié   | Oui               | ⊚ Non             |           |               |                |                |             |                |
| Commentaires        |                   |                   |           |               |                |                |             |                |
| Vous pouvez join    | idre un fichier e | t ajouter un comr | mentair   | e sur ce doss | sier (ils sero | nt visibles pa | r le respor | nsable légal). |
| Commentaire         |                   |                   |           |               |                |                |             | h.             |
| Pièce justification | ve                | 🖉 Joindre un fie  | chier     |               |                |                |             |                |
|                     |                   |                   |           | Déposer       | les fichiers   | s ici          |             |                |

#### Informations générales

- Elève : nom et prénom de l'élève avec un bouton qui permet d'enclencher une prise de contact avec ses responsables légaux
- Classe/Groupe
- Etat dossier
- Type : absence, retard quand l'élève arrive en retard en cours et départ lorsqu'il quitte le cours prématurément
- Période d'absence : indique la date et l'heure de début et de fin de l'absence
- Motif : sélectionner le type de motif dans le menu déroulant

#### Suivi

Justifié : indique si l'absence est justifiée

Valider

- Historisation : il s'agit d'un menu déroulant pour l'utilisateur qui sélectionne l'évènement qui sera pris en compte dans l'historique du dossier, selon les types d'événements définis par le Gestionnaire absence. Par défaut sont disponibles :
  - Mise à jour du dossier : toute action sur l'onglet dossier
  - Contact des responsables légaux
  - Réponse des responsables légaux
  - Regroupement de dossiers
  - Mise à jour du dossier
  - Relance des responsables légaux
  - Déverrouillage du dossier d'absence
- Nouvelle action

### Commentaires

- Commentaire : indiquer des informations complémentaires
- Pièce justificative : joindre le document ad hoc

Ainsi, le responsable de vie scolaire peut disposer des informations suivantes pour chaque échange :

- Nom de l'expéditeur
- Date de l'action/échange
- Détail de l'échange (notes, pièces jointes, action)

## 8.2.2.1.3 Contacter les responsables légaux

Le responsable de vie scolaire peut signaler une absence aux responsables légaux et en assurer le suivi depuis le service publipostage.

En cliquant sur le bouton Contacter les responsables légaux, le responsable de vie scolaire a la possibilité de les joindre par des biais distincts :

- par SMS, sous réserve que les responsables légaux aient renseigné leur numéro de téléphone portable, et que la fonctionnalité soit activée pour l'établissement. Cela concerne le signalement uniquement
- par courrier postal, utilisé pour relancer uniquement
- par messagerie, utilisé pour relancer uniquement

L'aperçu du SMS est disponible avant l'envoi, tout comme depuis le service publipostage.

| Vous êtes ici : Absence<br>Retour <b>Suivi</b>                                    | du dossier de Mercedes ABOMA (Absence)                                                                                                    |                |
|-----------------------------------------------------------------------------------|----------------------------------------------------------------------------------------------------|----------------|
| Dossier Hi                                                                        | listorique<br>Contacter les responsables légaux                                                                                                    | ner le dossier |
| Information:<br>Elève<br>Classe/Group<br>Etat dossier<br>Type<br>Période<br>Motif | M. Diclane ABOMA<br>Téléphone personnel : +33 3 45 27 44 65<br>Téléphone professionnel : +33 1 59 03 22 95<br>Téléphone 1 : 0607693252<br>Mode de contact<br>Signalement (SMS) ▼<br>Aperçu<br>Aperçu<br>Relance (Papier)<br>Relance (Messagerie)<br>Valider |                |

| Aperçu du document - Signalement (SMS)                                                                                               | ×           |
|----------------------------------------------------------------------------------------------------|-------------|
| ection<br>L'élève [Prénom] [NOM] ne s'est pas présenté en cours ce<br>[Jour] [Mois] à [Heure]. Veuillez contacter la vie scolaire de |             |
| pe votre établissement                                                                                                    | _8          |
| sence Mode de contact Signalement (SMS)                                                                                              | od<br>erçu  |
| sence                                                                                                    | 00<br>lider |
| sence                                                                                                    |             |

| Ges    | stion de    | es absences                                                |            |               |              |                                              |
|--------|-------------|------------------------------------------------------------|------------|---------------|--------------|----------------------------------------------|
| Filt   | re          |                                                            |            |               |              |                                              |
| Etal   | olissement  | Etablissement Colt   Classe/Groupe Toutes                  | s les clas | ses           | <b>'</b>     | <u>Plus de critères</u>                      |
| Filtr  | e rapide    | Contacter les responsables légaux X                        | 1          |               |              |                                              |
| Pour l | a sélection | M. Horace ACIER<br>Téléphone personnel : +33 6 80 78 51 18 | Rech       | iercher un él | ève :        |                                              |
|        | Туре        | Téléphone 1 : +33631219658                                 |            | Justifiée     | Motif        | Actions                                      |
|        | Absence     | Mode de contact Relance (Messagerie) • Aperçu              | )à         | Non           | Auc un motif | <i>⊘                                    </i> |
|        | Absence     | Annuler Valider                                            | 5à         | Non           | Auc un motif | <i>⊘</i>                                     |
|        | Absence     |                                                            | 5à         | Non           | Auc un motif | 🥒 🗸 🗙 🚉                                      |

Figure 1 - Envoi d'un courrier de relance par messagerie interne (responsable vie scolaire)

#### 8.2.2.1.4 Justifier une absence

Le gestionnaire absences a la possibilité d'indiquer dans un dossier d'absence que cette dernière a été justifiée ou non, afin d'identifier rapidement sa « gravité ».

| <mark>Suivi</mark><br>Justifié | 🔘 Oui 💿 Non                                                                             |                                                                                   |
|--------------------------------|-----------------------------------------------------------------------------------------|-----------------------------------------------------------------------------------|
| Historisation                  | Relance des responsables I 🔻                                                            |                                                                                   |
|                                | Aucune                                                                                  |                                                                                   |
| Commentaires                   | Contact des responsables légaux<br>Réponse des responsables légaux                      |                                                                                   |
| Vous pouvez joindr             | Regroupement de dossiers<br>Mise à jour du dossier                                      | ire sur ce dossier (ils seront visibles par le respons <mark>a</mark> ble légal). |
| Commentaire                    | Relance des responsables légaux<br>Déverrouillage du dossier d'absen<br>Nouvelle action | elance des responsables légaux                                                    |

Pour cela, il lui suffit de cocher Oui pour le champ Justifié, car par défaut, une absence est saisie comme étant non justifiée.

Une fois cette modification apportée au dossier, celui-ci n'apparaît plus dans le tableau de gestion par défaut. Le gestionnaire absences doit filtrer les dossiers en recherchant les dossiers justifiés non verrouillés.

Si besoin, la justification de dossiers d'absence peut se faire par lot depuis le tableau de gestion des absences.

#### 8.2.2.1.5 Joindre des documents à un dossier d'absence

Afin de garder une trace des documents échangés lors de la gestion du dossier, le responsable de vie scolaire peut joindre des documents à un dossier d'absence.

| /ous pouvez joindre un fic | hier et ajouter un commentaire sur ce dossier (Ils seront visible par le tu | iteur). |
|----------------------------|-----------------------------------------------------------------------------|---------|
| Commentaire                |                                                                             |         |
| Pièce justificative        | lettre_tuteurs.docx (14Ko)                                                  | ×       |
|                            | Ø Joindre un fichier                                                        |         |
|                            |                                                                             |         |
|                            | Déposer les fichiers ici                                                    |         |
|                            |                                                                             | j       |

Tant que le dossier n'est pas verrouillé ni annulé, le gestionnaire absences peut ajouter une pièce jointe.

La pièce jointe apparaît dans l'historique du dossier. Le responsable légal de l'élève concerné peut consulter et télécharger la pièce jointe lorsqu'il accès au dossier de l'enfant.

## 8.2.2.1.6 Supprimer un dossier

Le responsable de la vie scolaire peut supprimer une absence depuis le détail du dossier. Il faut noter qu'un évènement supprimé n'apparait pas dans les statistiques d'absence et dans le calcul de l'absentéisme.

Sur le dossier de l'élève concerné, un bouton Supprimer le dossier est disponible au dessus des informations générales.

| tour Suivid    | lu dossier de Mercedes ABOMA (Absence)              |
|----------------|-----------------------------------------------------|
| Dossier Hist   | torique Supprimer le dossier Verrouiller le dossier |
| Informations g | générales                                           |
| Elève          | Mercedes ABOMA Contacter les responsables légaux    |
| Classe/Groupe  | P-ES                                                |
| Etat dossier   | En cours                                            |
| Туре           | Absence 🔻                                           |
| Période        | du 12/01/2015 📰 15:00 💌 au 12/01/2015 📰 17:30 💌     |
| Motif          | Aucun motif                                         |

Il est également possible de supprimer un ou plusieurs dossiers depuis le tableau de gestion des absences.

| Vous ê  | tes ici : Abse        | nces > Gestion                           | des absences                        |      |          |                                    |                            |                 |                         |
|---------|-----------------------|------------------------------------------|-------------------------------------|------|----------|------------------------------------|----------------------------|-----------------|-------------------------|
| Filt    | re                    |                                          |                                     |      |          |                                    |                            |                 |                         |
| Etab    | olissement            | Etabliss                                 | ement Colt                          | T    | Cla      | sse/Groupe Toutes                  | es classes                 | •               | <u>Plus de critères</u> |
| Filtr   | e rapide              | Sélectio                                 | nner un filtre                      | ¥    |          |                                    |                            |                 |                         |
| Pour la | a sélection :<br>Type | Supprimer<br>Sélectionner<br>Verrouiller | r une action                        | T    | Ok<br>se | Exporter Rec                       | hercher un él<br>Justifiée | ève:<br>Motif   | Actions                 |
|         | Absence               | Supprimer<br>Contacter le                | r<br>:s respons <u>ables léda</u> i | цх   | s        | Le 12/01/2015, de 15h00 à<br>17h30 | Non                        | Auc un<br>motif | 🖉 💵 🗟 🗙                 |
|         | Absence               | Regrouper<br>12/01/2015                  | ABOMA Mercedes                      | P-E  | 5        | Le 12/01/2015, de 15h00 à<br>17h30 | Non                        | Auc un<br>motif | 🦉 💵 🔂 🗙                 |
|         | Absence               | 16/12/2014                               | ACIER Dion                          | P-ES | S        | Le 16/12/2014, de 14h00 à<br>16h30 | Non                        | Auc un<br>motif | a 🖉 🕹 🔂 🗙               |
|         | Retard                | 16/12/2014                               | ACUMINATION<br>Kenny                | P-ES | S        | Le 16/12/2014, de 14h00 à<br>14h10 | Non                        | Auc un<br>motif | a 🖉 🕹 🔂 🗙               |
|         |                       |                                          |                                     |      |          | << premier < pr                    | récédent 1                 | suivant > d     | lernier >> 80 🔻         |

En cochant les dossiers concernés, le gestionnaire absences peut ensuite les supprimer en lot en choisissant l'action correspondante.

Lorsqu'il accède aux statistiques des absences, il consulte le taux d'absentéisme de l'élève : les absences supprimées n'y apparaissent pas et n'entreront pas en compte dans le calcul de l'absentéisme

## 8.2.2.1.7 Verrouiller une absence

Il est possible pour le responsable de vie scolaire de verrouiller un dossier ou un ensemble de dossiers d'absence lorsque le dossier a abouti ou s'il considère que l'état n'évoluera plus. Sur le dossier de l'élève concerné, un bouton Verrouiller le dossier est disponible au dessus des informations générales.

Le gestionnaire absences peut donc verrouiller un dossier avec pour conséquences :

- Le changement du statut du dossier (En cours -> Verrouillé),
- L'impossibilité pour le responsable légal de contacter ou d'échanger avec le responsable de vie scolaire depuis ce dossier,
- L'impossibilité pour le responsable de vie scolaire de modifier le dossier.

| etour <b>Suivid</b> | > Gestion des abse<br>u dossier d | ences > Suivi/Modification d'un dossi<br>le Éli ACOUMETRIE ( | Absence)                                               |
|---------------------|-----------------------------------|--------------------------------------------------------------|--------------------------------------------------------|
| Dossier Histo       | orique                            |                                                              | Supprimer le dossier Verrouiller le dossier            |
| Informations gé     | enérales                          |                                                              |                                                        |
| Elève               | Éli ACOUMETRI                     | E Contacter les responsables                                 | légaux                                                 |
| Classe/Groupe       | 4817~T-ES                         |                                                              |                                                        |
| Etat dossier        | En cours                          |                                                              |                                                        |
| Туре                | Absence                           | ▼                                                            |                                                        |
| Période             | du 30/01/2015                     | I6:00 ▼ au 30/01/2015                                        | ᠍ 17:00 ▼                                              |
| Motif               | Aucun motif                       | <b>T</b>                                                     |                                                        |
| Commentaires        |                                   |                                                              |                                                        |
| Vous pouvez joind   | ire un fichier et                 | ajouter un commentaire sur ce do                             | issier (ils seront visibles par le responsable legal). |
| Commentaire         |                                   |                                                              | ,                                                      |
| Pièce justificati   | ve                                | Ø Joindre un fichier                                         | ,                                                      |
|                     |                                   |                                                              |                                                        |
|                     |                                   | Dépo                                                         | ser les fichiers ici                                   |
|                     |                                   |                                                              | Annular Vali                                           |

En cas de besoin, le gestionnaire absences a la possibilité de déverrouiller le dossier afin d'en reprendre le traitement.

| Vous êt<br>Ges<br>Filtr | tes ici : Abse<br>tion de | nces > Gestion                             | des absences               |             |                                    |               |                 |                  |
|-------------------------|---------------------------|--------------------------------------------|----------------------------|-------------|------------------------------------|---------------|-----------------|------------------|
| Etab                    | lissement                 | Etabliss                                   | ement Colt                 | Cla         | sse/Groupe Toutes le               | es classes    | •               | Plus de critères |
| Filtr                   | e rapide                  | Sélectio                                   | nner un filtre             | •           |                                    |               |                 |                  |
| Pour la                 | a sélection<br>Type       | Verrouiller<br>Sélectionner<br>Verrouiller | r une action               | ▼ Ok        | Exporter Rect                      | nercher un él | ève:<br>Motif   | Actions          |
|                         | Absence                   | Supprimer<br>Contacter le                  | r<br>is responsables légai | Verrouiller | Le 12/01/2015, de 15h00 à<br>17h30 | Non           | Auc un<br>motif | a 🖉 🕹 🗟 🗙        |
|                         | Absence                   | Regrouper<br>12/01/2015                    | ABOMA Mercedes             | P-ES        | Le 12/01/2015, de 15h00 à<br>17h30 | Non           | Auc un<br>motif | a 🖉 🕹 🖂 🗙        |
|                         | Absence                   | 16/12/2014                                 | ACIER Dion                 | P-ES        | Le 16/12/2014, de 14h00 à<br>16h30 | Non           | Auc un<br>motif | a 🖉 🕹 🖉          |
|                         | Retard                    | 16/12/2014                                 | ACUMINATION<br>Kenny       | P-ES        | Le 16/12/2014, de 14h00 à<br>14h10 | Non           | Auc un<br>motif | 🥒 🚉 🗟 🗙          |
|                         |                           |                                            |                            |             | << premier < pre                   | écédent 1     | suivant > d     | ernier >> 80 V   |

Il est également possible de verrouiller/déverrouiller un ou plusieurs dossiers depuis le tableau de gestion des absences.

## 8.2.2.1.8 Exporter les dossiers d'absence

Le responsable de vie scolaire peut exporter le tableau des dossiers en cliquant sur le bouton "Exporter". Il récupère alors un fichier CSV correspondant au tableau filtré (chaque ligne de données de l'export correspond à une ligne du tableau). Trois colonnes y sont toutefois ajoutées :

- Motif : qui indique le motif d'absence associé au dossier
- Nombre de séance
- Heures abs. : indique le nombre d'heures d'absence comptabilisé pour un dossier Par exemple : si un élève est absent pendant trois jours, sont comptabilisées le nombre d'heures travaillées auxquelles il n'a pas assisté sur ces trois jours. Les heures sont arrondies à la décimale supérieure.

|   | А       | В             | С                  | D          | E           | F          | G         | Н                               | I.                                          | J           | K        | L        | M     |
|---|---------|---------------|--------------------|------------|-------------|------------|-----------|---------------------------------|---------------------------------------------|-------------|----------|----------|-------|
| 1 | Туре    | Classe/Groupe | Elève              | Date début | Heure début | Date fin   | Heure fin | Nombre de séances<br>concernées | Durée de non-présence<br>en séance (heures) | Motif       | Justifié | Décompté | Etat  |
| 2 | depart  | 4817~T-S2     | Laïla TRANSLATION  | 10/06/2014 | 10:10       | 10/06/2014 | 11:50     | 1                               | 1,7                                         | Aucun motif | Non      | Oui      | Saisi |
| 3 | absence | 4817~T-S2     | Lenna AMYOTROPHIE  | 10/06/2014 | 10:00       | 10/06/2014 | 12:30     | 1                               | 2,5                                         | Aucun motif | Non      | Oui      | Saisi |
| 4 | absence | 4817~T-S2     | Saturnin GUEPE     | 10/06/2014 | 10:00       | 10/06/2014 | 12:30     | 1                               | 2,5                                         | Aucun motif | Non      | Oui      | Saisi |
| 5 | absence | 4817~T-S2     | Augusta ASTERISQUE | 10/06/2014 | 10:00       | 10/06/2014 | 12:30     | 1                               | 2,5                                         | Aucun motif | Non      | Oui      | Saisi |
| 6 | retard  | 4817~T-S2     | Anthony QUIGNON    | 10/06/2014 | 10:00       | 10/06/2014 | 10:10     | 1                               | 0,2                                         | Aucun motif | Non      | Oui      | Saisi |
| 7 | absence | 4817~T-S2     | Maëlane PAPILLE    | 10/06/2014 | 10:00       | 10/06/2014 | 12:30     | 1                               | 2,5                                         | Aucun motif | Non      | Oui      | Saisi |
| 8 | retard  | 4817~T-S2     | Lewis CEPHALOPODE  | 10/06/2014 | 10:00       | 10/06/2014 | 10:10     | 1                               | 0,2                                         | Aucun motif | Non      | Oui      | Saisi |
| 9 | retard  | 4817~T-S2     | Cecilian LEVURE    | 10/06/2014 | 10:00       | 10/06/2014 | 10:10     | 1                               | 0,2                                         | Aucun motif | Non      | Oui      | Saisi |
|   |         |               |                    |            |             |            |           |                                 |                                             |             |          |          |       |

#### 8.2.2.2 Gestion des dossiers par le responsable légal

## 8.2.2.2.1 Afficher les dossiers d'absence d'un enfant

Le responsable légal a accès aux dossiers d'absence de ses enfants.

Cet accès est possible dès sa page d'accueil personnelle, du moment où il est abonné au bloc « Vie scolaire » :

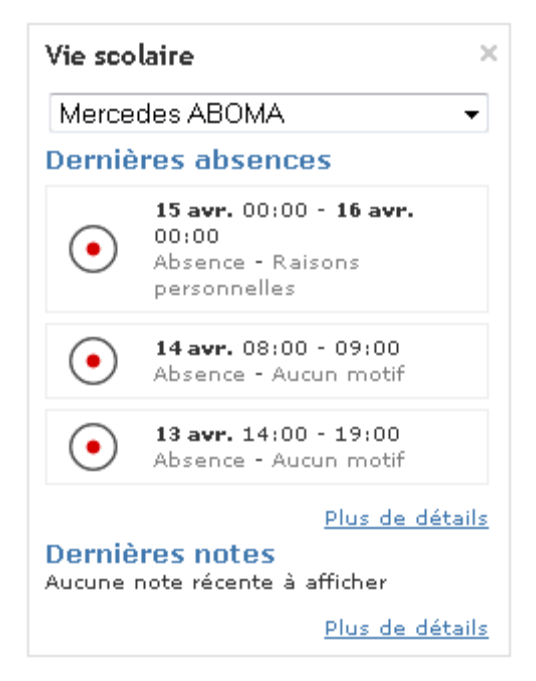

Via le service Absences, ou via « Plus de détails » dans le bloc ci-dessus, il peut aussi accéder à la page récapitulative présente l'ensemble des dossiers concernant son/ses enfant(s). Dossiers en cours

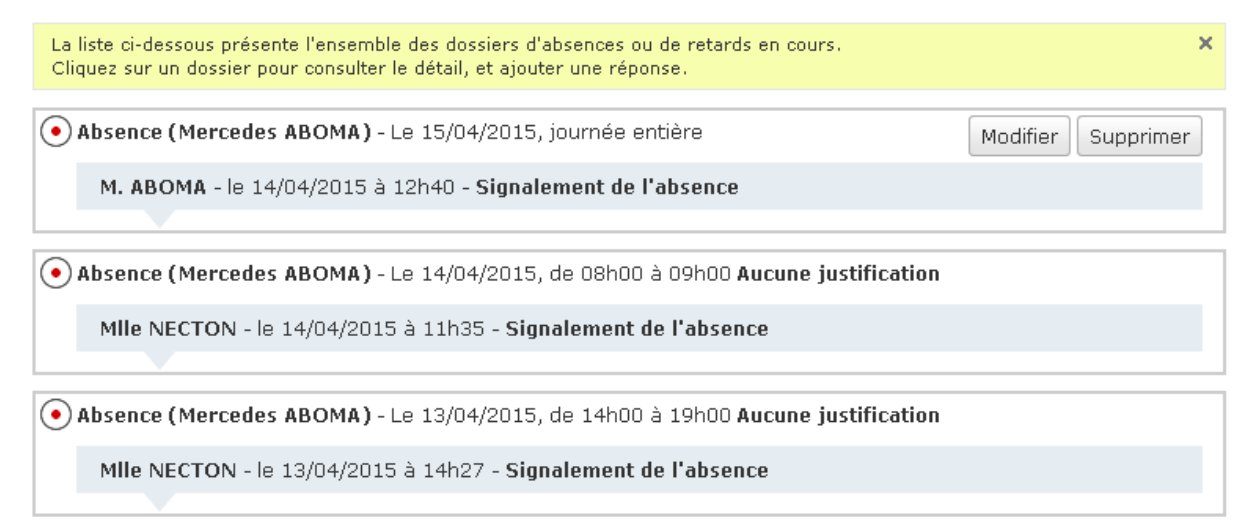

Dans le cas où il y a plusieurs enfants rattachés à l'établissement, le responsable légal peut choisir l'un d'entre eux dans un sélecteur ou choisir Tous afin d'afficher l'ensemble des dossiers de la fratrie.

Un **dossier d'absence est affiché au responsable légal dès lors** que l'un des évènements suivants a lieu :

- La vie scolaire signale une absence en dehors de l'appel
- Le responsable légal signale une absence par anticipation
- L'enseignant valide un appel (sous réserve d'un paramétrage de l'établissement)

Dans le cas où les conditions ci-après sont réunies, le responsable légal dispose de deux boutons : Modifier et Supprimer :

- Le dossier a été créé par le responsable légal
- La date de l'absence annoncée n'est pas encore passée
- Le dossier n'a pas encore été pris en compte par le CPE

Lorsqu'il clique sur l'un des dossiers, le responsable légal accède au détail de ce dernier.

### 8.2.2.2.2 Consulter le détail d'un dossier

Une fois un dossier ouvert, le responsable légal peut lire les échanges qui ont eu lieu entre le CPE et lui-même.

Ces échanges sont présentés comme dans un forum : ils sont triés par ordre antéchronologique.

Il faut noter que seuls les 2 derniers échanges sont affichés, mais que tous sont disponibles à partir du moment où il clique sur le dossier.

**NB** : le nombre d'échanges est limité à 50.

## 8.2.2.2.3 Répondre au responsable de vie scolaire

Une fois un dossier ouvert, le responsable légal peut échanger avec le responsable de vie scolaire. Il peut lire les différents échanges précédents et saisir un message sous le dernier échange, dans le cadre prévu à cet effet.

Il peut proposer un motif en le sélectionnant depuis la liste des motifs.

| Vous êtes ici : Absences > Doss                                  | iers en cours > Détail d'une absence                                        |                                             |
|------------------------------------------------------------------|-----------------------------------------------------------------------------|---------------------------------------------|
| Retour Absence de                                                | e Dries ABALONE                                                             |                                             |
| • Absence (Dries ABALC                                           | <b>DNE)</b> - Le 13/06/2014, de 08h00 à 13h15                               | Aucune justification                        |
| Mile NECTON - le 12/06/                                          | /2014 à 15h33 - Signalement de l'absence                                    |                                             |
|                                                                  |                                                                             |                                             |
| Mme ABALONE - le 13/0                                            | 6/2014 à 15h41                                                              | Fichier joint : <u>certificat medical</u>   |
|                                                                  |                                                                             |                                             |
| Mme ABALONE - le 13/0                                            | 6/2014 à 15h47                                                              | Fichier joint : <u>certificat medical</u>   |
| Indiquez votre réponse ci-<br>transmettre votre réponse<br>Motif | dessous. Vous pouvez y joindre un justificatif air<br>a.<br>Raison de santé | nsi qu'un motif. Cliquez sur "Valider" pour |
| Commentaire                                                      | J'ai par erreur ajouté deux fois le certificat<br>Merci                     | t médical, pouvez-vous en supprimer un ?    |
| Pièce justificative                                              | Joindre un fichier                                                          |                                             |
|                                                                  |                                                                             |                                             |
|                                                                  | Déposer le                                                                  | es fichiers ici                             |
|                                                                  |                                                                             | Annuler Valider                             |

Toutes les données saisies par le responsable légal ne sont enregistrées que s'il valide le formulaire.

Cliquer sur Annuler fait revenir le responsable légal à l'écran précédent et ne sert en aucun cas à annuler le dossier d'absence.

# 8.2.2.2.4 Joindre un justificatif

Si cela n'a pas encore été fait, le responsable légal peut joindre un document justifiant l'absence de l'enfant. En cliquant sur le bouton Joindre un fichier ou en glissant-déposant dans la zone prévue à cet effet.

| Pièce justificative | Ø Joindre un fichier     |
|---------------------|--------------------------|
|                     |                          |
|                     | Déposer les fichiers ici |
|                     |                          |

## 8.2.2.3 Liste des dossiers de l'élève

La liste détaillée des dossiers offre une vue d'ensemble à l'élève. Les dossiers qui le concernent sont affichés, par défaut, par période (par exemple, les trimestres).

#### Liste détaillée

| Filtre<br>Elève | Mercedes 4 | ABOMA Période  | 1er trimestre                   | •                | Valider Plus d      | le critères |
|-----------------|------------|----------------|---------------------------------|------------------|---------------------|-------------|
| Туре            | Date début | Elève          | Période                         | Justifiée        | Verrouillée         | Actions     |
| • Absence       | 14/04/2015 | Mercedes ABOMA | Le 14/04/2015, de 08h00 à 09h00 | Non              | Non                 |             |
| • Absence       | 13/04/2015 | Mercedes ABOMA | Le 13/04/2015, de 14h00 à 19h00 | Non              | Non                 |             |
|                 | 1          |                | << premier < pr                 | écédent <b>1</b> | suivant > dernier > | ⊳> 20 ▼     |

#### Sont affichés :

- le Type d'absence : départ anticipé de la classe, retard ou absence
- la Date de début
- la Période
- le statut Justifiée ou non
- l'état de verrouillage du dossier
- la possibilité de consulter le dossier via l'Action correspondante.

Il est possible de filtrer sur une période spécifique et par état. Dans ce cas, il suffit de cliquer sur le lien « Plus de critères » :

#### Liste détaillée

| -Filtre<br>Elève  | Mercedes / | ABOMA Période  | <b>du</b> 07/04/2 | 015) 📰 Au 14/04/2   | 2015 📧             | Moins             | <u>de critères</u> |
|-------------------|------------|----------------|-------------------|---------------------|--------------------|-------------------|--------------------|
| Туре              | Tous       | •              |                   |                     |                    |                   |                    |
| Statut<br>Valider | 📝 En cour  | s 👿 Verro      | uillée            | <b>V</b> Justifiée  | 🗹 Non ju           | stifiée           |                    |
| Туре              | Date début | Elève          |                   | Période             | Justifiée          | Verrouillée       | Actions            |
| • Absence         | 14/04/2015 | Mercedes ABOMA | Le 14/04/201      | 5, de 08h00 à 09h00 | Non                | Non               |                    |
| • Absence         | 13/04/2015 | Mercedes ABOMA | Le 13/04/201      | 5, de 14h00 à 19h00 | Non                | Non               |                    |
|                   |            |                |                   | << premier <        | précédent <b>1</b> | suivant > dernier | >> 20 -            |

#### 8.2.2.4 Consultation de ses dossiers en cours par l'élève

Cet accès est possible dès sa page d'accueil personnelle, du moment où l'élève est abonné au bloc « Vie scolaire » :

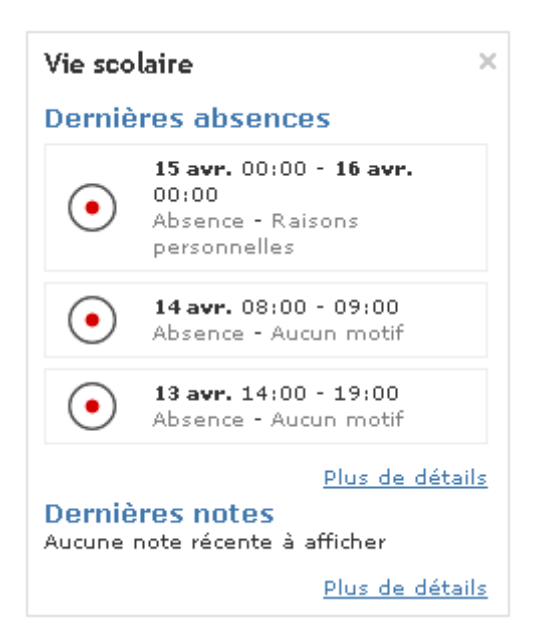

Mais aussi via le service Absences – aussi accessible via le lien « Plus de détails » dans le bloc ci-dessus :

| Vous êtes ici : Ab:<br>Liste déta<br>Filtre<br>Période du 09 | sences > Liste détaillée<br>Aillée<br>3/06/2014 📰 Au 16/06/20 | 14 📰 Туре То | us valider <u>Moins de critères</u>                |
|--------------------------------------------------------------|---------------------------------------------------------------|--------------|----------------------------------------------------|
| Туре                                                         | Date début                                                    | Séance       | Période                                            |
| Absence                                                      | 16/06/2014                                                    |              | Le 16/06/2014, de 08h00 à 10h00                    |
| 🕓 Départ                                                     | 14/06/2014                                                    |              | Le 14/06/2014, de 17h30 à 18h00                    |
| • Absence                                                    | 14/06/2014                                                    |              | Le 14/06/2014, journée entière                     |
| • Absence                                                    | 13/06/2014                                                    |              | Le 13/06/2014, de 08h00 à 13h15                    |
| <ul> <li>Absence</li> </ul>                                  | 11/06/2014                                                    |              | Le 11/06/2014, de 08h00 à 19h00                    |
|                                                              | ·                                                             |              | << premier < précédent 1 suivant > dernier >> 20 • |

Lorsqu'un élève accède au service Absences de son ENT, il peut consulter l'ensemble des dossiers d'absence qui le concerne. Les informations affichées sont les suivantes :

- **Type** : indique s'il s'agit d'une absence, d'un retard ou encore d'un départ anticipé
- Date début : indique le début de l'absence, retard ou départ qui a été signalé
- Séance : indique la séance pendant laquelle l'évènement a été signalé
- Période

S'il souhaite obtenir une liste plus précise, l'élève peut filtrer sur les critères suivants :

- **Type** : absence, départ ou retard. Tous permettent de rechercher sur ces 3 types
- Période du ... au ... : permet d'afficher tous les évènements sur une période donnée, limitée aux années N et N-1

 Si l'élève choisit moins de filtre, la période sera limitée aux trimestres déclarés dans l'établissement.

## 8.2.3 Enquêtes mensuelles

#### 8.2.3.1 Générer un fichier pour les enquêtes mensuelles

| érimètre de l'enquête |                                                  |  |
|-----------------------|--------------------------------------------------|--|
| tablissement          | Etablissement Colt                               |  |
| Classe/Groupe         | 4817~2GT1<br>4817~2GT2<br>4817~2GT3<br>4817~2GT4 |  |
| liveau - MEF          |                                                  |  |
| Mois                  | iuin 2014                                        |  |

Le responsable de la vie scolaire ou le chef d'établissement peut accéder à la page de gestion des enquêtes mensuelle sur laquelle il peut choisir l'établissement sur lequel générer le rapport.

Il est possible de sélectionner un mois en particulier parmi les mois de l'année scolaire jusqu'au mois en cours (inclus) sous la forme "Mois AAAA". Ensuite, il faut choisir une ou plusieurs classes concernées par l'enquête. Il faut également sélectionner le niveau MEF (Module Elémentaire de Formation) correspondant sous la forme d'un champ texte avec 30 caractères maximum.

#### Attention :

- Ne pas sélectionner de classe empêche la génération du rapport.
- Ne pas sélectionner de niveau MEF empêche également la génération du rapport.

Une fois le fichier généré, ce dernier est disponible dans le tableau sous le formulaire de génération.

#### 8.2.3.2 Consulter les enquêtes statistiques de l'établissement

Le responsable de vie scolaire ou le chef d'établissement a la possibilité de consulter toutes les enquêtes mensuelles ayant été généré sur son établissement afin de garder un historique. Il peut sélectionner l'établissement pour lequel il souhaite voir afficher la liste des enquêtes. Par défaut, la liste de l'établissement de rattachement du gestionnaire absences (ou du chef d'établissement) est affichée.

|                                                                        |                                                                                      | nensuelles                                                                                                    |                                                                                                    |                                                               |                                                                                                    |
|------------------------------------------------------------------------|--------------------------------------------------------------------------------------|----------------------------------------------------------------------------------------------------|----------------------------------------------------------------------------------------------------|---------------------------------------------------------------|----------------------------------------------------------------------------------------------------|
| Retour Gé                                                              | nérer le fich                                                                        | nier pour les en                                                                                                    | auêtes mensue                                                                                                    | elles                                                         |                                                                                                    |
|                                                                        |                                                                                      |                                                                                                    | 4                                                                                                    |                                                               |                                                                                                    |
| La géi                                                                 | rération de l'enquêt                                                                 | te a bien été lancée. Vou                                                                                                    | is recevrez un message                                                                                                    | interne lorsque cell                                          | e-ci sera                                                                                                    |
| Dárimàtra d                                                            | o l'onguêto                                                                          | us                                                                                                    | Joinble.                                                                                                    |                                                               |                                                                                                    |
| Etablisseme                                                            | erenquete                                                                            | Etablissement Colt                                                                                                    | •                                                                                                    |                                                               |                                                                                                    |
| cl ( C                                                                 |                                                                                      |                                                                                                    |                                                                                                    |                                                               |                                                                                                    |
| Classe/Grou                                                            | ipe                                                                                  | 481/~2GT1                                                                                                    |                                                                                                    |                                                               |                                                                                                    |
|                                                                        |                                                                                      | 4817~2GT3                                                                                                    |                                                                                                    |                                                               |                                                                                                    |
|                                                                        |                                                                                      | 4817~2GT4 🔻                                                                                                    |                                                                                                    |                                                               |                                                                                                    |
| Niveau - ME                                                            | F                                                                                    |                                                                                                    |                                                                                                    |                                                               |                                                                                                    |
| Mois                                                                   |                                                                                      | juin 2014 🔹                                                                                                    |                                                                                                    |                                                               |                                                                                                    |
|                                                                        |                                                                                      |                                                                                                    |                                                                                                    |                                                               |                                                                                                    |
|                                                                        |                                                                                      |                                                                                                    |                                                                                                    |                                                               | Cánára                                                                                                    |
|                                                                        |                                                                                      |                                                                                                    |                                                                                                    |                                                               | Génére                                                                                                    |
|                                                                        |                                                                                      |                                                                                                    |                                                                                                    |                                                               | Génére                                                                                                    |
| Mois                                                                   | NIVEAU - MEF                                                                         | Demandeur                                                                                                    | Date de création                                                                                                    | Mois complet                                                  | Génére                                                                                                    |
| Mois<br>05-2014                                                        | NIVEAU - MEF<br>Terminale                                                            | Demandeur<br>Colette NECTON                                                                                                    | Date de création<br>16/06/2014                                                                                                    | Mois complet                                                  | Génére<br>Actions<br>En cours                                                                                                    |
| Mois<br>05-2014<br>06-2014                                             | NIVEAU - MEF<br>Terminale<br>Seconde                                                 | Demandeur<br>Colette NECTON<br>Colette NECTON                                                                                                    | Date de création<br>16/06/2014<br>16/06/2014                                                                                                    | Mois complet<br>Oui<br>Non                                    | Actions<br>En cours                                                                                                    |
| Mois<br>05-2014<br>06-2014<br>05-2014                                  | NIVEAU - MEF<br>Terminale<br>Seconde<br>Seconde                                      | Demandeur<br>Colette NECTON<br>Colette NECTON<br>Colette NECTON                                                                                                    | Date de création<br>16/06/2014<br>16/06/2014<br>16/06/2014                                                                                                    | Mois complet Oui Non Oui Oui                                  | Actions<br>En cours<br>En cours<br>En cours                                                                                                    |
| Mois<br>05-2014<br>06-2014<br>05-2014<br>06-2014                       | NIVEAU - MEF<br>Terminale<br>Seconde<br>Seconde<br>Première                          | Demandeur<br>Colette NECTON<br>Colette NECTON<br>Colette NECTON<br>Colette NECTON                                                                                                    | Date de création           16/06/2014           16/06/2014           16/06/2014           16/06/2014           16/06/2014                                                                | Mois complet<br>Oui<br>Non<br>Oui<br>Non                      | Génére<br>Actions<br>En cours<br>En cours<br>En cours                                                                                                    |
| Mois<br>05-2014<br>06-2014<br>05-2014<br>06-2014<br>06-2014            | NIVEAU - MEF<br>Terminale<br>Seconde<br>Seconde<br>Première<br>12314556              | Demandeur           Colette NECTON           Colette NECTON           Colette NECTON           Colette NECTON           Colette NECTON           Colette NECTON           Colette NECTON           Colette NECTON                                                                                                    | Date de création           16/06/2014           16/06/2014           16/06/2014           16/06/2014           16/06/2014           16/06/2014           16/06/2014                      | Mois complet Oui Non Oui Non Non Non Non                      | Actions       En cours       En cours       En cours       En cours       En cours       En cours       En cours       En cours       En cours                                                                                                    |
| Mois<br>05-2014<br>06-2014<br>05-2014<br>06-2014<br>06-2014<br>04-2014 | NIVEAU - MEF<br>Terminale<br>Seconde<br>Seconde<br>Première<br>12314556<br>Terminale | Demandeur           Colette NECTON           Colette NECTON           Colette NECTON           Colette NECTON           Colette NECTON           Colette NECTON           Colette NECTON           Colette NECTON           Colette NECTON           Colette NECTON           Colette NECTON           Colette NECTON | Date de création           16/06/2014           16/06/2014           16/06/2014           16/06/2014           16/06/2014           16/06/2014           16/06/2014           16/06/2014 | Mois complet<br>Oui<br>Non<br>Oui<br>Non<br>Non<br>Non<br>Oui | Génére<br>Actions<br>En cours<br>En cours<br>En cours<br>En cours<br>En cours<br>En cours                                                                                                    |
| Mois<br>05-2014<br>06-2014<br>05-2014<br>06-2014<br>06-2014<br>04-2014 | NIVEAU - MEF<br>Terminale<br>Seconde<br>Seconde<br>Première<br>12314556<br>Terminale | Demandeur           Colette NECTON           Colette NECTON           Colette NECTON           Colette NECTON           Colette NECTON           Colette NECTON           Colette NECTON           Colette NECTON           Colette NECTON           Colette NECTON           Colette NECTON           Colette NECTON | Date de création           16/06/2014           16/06/2014           16/06/2014           16/06/2014           16/06/2014           16/06/2014           16/06/2014                      | Mois complet<br>Oui<br>Non<br>Oui<br>Non<br>Non<br>Non<br>Oui | Génére         Actions         En cours         Image: Cours         Image: Cours         Image: Cours         Image: Cours         Image: Cours         Image: Cours         Image: Cours         Image: Cours         Image: Cours         Image: Cours         Image: Cours |

Le tableau est composé des informations suivantes :

- Mois : mois concernant l'enquête mensuelle.
- NIVEAU MEF : Niveau sélectionné à la génération.
- Demandeur : Prénom Nom de l'utilisateur qui a lancé la génération de l'enquête mensuelle.
- Date de création de l'enquête sous la forme jj/mm/aaaa.
- Mois complet : indicateur à oui ou non si la génération de l'enquête porte sur un mois en entier (non si par exemple l'enquête a été générée en milieu de mois)
- Actions : liste des actions possibles. Si l'enquête est en cours de génération, "En cours" est indiqué à la place des actions.
  - Télécharger l'enquête mensuelle
  - Supprimer l'enquête mensuelle